# FLYMASTER L//LDS

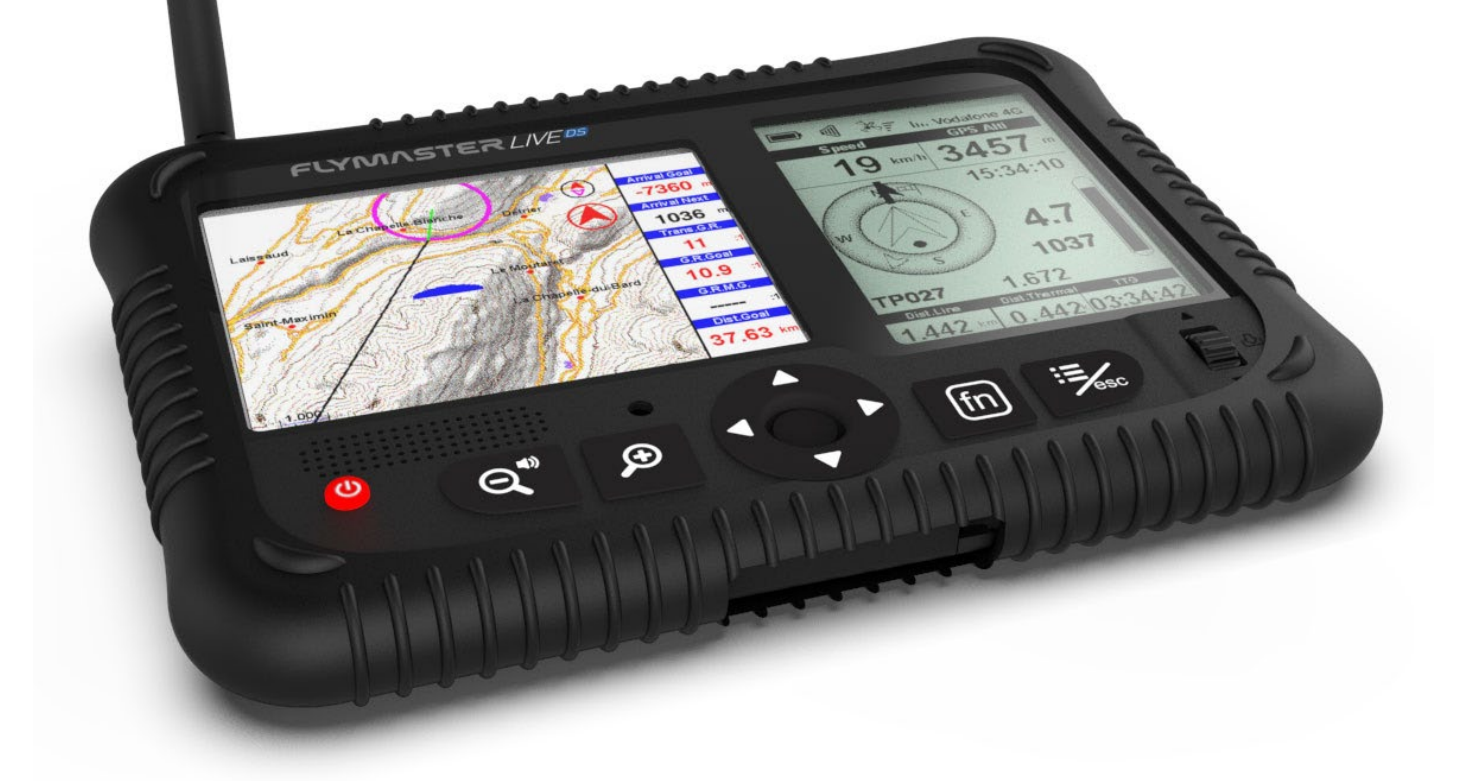

# Benutzerhandbuch v.1.0a

Flymaster Avionics, Lda

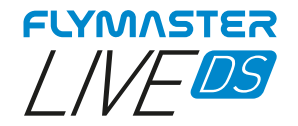

# WICHTIG

Alle Rechte vorbehalten.

Außer wie hier ausdrücklich angegeben, darf kein Teil dieses Handbuchs ohne die ausdrückliche vorherige schriftliche Zustimmung von Flymaster Avionics Lda für irgendeinen Zweck reproduziert, kopiert, übertragen, verbreitet, heruntergeladen oder auf einem Speichermedium gespeichert werden. Flymaster Avionics erteilt hiermit die Erlaubnis, eine Kopie dieses Handbuchs auf eine Festplatte oder ein anderes elektronisches Speichermedium herunterzuladen, um es anzuzeigen und eine Kopie dieses Handbuchs oder einer Überarbeitung davon auszudrucken, vorausgesetzt, dass eine solche elektronische oder gedruckte Kopie dieses Handbuchs den vollständigen Text dieses Copyright-Hinweises enthalten muss und vorausgesetzt, dass jegliche unbefugte kommerzielle Verbreitung dieses Handbuchs oder einer Überarbeitung hiervon strengstens untersagt ist. Die Informationen in diesem Dokument können ohne Vorankündigung geändert werden. Flymaster Avionics behält sich das Recht vor, seine Produkte zu ändern oder zu verbessern und Änderungen am Inhalt vorzunehmen, ohne verpflichtet zu sein, Personen oder Organisationen über solche Änderungen oder Verbesserungen zu informieren. Besuchen Sie die Website von Flymaster Avionics (www.flymaster-avionics.com) für aktuelle Aktualisierungen und ergänzende Informationen zur Verwendung und zum Betrieb dieses und anderer Produkte von Flymaster Avionics.

#### WARNUNG

Es liegt in der alleinigen Verantwortung des Piloten, das Flugzeug sicher zu betreiben, alle Flügelzustände jederzeit vollständig zu überwachen und sich nicht vom Flymaster LIVE DS ablenken zu lassen. Flymaster Avionics haftet nicht für Schäden, die aus falschen oder fehlenden Daten des Flymaster LIVE DS resultieren. Die Flugsicherheit liegt in der alleinigen Verantwortung des Piloten. Es ist unsicher, den Flymaster LIVE DS in der Luft zu bedienen. Versäumnis des mit einem Flymaster LIVE DS ausgestatteten Piloten, dem Flugzeug und den Bedingungen beim Fliegen volle Aufmerksamkeit zu schenken, kann zu Unfällen mit Sachschäden und/oder Personenschäden führen.

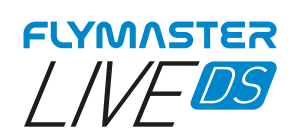

## Inhaltsverzeichnis

| Technische Spezifikation8                                  |
|------------------------------------------------------------|
| Übersicht9                                                 |
| FLARM ANTENNE                                              |
| Warnung:                                                   |
| Montage                                                    |
| Empfohlene Startstellung der Antenne10                     |
| Antennenkappe 11                                           |
| Ersten Schritte                                            |
| Zurücksetzen der Werkseinstellungen und Firmware14         |
| Werkseinstellungen zurücksetzen14                          |
| Zurücksetzen der Firmware15                                |
| Aufladen und Batterie Management16                         |
| Überprüfen des Batteriestatus und der verbleibende Zeit:17 |
| Wie verlängere ich die Lebensdauer der Batterie18          |
| Aufladen ganz einfach19                                    |
| Vermeiden von Überhitzung19                                |
| Tasten und Benutzeroberfläche                              |
| Hauptmenü Navigationstasten20                              |
| Aufgaben Menü20                                            |
| Einstellung der Lautstärke21                               |
| Vergrösserungs- und Enter-/Pfeiltaste21                    |
| Standard Seiten                                            |
| Seite 1                                                    |
| Seite 2                                                    |
| Seite 3                                                    |
| Seite 4                                                    |
| Seite 5                                                    |
| Seite 627                                                  |
| Seite 7                                                    |
| Verfügbare Datenfelder                                     |
| Höhe ü.Startpl                                             |
| Abs.Luftdruck                                              |
| Aktiver Wegpunkt                                           |
| Höhe ü,Grund                                               |
| Höhenverlust                                               |
| Höhe zu CTR                                                |

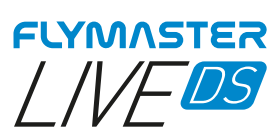

| Höhe                                                                                                    | 29                                                                                                    |
|----------------------------------------------------------------------------------------------------|----------------------------------------------------------------------------------------------------|
| Höhe2                                                                                                    | 29                                                                                                    |
| Vora.Höhe ü.Ziel                                                                                                    | 29                                                                                                    |
| Vora.Höhe ü.WP                                                                                                    | 29                                                                                                    |
| Durchs.Geschw                                                                                                    | 29                                                                                                    |
| Durchschn. Vario                                                                                                    | 29                                                                                                    |
| Durchs.Kurbeln                                                                                                    | 29                                                                                                    |
| Batterie                                                                                                    |                                                                                                    |
| Peilung i Grad                                                                                                    | 29                                                                                                    |
| Ohergrenze CTR                                                                                                    | 29                                                                                                    |
| Komnass                                                                                                    | 20                                                                                                    |
| CTP Nama                                                                                                    | 20                                                                                                    |
|                                                                                                    | 29                                                                                                    |
|                                                                                                    | 20                                                                                                    |
|                                                                                                    | 29                                                                                                    |
|                                                                                                    | 29                                                                                                    |
|                                                                                                    |                                                                                                    |
| Dist. zu Ecke                                                                                                    | 29                                                                                                    |
| Dist. zu Ziel                                                                                                    | 30                                                                                                    |
| Dist. zu WPzylinder                                                                                                    | 30                                                                                                    |
| Dist. zu Wegpunkt                                                                                                    | 30                                                                                                    |
| Dist. zu Start                                                                                                    | 30                                                                                                    |
| Dist.Z.Thermik                                                                                                    | 30                                                                                                    |
| Dist. zu Startpl                                                                                                    | 30                                                                                                    |
| Flugdauer                                                                                                    | 30                                                                                                    |
| Druckfläche                                                                                                    | 30                                                                                                    |
| Untergrenze CTR                                                                                                    | 30                                                                                                    |
| G-Kräfte                                                                                                    | 30                                                                                                    |
| Gleitzahl z.Ziel                                                                                                    | 30                                                                                                    |
| G.R.M.G.                                                                                                    | 30                                                                                                    |
|                                                                                                    |                                                                                                    |
|                                                                                                    |                                                                                                    |
| Gleitzahl z Starth                                                                                                    | 30                                                                                                    |
| Gleitzahl z. Startpl<br>Ziel verbl Zeit                                                                                                    | 30<br>30                                                                                                    |
| Gleitzahl Z.WP<br>Gleitzahl z.Startpl<br>Ziel verbl.Zeit<br>Höbe GPS                                                                                                    | 30<br>30<br>30                                                                                                 |
| Gleitzahl Z.WP<br>Gleitzahl z.Startpl<br>Ziel verbl.Zeit<br>Höhe GPS                                                                                                    | 30<br>30<br>30<br>20                                                                                           |
| Gleitzahl z. WP<br>Gleitzahl z.Startpl<br>Ziel verbl.Zeit<br>Höhe GPS<br>Grund                                                                                                    | 30<br>30<br>30<br>30<br>30                                                                                     |
| Gleitzahl z. WP<br>Gleitzahl z.Startpl<br>Ziel verbl.Zeit<br>Höhe GPS<br>Grund<br>Kurs GPS                                                                                                    | 30<br>30<br>30<br>30<br>30<br>30                                                                               |
| Gleitzahl z. Startpl<br>Ziel verbl.Zeit<br>Höhe GPS<br>Grund<br>Kurs GPS<br>Land verbl.Zeit                                                                                                    | 30<br>30<br>30<br>30<br>30<br>30                                                                               |
| Gleitzahl z. Startpl<br>Ziel verbl.Zeit<br>Höhe GPS<br>Grund<br>Kurs GPS<br>Land verbl.Zeit<br>Letster Send                                                                                                    | 30<br>30<br>30<br>30<br>30<br>30<br>30                                                                         |
| Gleitzahl z.Startpl<br>Ziel verbl.Zeit<br>Höhe GPS<br>Grund<br>Kurs GPS<br>Land verbl.Zeit<br>Letster Send<br>Breitengrad                                                                                                    | 30<br>30<br>30<br>30<br>30<br>30<br>30<br>30<br>30                                                             |
| Gleitzahl z. Startpl<br>Ziel verbl.Zeit<br>Höhe GPS<br>Grund<br>Kurs GPS<br>Land verbl.Zeit<br>Letster Send<br>Breitengrad<br>Längengrad                                                                                                    | 30<br>30<br>30<br>30<br>30<br>30<br>30<br>30<br>30                                                             |
| Gleitzahl z. WP<br>Gleitzahl z. Startpl<br>Ziel verbl.Zeit<br>Höhe GPS<br>Grund<br>Kurs GPS<br>Land verbl.Zeit<br>Letster Send<br>Breitengrad<br>Längengrad                                                                                                    | 30<br>30<br>30<br>30<br>30<br>30<br>30<br>30<br>30<br>30                                                       |
| Gleitzahl z. WP<br>Gleitzahl z. Startpl<br>Ziel verbl.Zeit<br>Höhe GPS<br>Grund.<br>Kurs GPS<br>Land verbl.Zeit<br>Letster Send<br>Breitengrad<br>Längengrad<br>Längengrad<br>LPF<br>Max. Höhe                                                                                                    | 30<br>30<br>30<br>30<br>30<br>30<br>30<br>30<br>30<br>30                                                       |
| Gleitzahl z. WP<br>Gleitzahl z. Startpl<br>Ziel verbl.Zeit<br>Höhe GPS<br>Grund<br>Kurs GPS<br>Land verbl.Zeit<br>Letster Send<br>Breitengrad<br>Längengrad<br>Längengrad<br>Max. Höhe                                                                                                    | 30<br>30<br>30<br>30<br>30<br>30<br>30<br>30<br>30<br>30<br>30                                                 |
| Gleitzahl z. WP<br>Gleitzahl z. Startpl<br>Ziel verbl.Zeit<br>Höhe GPS<br>Grund<br>Kurs GPS<br>Land verbl.Zeit<br>Letster Send<br>Breitengrad<br>Längengrad<br>Längengrad<br>LPF<br>Max. Höhe<br>Max. Steigen                                                                                                    | 30<br>30<br>30<br>30<br>30<br>30<br>30<br>30<br>30<br>30<br>30<br>30<br>30                                     |
| Gleitzahl z. WP<br>Gleitzahl z. Startpl<br>Ziel verbl.Zeit<br>Höhe GPS<br>Grund<br>Kurs GPS<br>Land verbl.Zeit<br>Letster Send<br>Breitengrad<br>Längengrad<br>Längengrad<br>LPF<br>Max. Höhe<br>Max. Steigen<br>Max. Sinken                                                                                                    | 30<br>30<br>30<br>30<br>30<br>30<br>30<br>30<br>30<br>30<br>30<br>30<br>30                                     |
| Gleitzahl z.Startpl                                                                                                    | 30<br>30<br>30<br>30<br>30<br>30<br>30<br>30<br>30<br>30<br>30<br>30<br>30<br>30                               |
| Gleitzahl z.Startpl<br>Gleitzahl z.Startpl<br>Ziel verbl.Zeit<br>Höhe GPS<br>Grund<br>Kurs GPS<br>Land verbl.Zeit<br>Letster Send<br>Breitengrad.<br>Längengrad<br>Längengrad<br>LPF<br>Max. Höhe<br>Max. Steigen<br>Max. Steigen<br>Max. Sinken<br>Max. G.<br>Max.Geschw.                                                                                                    | 30<br>30<br>30<br>30<br>30<br>30<br>30<br>30<br>30<br>30<br>30<br>30<br>30<br>30<br>31                         |
| Gleitzahl z.Startpl<br>Gleitzahl z.Startpl<br>Ziel verbl.Zeit<br>Höhe GPS<br>Grund                                                                                                    |                                                                                                    |
| Gleitzahl z.Startpl<br>Gleitzahl z.Startpl<br>Ziel verbl.Zeit<br>Höhe GPS<br>Grund<br>Kurs GPS<br>Land verbl.Zeit<br>Letster Send<br>Breitengrad<br>Längengrad<br>LFF<br>Max. Höhe<br>Max. Steigen<br>Max. Steigen<br>Max. Sinken<br>Max. Sinken<br>Max. G<br>Max. G<br>Max. G<br>Max. G<br>Max. G<br>Max. G<br>Max. G<br>Max. G<br>Max. G<br>Max. Sinken                                                                                                    | 30<br>30<br>30<br>30<br>30<br>30<br>30<br>30<br>30<br>30<br>30<br>30<br>30<br>31<br>31                         |
| Gleitzahl z.Startpl<br>Gleitzahl z.Startpl<br>Ziel verbl.Zeit<br>Höhe GPS<br>Grund<br>Kurs GPS<br>Land verbl.Zeit<br>Letster Send<br>Breitengrad<br>Längengrad<br>LPF<br>Max. Höhe<br>Max. Steigen<br>Max. Steigen<br>Max. Sinken<br>Max. Sinken<br>Max. G<br>Seiten Nr                                                                                                    | 30<br>30<br>30<br>30<br>30<br>30<br>30<br>30<br>30<br>30<br>30<br>30<br>31<br>31<br>31                         |
| Gleitzahl z. Startpl                                                                                                    | 30<br>30<br>30<br>30<br>30<br>30<br>30<br>30<br>30<br>30<br>30<br>30<br>30<br>31<br>31<br>31<br>31             |
| Gleitzahl z.Startpl                                                                                                    | 30<br>30<br>30<br>30<br>30<br>30<br>30<br>30<br>30<br>30<br>30<br>30<br>30<br>30<br>31<br>31<br>31<br>31<br>31 |
| Gleitzahl z.Startpl                                                                                                    |                                                                                                    |
| Gleitzahl z. Startpl<br>Gleitzahl z. Startpl<br>Höhe GPS<br>Grund.<br>Kurs GPS<br>Land verbl.Zeit<br>Letster Send.<br>Breitengrad<br>Längengrad<br>Längengrad<br>LPF<br>Max. Höhe<br>Max. Steigen<br>Max. Sinken<br>Max. G<br>Max. Geschw.<br>Min. Höhe<br>Dist. total<br>Seiten Nr<br>Seite<br>Geschw.Grund<br>Startanflug Geschw.<br>Max. Thermik                                                                                                    |                                                                                                    |
| Gleitzahl z. Wr                                                                                                    |                                                                                                    |
| Gleitzahl z.WF<br>Gleitzahl z.Startpl<br>Ziel verbl.Zeit<br>Höhe GPS<br>Grund<br>Kurs GPS<br>Land verbl.Zeit<br>Letster Send<br>Breitengrad<br>Längengrad<br>Lingengrad<br>UFF<br>Max. Höhe<br>Max. Steigen<br>Max. Steigen<br>Max. Sinken<br>Max. G<br>Max. G<br>Max. Geschw<br>Min. Höhe<br>Dist. total<br>Seiten Nr.<br>Seiten Nr.<br>Seiten<br>Seiten<br>Geschw.Grund<br>Startanflug Geschw.<br>Max. Thermik<br>Thermikeffizienz                                                         |                                                                                                    |
| Gleizani Z.WP<br>Gleizani Z.WP<br>Gleizani Z.WP<br>Kurs GPS<br>Land verbl.Zeit<br>Land verbl.Zeit<br>Letster Send<br>Breitengrad<br>Längengrad<br>Lingengrad<br>UFF<br>Max. Höhe<br>Max. Steigen<br>Max. Steigen<br>Max. Sinken<br>Max. Sinken<br>Max. Geschw<br>Min. Höhe<br>Dist total<br>Seiten Nr<br>Seiten<br>Geschw.Grund<br>Startanflug Geschw<br>Max.Thermik<br>Thermikeffizienz                                                                                                    |                                                                                                    |
| Geitzahl Z.WP<br>Geitzahl Z.Startpl<br>Ziel verbl.Zeit<br>Höhe GPS<br>Grund<br>Kurs GPS<br>Land verbl.Zeit<br>Letster Send<br>Breitengrad<br>Letster Send<br>Breitengrad<br>LEF<br>Max. Höhe<br>Max. Steigen<br>Max. Steigen<br>Max. Sinken<br>Max. G<br>Max. G<br>Max. G<br>Max. G<br>Seiten<br>Nr<br>Seiten Nr<br>Seiten Nr<br>Seiten Nr<br>Seiten Nr<br>Seiten Nr<br>Seiten Nr<br>Seiten Nr<br>Seiten Nr<br>Seiten Nr<br>Seiten<br>Max. Thermik<br>Thermik<br>Thermikeffizienz<br>Uhrzeit |                                                                                                    |
| Geitzahl Z.WP Geitzahl z.Startpl Gieitzahl z.Startpl Ziel verbl.Zeit Höhe GPS Grund Kurs GPS Land verbl.Zeit Letster Send Breitengrad Letster Send Breitengrad LEF Max. Höhe Max. Steigen Max. Sinken Max. G Max.G Sinken Max.Geschw Min Höhe Dist.total Seiten Nr Seite Geschw.Grund Startanflug Geschw Max.Thermik Thermikeffizienz Uhrzeit Gieitzahl überg Dreieckgrösse TTD TTD TTD                                                                                                    |                                                                                                    |
| Geitzahl Z. VF<br>Geitzahl Z. Startpl<br>Ziel verbl Zeit<br>Höhe GPS<br>Grund<br>Kurs GPS<br>Land verbl Zeit<br>Letster Send<br>Breitengrad<br>Längengrad<br>LPF<br>Max. Höhe<br>Max. Sinken<br>Max. Sinken<br>Max. Sinken<br>Max. Geschw.<br>Min. Höhe<br>Dist. total<br>Seiten Nr<br>Seiten<br>Seiten Nr<br>Seiten<br>Seiten Nr<br>Seiten<br>Max. Thermik<br>Thermikeffizienz<br>Uhrzeit<br>Geschw.<br>Max. Thermik<br>Max. Thermik<br>Max. Thermik<br>Max. Geschw.                        |                                                                                                    |

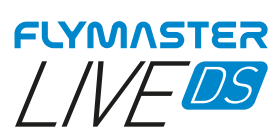

| Vario                                              | 31              |
|----------------------------------------------------|-----------------|
| VMG                                                |                 |
| Wind Richtung                                      | 31<br>31        |
| Obiekte (Graphische Elemente)                      |                 |
| Batterie Anzeige                                   |                 |
| Lautstärke Anzeige                                 |                 |
| GSM Empfangsstärke                                 |                 |
| GPS                                                |                 |
| Vario                                              |                 |
| Navigationskreis                                   |                 |
| Navigationpteil                                    |                 |
| Thermikzentrum Anzeige                             |                 |
| Windfahne                                          | 35              |
| Mehrseitige Karte                                  |                 |
| Luttraume                                          |                 |
| Windpfeil                                          |                 |
| Kompass                                            |                 |
| FLARM-AKTIV Radar                                  |                 |
| Wegpunkte                                          | 39              |
| Aufgabe                                            | 42              |
| Aufgaben Navigator                                 | 46              |
| Luftraumeinstellungen                              | 47              |
| Nahgelegene Landeplätze                            | 48              |
| Zum nächsten Landeplatz navigieren<br>Navigieren – | <b>49</b><br>49 |
| Flugbuch                                           | 50              |
| Übersicht Flugdetails                              | 50              |
| Flug löschen                                       | 51              |
| Flug IGC erstellen                                 | 51              |
| Rückmeldung                                        | 52              |
| Einstellungen                                      | 53              |
| Seriennummer                                       | 53              |
| Batteriestatus                                     | 53              |
| Aufladestatus                                      | 53              |
| Verbleibende Zeit bis Vollladung                   | 53              |
| Verbleibende Nutzungsdauer                         | 53              |
| Aufladesnannung                                    |                 |
| Aunaucspannung                                     |                 |

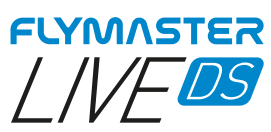

| PDOP-Wert                                                                                             | 53        |
|----------------------------------------------------------------------------------------------------|-----------|
| TTF (time for first fix)                                                                              | 53        |
| Läheneinstellungen                                                                                    | Γ4        |
| Honeneinstenungen                                                                                     |           |
|                                                                                                    |           |
| Höhe von GPS -                                                                                        |           |
|                                                                                                    |           |
| Uhrzeit                                                                                               | 55        |
| Auf der Seite "Uhrzeit" kann der Benutzer die Vario-Integrationszeit, die Track-Log-Parameter und der |           |
| Zeitunterschied zur koordinierten Weltzeit (UTC) einstellen                                           | 55        |
| Integrationszeit                                                                                      | 55        |
| Protokollierungsinterval                                                                              | 55        |
| UTC Zeitzone                                                                                          | 55        |
| Vario Akustik                                                                                         | 55        |
| Sinkton Grenzwert -                                                                                   |           |
| Steigton Grenzwert -                                                                                  |           |
| Sinkton Alarm                                                                                         |           |
| Grundtonhöhe                                                                                          | 56        |
| Tonsteigerung um                                                                                      | 56        |
| Kadenz -                                                                                              | 56        |
| Buzzer                                                                                                | 57        |
| Dämpfung                                                                                              | 57        |
| Dynamische Frequenz                                                                                   | 58        |
| Automatisch Stumm                                                                                     | 58        |
| Warnungan                                                                                             | EQ        |
| Ziel erreichher                                                                                       | <b>30</b> |
| Vlogpunkt orreicht                                                                                    |           |
| Startfreigabe -                                                                                       |           |
| Kursahweichung                                                                                        |           |
| Luftraum Alarm -                                                                                      | 58        |
| Höhen Alarm -                                                                                         | 50        |
| Höhen limit -                                                                                         |           |
| Startanflug Geschw. –                                                                                 |           |
| Stimmauswahl                                                                                          | 59        |
|                                                                                                    |           |
| Fluggrafik                                                                                            | 59        |
| Flugausrichtung                                                                                       | 59        |
| Automatische Vergrosserung                                                                            | 59        |
| I hermik Vergrosserung                                                                                | 59        |
| i nermikspur zeigen/dicke                                                                             | 59        |
| Sprache / Einheiten                                                                                   | 60        |
| Sprache                                                                                               | 60        |
| Höheneinheit                                                                                          | 60        |
| Steigeinheiten                                                                                        | 60        |
| Geschwindikeitseinheit –                                                                              | 60        |
| Längeneinheit                                                                                         | 60        |
| Temperatureinheit                                                                                     | 60        |
| Koordinatensystem                                                                                     | 60        |
| Geräte Finstellungen                                                                                  | 61        |
| Werkseinstellung _                                                                                    | LO        |
| Rücksetzen (Reset) -                                                                                  | ۲۵<br>۲۵  |
| GPS rücksetzen –                                                                                      | ۲۵<br>۲۵  |
| Reilandung –                                                                                          | 01<br>61  |
| GSM Modem –                                                                                           |           |
|                                                                                                    |           |
| Kalibrierung                                                                                          | 62        |

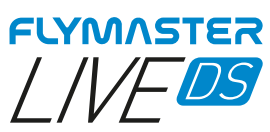

| Navigation                                              | 63 |
|---------------------------------------------------------|----|
| Wendepunkt Grösse                                       | 63 |
| geodätisches Datum -                                    |    |
| Start Geschwindigkeit                                   |    |
| FAI comp                                                | 03 |
| Luftraum                                                |    |
| Aktiv                                                   |    |
| Höhe z. CTR (Vertikalnuffer) -                          |    |
| Ref. Höhe -                                             |    |
| Höhenbegrenzung                                         | 64 |
| Farbmarkierung                                          | 64 |
| Lufträume laden                                         | 65 |
| Flymaster Instrument Manager Software                   | 66 |
| Automatisches firmware Update                           | 66 |
| Hauptbildschirm und Werkzeige                           | 67 |
| Kopieren von Luftraum Dateien zum Instrument (Open Air) | 68 |
| Kopieren von Wegpunkten zum Instrument (Open Air)       | 68 |
| Seiten Darstellung Datenfelder und Objekte              | 69 |
| Individuelle Datenfelder und Objekte                    | 70 |
| Seiten Abfolge                                          | 71 |
| Manuelles Firmware Update                               | 72 |
| Karten Management                                       | 73 |
| Einstellung und Instrumenten Info                       |    |
| IMEI                                                    | 76 |
|                                                         |    |
| Status von der FLARM-AKTIVE Lizenz                      | 76 |

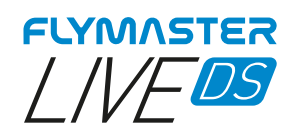

# Technische Spezifikation

| Bildschirm Art                   | Doppelbildschirm- Farbe: 640x480px Monocrome: 320x240px       |
|----------------------------------|---------------------------------------------------------------|
| Batterie Kapazität (Lithium-Ion) | 9000mAh                                                       |
| Batterielaufzeit<br>schwanken)   | .Normal +24 Stunden (abhängig der Bedingungen kann der Wert   |
| Druck Sensor                     | Hochauflösender barometrischer Sensor 10 – 1200 mbar          |
| Lautsprecher                     | Doppel Lautsprechersystem für getrenntes Vario und Sprache    |
| Speichererweiterung              | Micro SD Karte (128 Gb im Lieferumfang dabei)                 |
| GPS                              | 72-Kannel BeiDou, Galileo, GLONASS, GPS / QZSS                |
| Microprozessor                   | Flymaster Microprocessor mit proprietary RTOS                 |
| GSM                              | Multi-Band LTE-M / EGPRS Module                               |
| FLARM®<br>mode)                  | Flarm ready inklusiv Flarm Beacon (optional Flarm-Aktiv RX+TX |
| Bluetooth                        | Bluetooth 5 Energysparmodule                                  |
| Native USB Type C Schnittstelle  | erlaupt die Verbindung mit dem Computer                       |
| Batterie Aufladung               | mittels Wandadapter oder Standard USB Port                    |
| Firmware Update per USB (Update  | sind Kostenlos)                                               |
| Grösse                           | 186x132x18 mm                                                 |
| Gewicht                          | 410g                                                          |

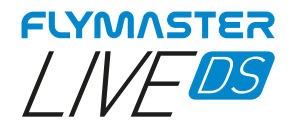

# Übersicht

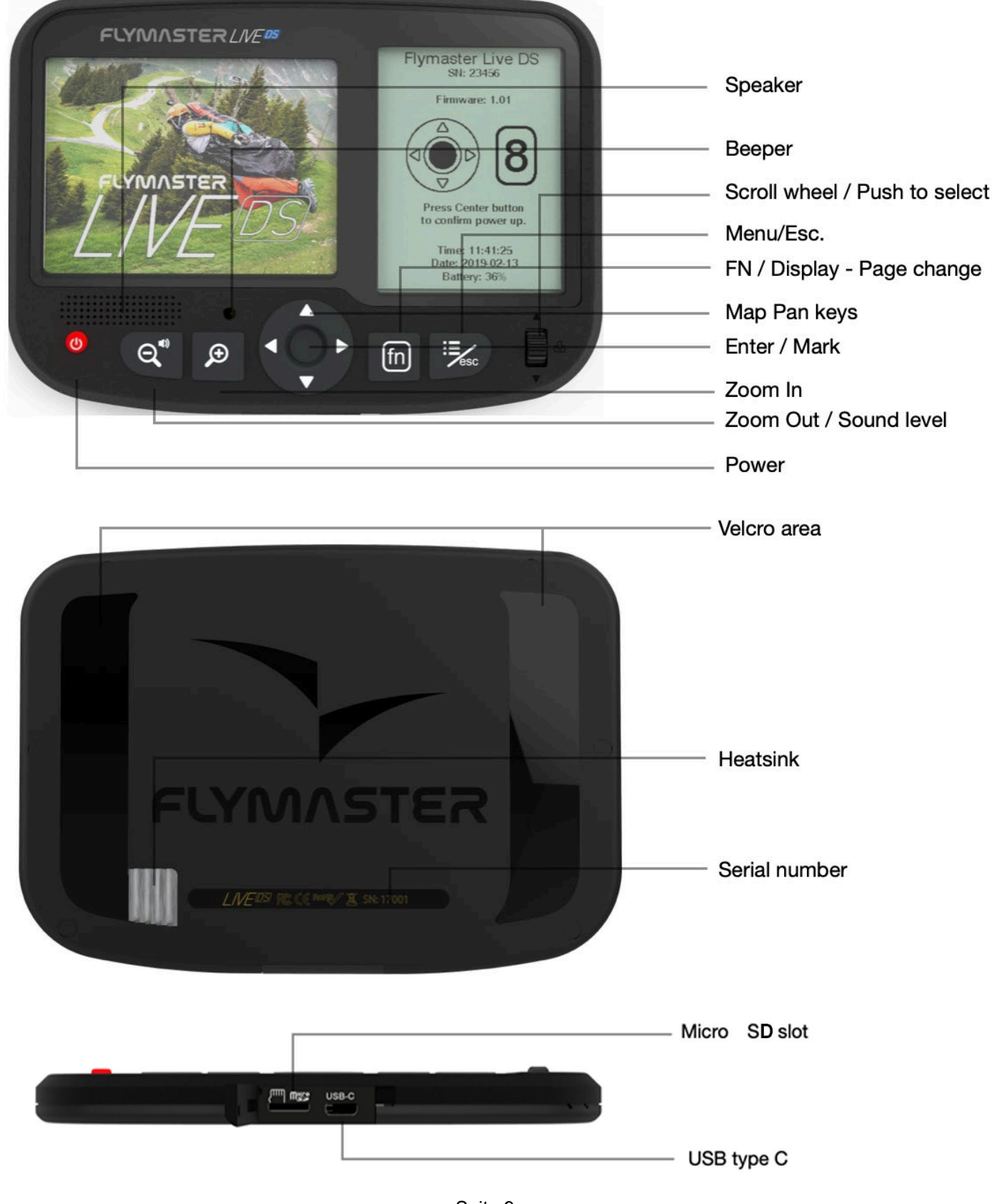

Seite 9 Flymaster Live DS Benutzerhandbuch v.1.0a

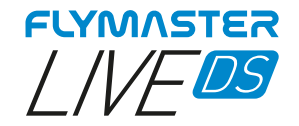

## **FLARM ANTENNE**

#### Warnung:

Flymaster verwendet eine externe Antenne, die speziell für das verwendete Band auf die Flarm-Platine abgestimmt wurde. Obwohl sie beim Start als störend empfunden werden kann, ist sie ein wesentliches Element, damit das System über die von Flarm geforderten Entfernungen funktioniert, die wir als ideal ansehen, um andere Flugzeuge zu sehen und von ihnen gesehen zu werden. Die mitgelieferte Antenne ist mit dem Flymaster Branding graviert, um Verwechslungen zu vermeiden. Jede andere als die mitgelieferte Antenne kann zu einer Fehlfunktion des Flarm-Systems führen, was den Piloten in die Gefahr bringt, für andere Flugzeuge "unsichtbar" zu sein und einen möglichen Unfall zu verursachen.

**Montage** - Achten Sie darauf, die Antenne mittels dem Gewinde mit Gegenhalt am Gerät fest anzuziehen. Das Anziehen muss im Uhrzeigersinn erfolgen.

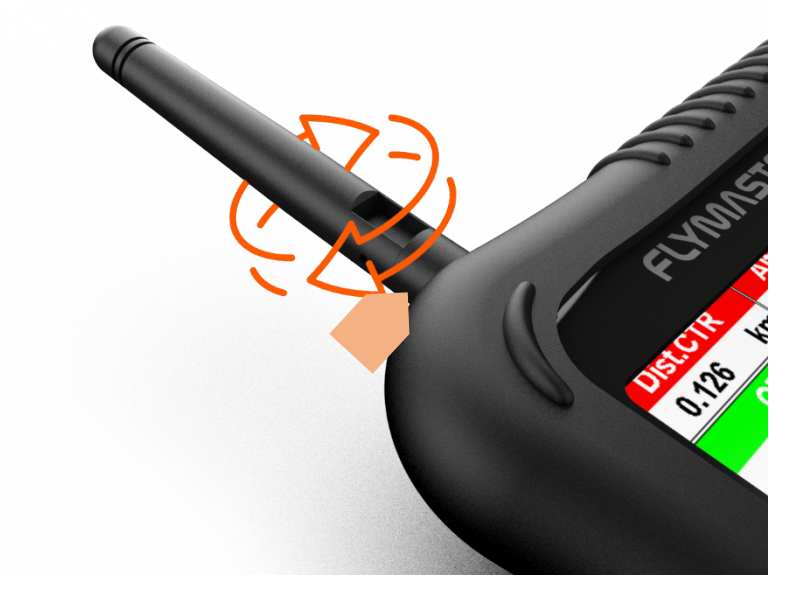

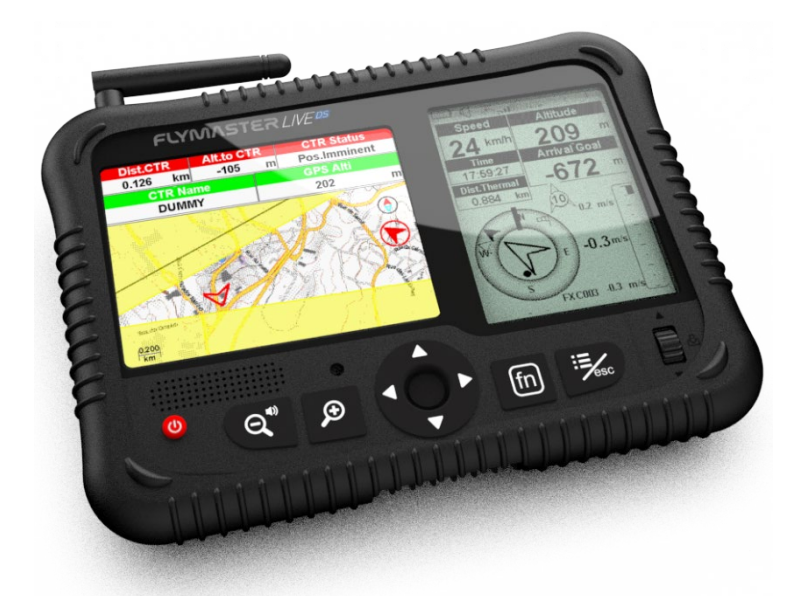

Empfohlene Startstellung der Antenne

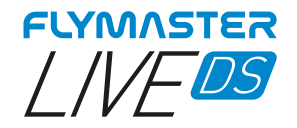

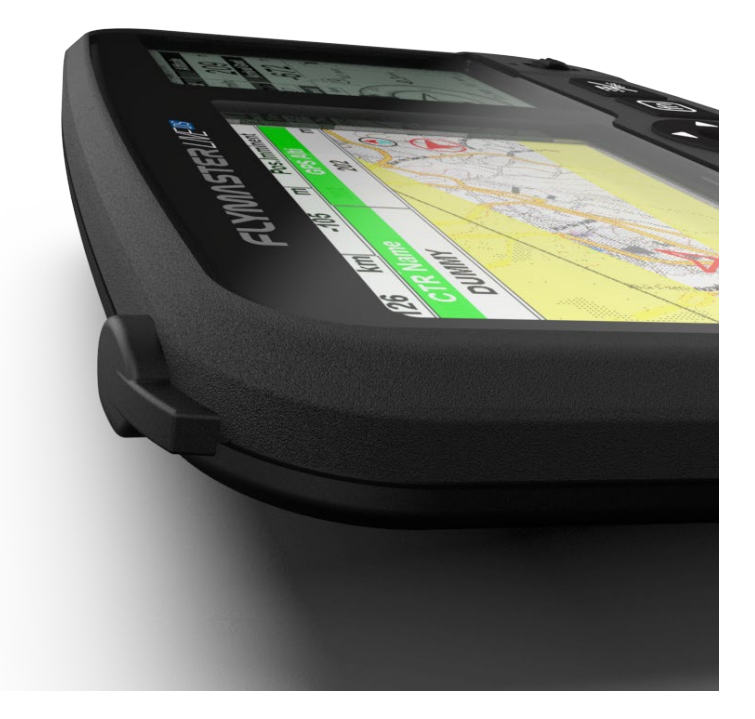

**Antennenkappe -** Wenn der Pilot nicht mit der Flarm-Antenne fliegen will oder muss, muss er die Gummikappe (mitgeliefert) aufsetzen, um die Antennenbuchse abzudecken.

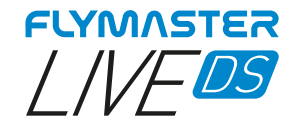

## **Ersten Schritte**

Löschen oder verschieben Sie keine Dateien auf der SD-Karte direkt. Alle Aufgaben zur Verwaltung der SD-Karte müssen über den Flymaster Instrument Manager durchgeführt werden.

Wenn Sie dies nicht tun, kann es zu Fehlfunktionen des Instruments kommen. Um eine Datei von der SD-Karte auf Ihren Computer zu kopieren, müssen Sie den Datei-Explorer Ihres Computers über die USB-Verbindung mit dem Instrument verwenden.

1.

Wir empfehlen folgenden Dokumente zu lesen:

- Bedienungshandbuch und Garantiebestimmungen

Bitte benutzen Sie dazu die folgenden Links::

https://dnl.flymaster.net/Flymaster\_Standard\_Limited\_Warranty\_EN.pdf

# 2.

Erstellen Sie ein Flymaster Cloud-Konto, wenn Sie noch keines haben. Nach der Erstellung des Kontos melden sie sich an: https://livetrack360.com/devices/liveds/register

# 3.

Aktivieren des Live DS Zur Aktivierung des LIVE DS ist ein gültiges Paypal-Konto erforderlich. Rufen Sie den folgenden Link auf und verwenden Sie den Aktivierungscode, den sie im Quick Start Guide finden <u>https://livetrack360.com/vodasims/activate</u>

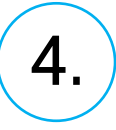

Installieren Sie "Flymaster Instrument Manager", um Ihren LIVE DS zu verwalten. Schließen Sie Ihr Instrument über USB an den Computer an. Das Instrument wird als Massenspeicher im Explorer angezeigt.

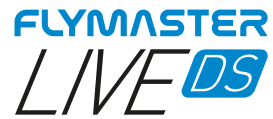

Darin finden Sie einen Ordner namens "Flymaster Instrument Manager", in dem sich die Installationsdateien befinden. Alternativ können und sollten Sie die neueste Version herunterladen, die auf der Flymaster-Website im Bereich "Downloads" verfügbar ist. Durch klicken auf das "Brief" Symbol hinter dem Download, kann die Email Adresse hinterlegt werden, dass man immer über ein neuere Version informiert wird.

# 5.

OPTIONALE FLARM-AKTIV SERVICE AKTIVIERUNG

Das Flymaster LIVE DS ist bereits mit FLARM BEACON ausgestattet und benötigt keinen zusätzlichen Service. Dies bedeutet, dass Sie für andere Instrumente, die Flarm (RX) empfangen können und sichtbar sind.

Wenn Sie den FLARM-AKTIV Dienst nutzen möchten (auch FLARM Positionen von anderen empfangen und mögliche Kollisionswarnungen erhalten), müssen Sie den optionalen FLARM-AKTIV Dienst aktivieren. Gehen Sie dazu auf unsere Website (www.flymaster.net), und kaufen Sie unter "Zubehör" das Produkt "Flarm Aware".

Sie müssen die "Dev. ID" (Flarm-Seriennummer, die Sie auf dem Gerät unter der Option "Flarm" sehen können) eingeben.

Nachdem Sie eine Bestätigungs-E-Mail mit dem Aktivierungscode erhalten haben, müssen Sie diesen bei angeschlossenem Gerät in den Flymaster Instrument Manager eingeben. Die Kosten betragen 50 Euro und sind einmalig zu entrichten.

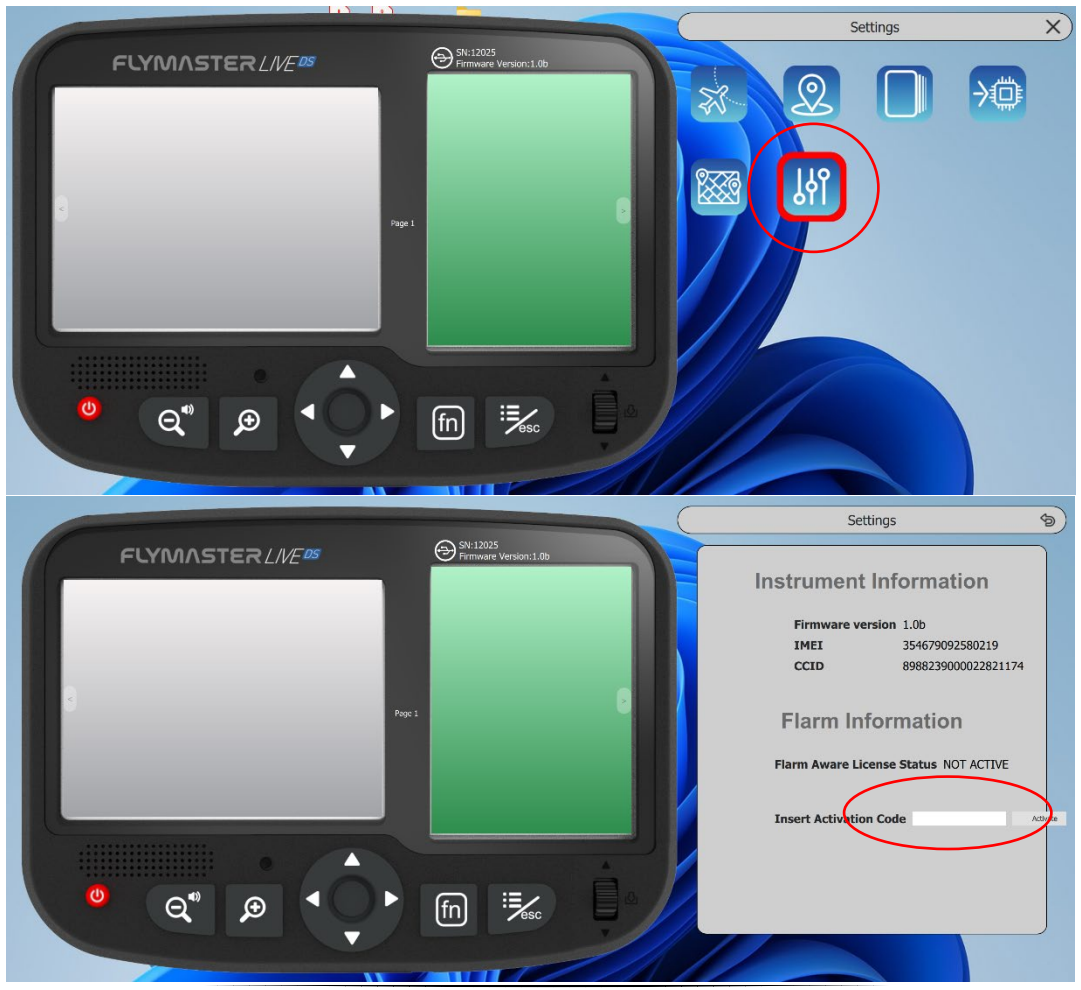

Seite 13 Flymaster Live DS Benutzerhandbuch v.1.0a

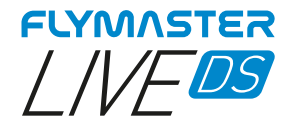

## Zurücksetzen der Werkseinstellungen und Firmware

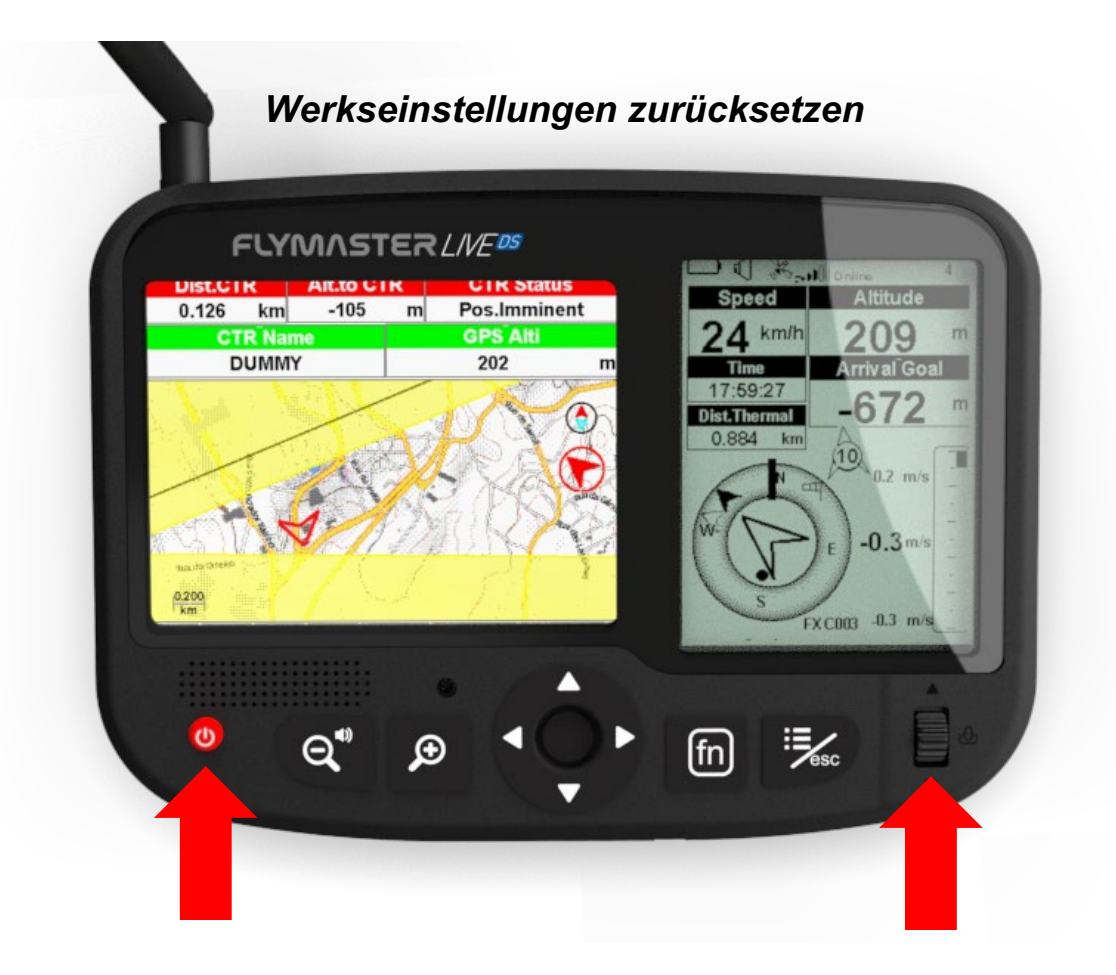

Wenn Ihr Gerät aus irgendeinem Grund nicht mehr reagiert, können Sie einen Zurücksetzen (Reset) erzwingen, um es wiederherzustellen.

Drücken Sie die Einschalttaste und das Scrollrad gleichzeitig für 2 oder 3 Sekunden nach unten und lassen Sie sie dann los.

Nachdem Sie die Tasten losgelassen haben, sollte sich das Gerät ausschalten. Schalten Sie das Gerät wieder normal ein.

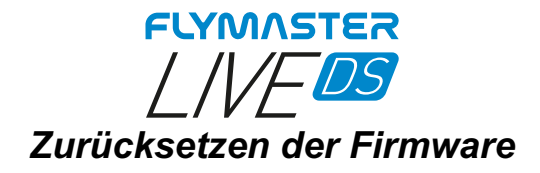

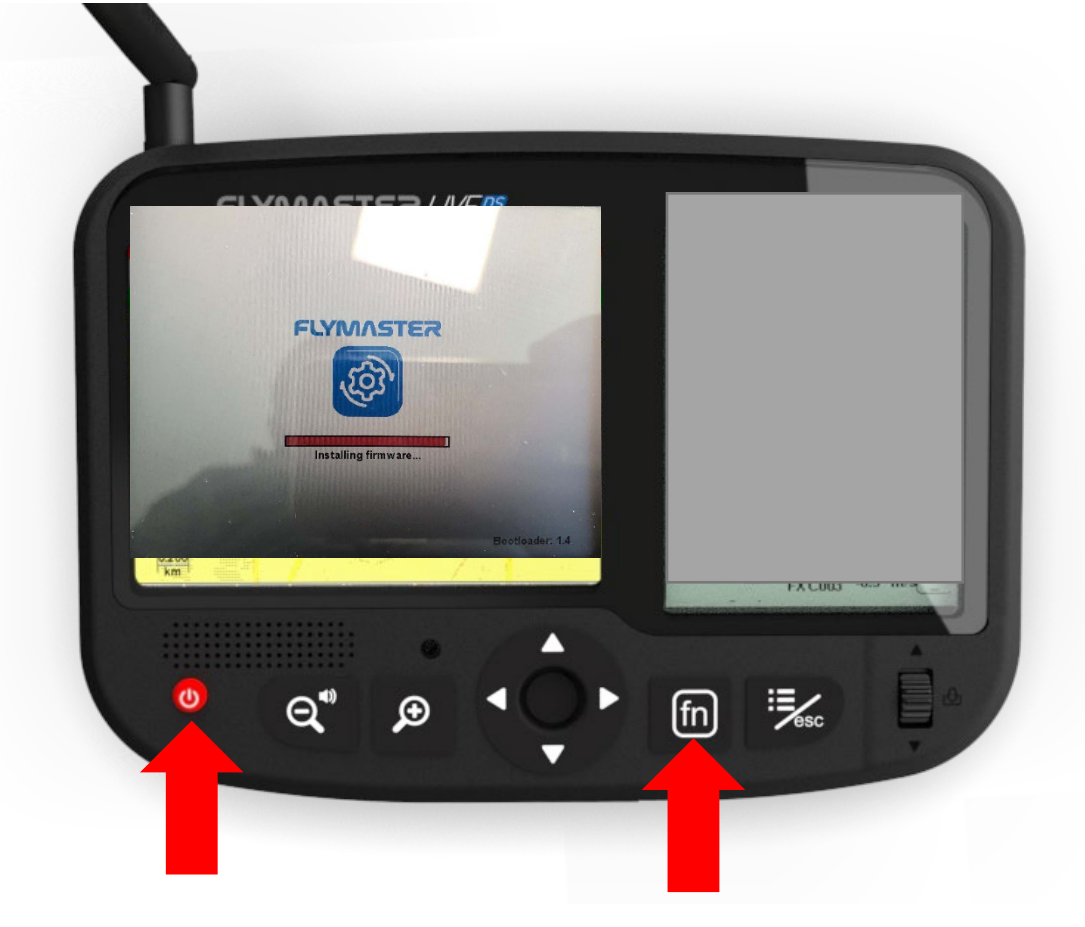

#### Diese Prozedur wird nicht häufig durchgeführt. Es sollte nur auf Anweisung von Flymaster durchgeführt werden.

Um die Installation der Firmware zu erzwingen (die Firmware-Datei muss sich auf der SD-Karte im Ordner "Firmware" befinden): Drücken Sie bei ausgeschaltetem Gerät oder nach einem Reset die Taste "FN" und halten Sie sie gedrückt, während Sie das Gerät mit der Netztaste einschalten. Die Taste "FN" gedrückt halten, bis auf dem Farbdisplay die Meldung "installing firmware" erscheint. Nach Abschluss dieser Phase sollte das Gerät normal starten.

Um die Firmware Ihres Instruments zu aktualisieren, verbinden Sie es einfach mit dem "Flymaster Instrument Manager" und der Prozess läuft automatisch ab. Auf der Flymaster-Website im Bereich "Downloads" finden sie immer die aktuellste Version. Durch klicken auf das "Brief" Symbol hinter dem Download, kann die Email Adresse hinterlegt werden, dass man immer über eine neuere Version informiert wird.

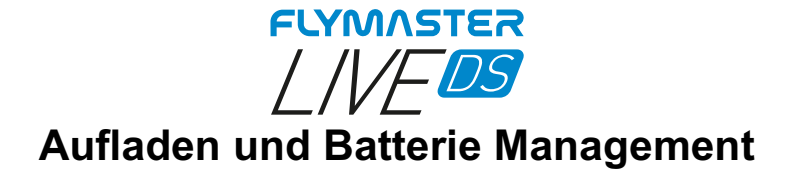

Das Flymaster LIVE DS verfügt über ein fortschrittliches Akku-Power-Management-System, das dem Piloten genaue Informationen über den Zustand des Akkus sowie die Ladezeit und die verbleibende Akkulaufzeit liefert.

Zum Aufladen des Flymaster LIVE DS-Akkus empfehlen wir die Verwendung des mitgelieferten Wandladegeräts und ein USB-Kabels über den USB-Typ-C-Anschluss.

Es wird empfohlen, Originalzubehör von Flymaster zu verwenden, um Schäden am Power Management System zu vermeiden.

Informationen zum Lade- und Batteriestatus werden sowohl auf dem Einschaltbildschirm als auch auf der Einstellungs-Infoseite angezeigt.

Wenn das Flymaster LIVE DS an eine Stromversorgung angeschlossen ist (Wandladegerät oder über ein USB-Kabel), zeigt das Gerät die verbleibende Zeit bis zur vollständigen Aufladung an.

Verwenden Sie das mitgelieferte Steckernetzteil, um das Gerät vollständig aufzuladen.

Hinweis: Das Aufladen des Geräts bei hohen Umgebungstemperaturen sollte vermieden werden. Dies kann zu einer Überhitzung des Akkus führen und den Zustand des Akkus beeinträchtigen.

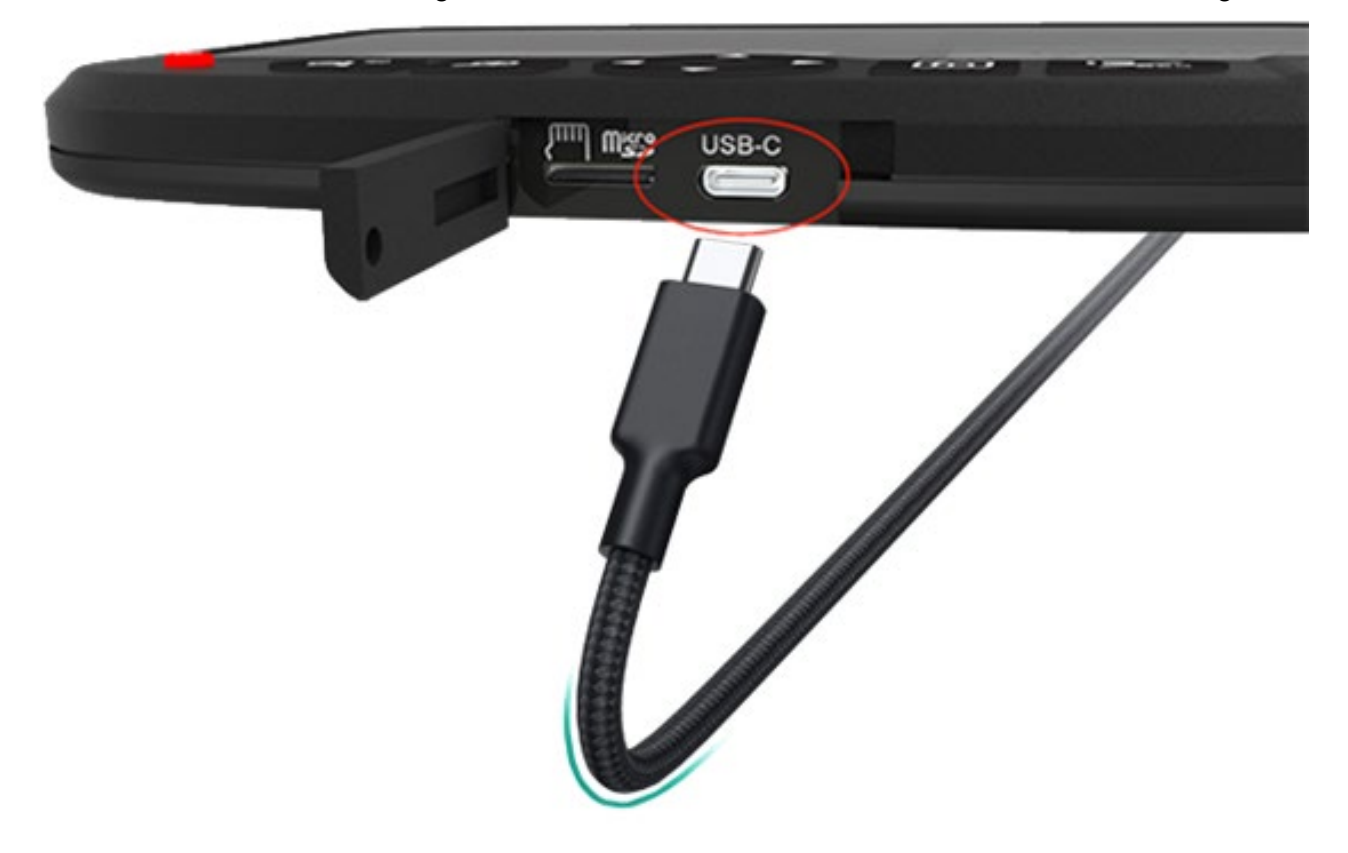

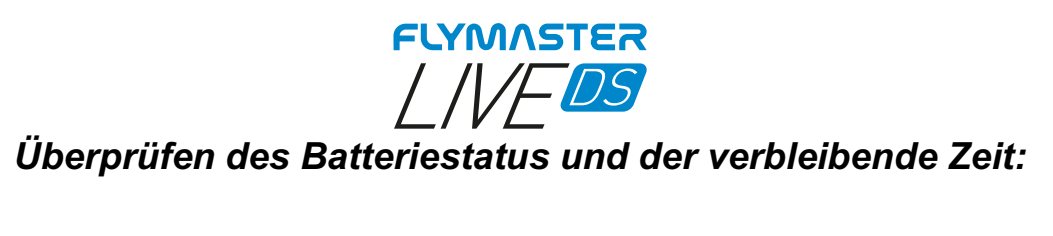

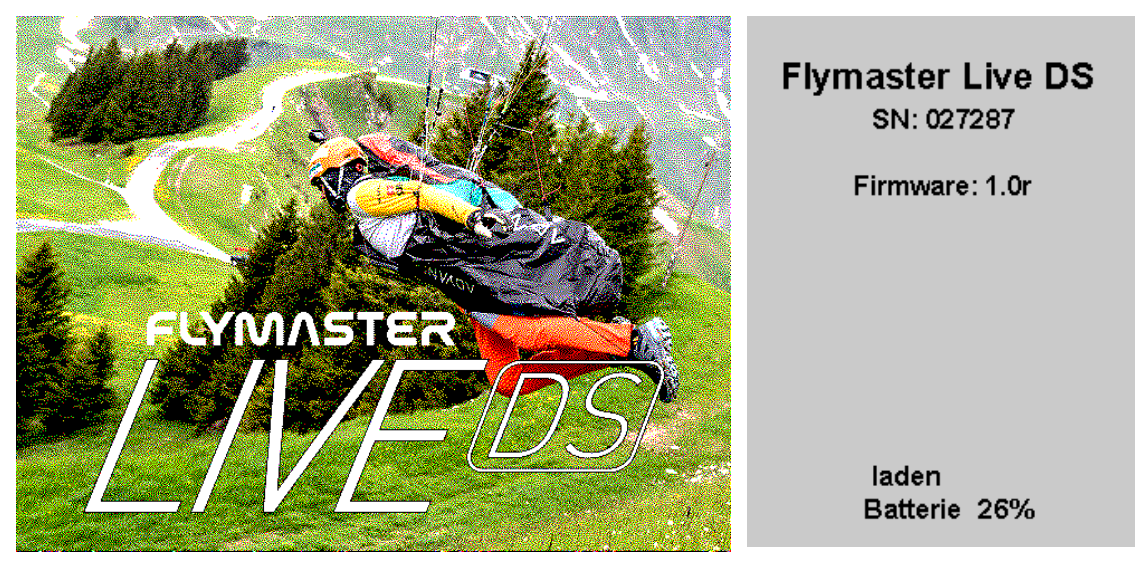

Flymaster DS ist am Aufladen und ausgeschaltet

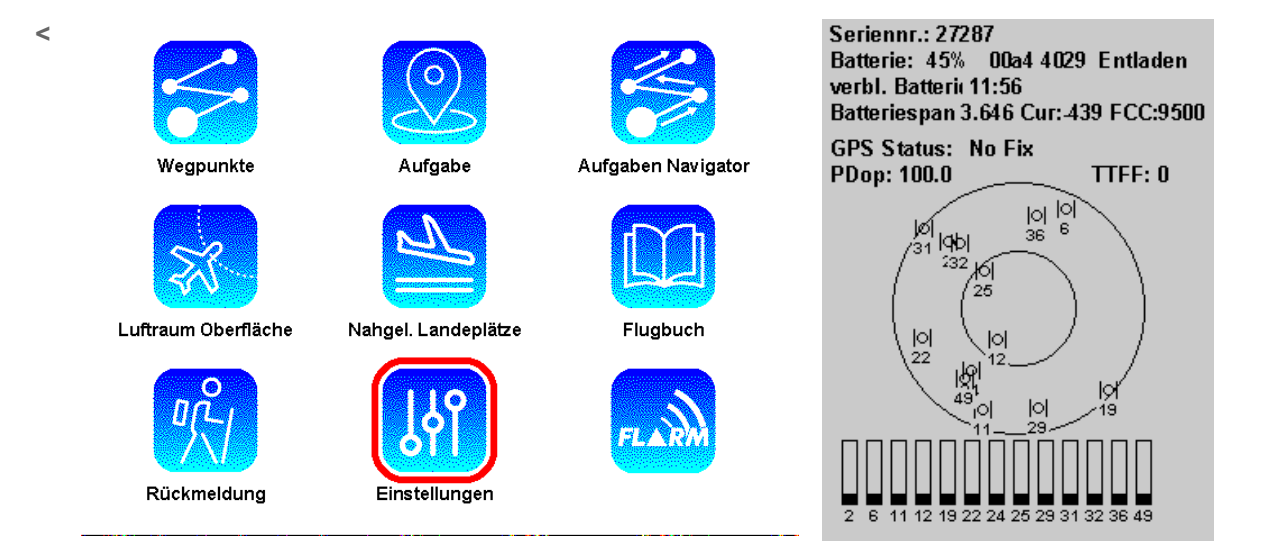

Flymaster DS ist nicht am Aufladen. Die verbleibende Batterie Zeit der Nutzung bis zur vollen Entladung ist auf dem monochromen Display zu sehen.

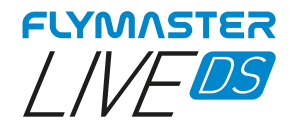

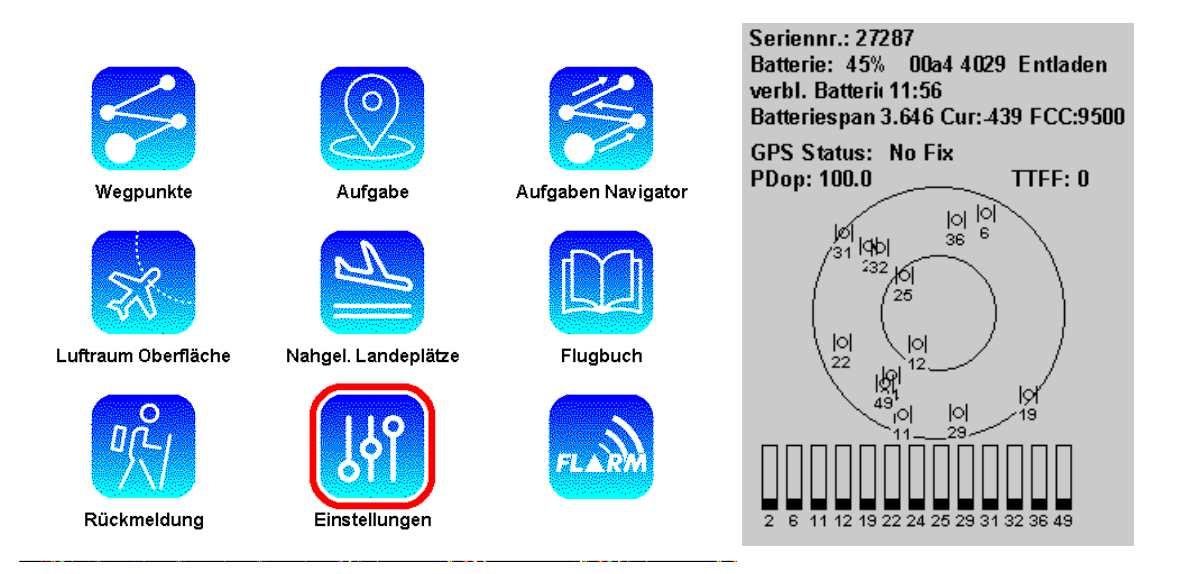

Flymaster DS ist am Aufladen und eingeschaltet. Die verbleibende Batterie Zeit bis zum Erreichen der vollständigen Ladung ist ablesbar.

#### Wie verlängere ich die Lebensdauer der Batterie

Alle Flymaster Instrumente verwenden Lithium-Ionen Batterien. Im Vergleich zur herkömmlichen Batterietechnologie laden Lithium-Ionen-Batterien schneller auf, halten länger und haben eine höhere Leistungsdichte für eine längere Batterielebensdauer in einem leichteren Gehäuse.

Der Flymaster-Lithium-Ionen-Akku wird schnell aufgeladen, um schnell 80 % seiner Kapazität zu erreichen, und schaltet dann auf eine langsamere Erhaltungsladung um. Wie lange es dauert, bis die ersten 80 % erreicht sind, hängt von Ihren Einstellungen und dem Instrument ab, das Sie aufläd. Mit diesem kombinierten Verfahren können Sie nicht nur wieder früher fliegen gehen, sondern auch die Lebensdauer Ihres Akkus verlängern.

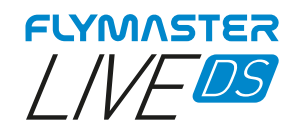

#### Aufladen ganz einfach

Laden Sie Ihren Flymaster-Lithium-Ionen-Akku auf, wann immer Sie wollen. Sie müssen sie nicht zu 100% entladen lassen, bevor Sie sie wieder aufladen. Flymaster Lithium-Ionen-Batterien funktionieren in Ladezyklen. Ein Ladezyklus ist abgeschlossen, wenn Sie eine Menge verbraucht (entladen) haben, die 100% der Kapazität Ihres Akkus entspricht - aber es ist nicht notwendig alles mit einer Aufladung zu erledigen. So können beispielsweise an einem Tag 75 % der Kapazität Ihres Akkus verbrauchen und ihn dann über Nacht wieder vollständig aufladen. Wenn Sie am nächsten Tag 25 % verbrauchen, haben Sie insgesamt 100 % entladen, und die beiden Tage werden zu einem Ladezyklus addiert. Es kann mehrere Tage dauern, bis ein Zyklus abgeschlossen ist. Die Kapazität eines jeden Batterietyps nimmt nach einer bestimmten Anzahl von Aufladungen ab. Bei Lithium-Ionen-Batterien nimmt die Kapazität mit jedem vollständigen Ladezyklus leicht ab. Flymaster Lithium-Ionen-Akkus sind so konstruiert, dass sie mindestens 80 % ihrer ursprünglichen Kapazität für eine hohe Anzahl von Ladezyklen halten, die je nach Gerät variiert.

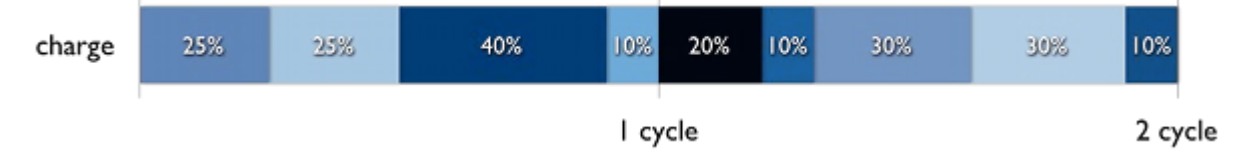

#### Vermeiden von Überhitzung

Ihr Gerät ist für eine Vielzahl von Umgebungstemperaturen ausgelegt, wobei 5° bis 25° C die ideale Komfortzone darstellen. Es ist besonders wichtig, dass Sie Ihr Gerät keinen Umgebungstemperaturen über 35° C aussetzen, da dies die Batteriekapazität dauerhaft schädigen kann. Das bedeutet, dass der Akku das Gerät nicht mehr so lange mit einer bestimmten Ladung betreiben kann. Das Aufladen des Geräts bei hohen Umgebungstemperaturen kann den Akku weiter schädigen. Auch die Lagerung eines Akkus in einer heißen Umgebung kann ihn irreversibel schädigen. Wenn Sie Ihr Gerät in einer sehr kalten Umgebung verwenden, kann sich die Lebensdauer des Akkus verkürzen, aber dieser Zustand ist nur vorübergehend. Sobald die Temperatur des Akkus wieder in den normalen Betriebsbereich zurückkehrt, wird auch seine Leistung wieder normal sein. Bewahren Sie den Akku halb aufgeladen auf, wenn Sie Ihr Gerät über längere Zeit lagern.

Wenn Sie Ihr Gerät über einen längeren Zeitraum lagern möchten, wirken sich zwei wichtige Faktoren auf den allgemeinen Zustand Ihres Akkus aus: die Umgebungstemperatur und der prozentuale Ladezustand des Akkus, wenn er für die Lagerung ausgeschaltet wird. Wir empfehlen daher Folgendes:

- Laden Sie den Akku Ihres Geräts nicht vollständig auf oder entladen Sie ihn nicht vollständig - laden Sie ihn auf etwa 50 %. Wenn Sie ein Gerät mit vollständig entladenem Akku aufbewahren, kann der Akku in einen Tiefentladungszustand geraten, in dem er nicht mehr in der Lage ist, eine Ladung zu halten. Umgekehrt kann der Akku, wenn Sie ihn über einen längeren Zeitraum voll aufgeladen lagern, an Kapazität verlieren, was zu einer kürzeren Lebensdauer führt.
- Wenn Sie Ihr Gerät länger als sechs Monate aufbewahren möchten, laden Sie es alle sechs Monate zu 50 % auf.

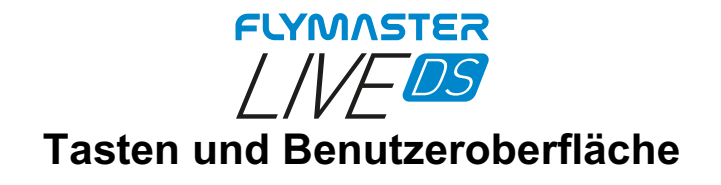

#### Hauptmenü Navigationstasten

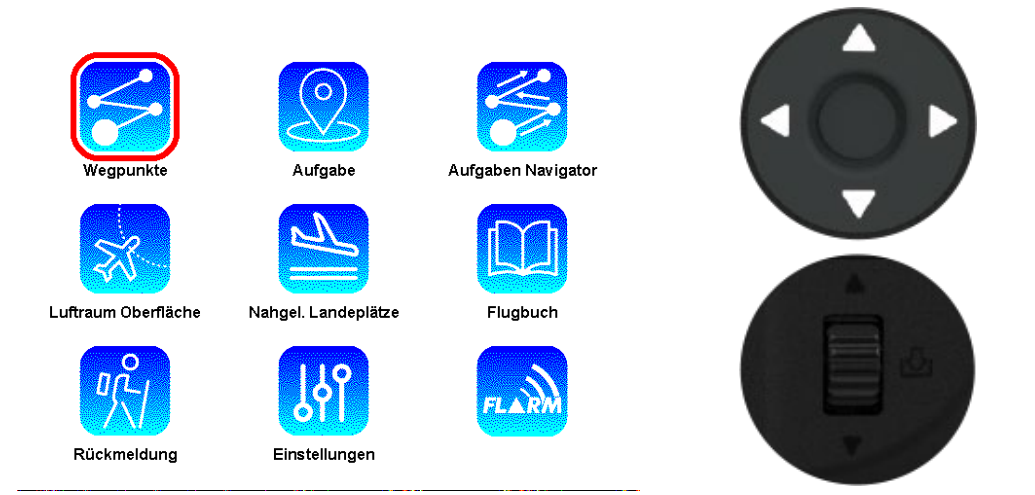

Verwenden Sie die Enter-/Markierungstaste oder das Scrollrad, um eine Option auszuwählen. Drücken Sie die Enter-/Markierungstaste oder das Scrollrad um zur Auswahl zu gelangen.

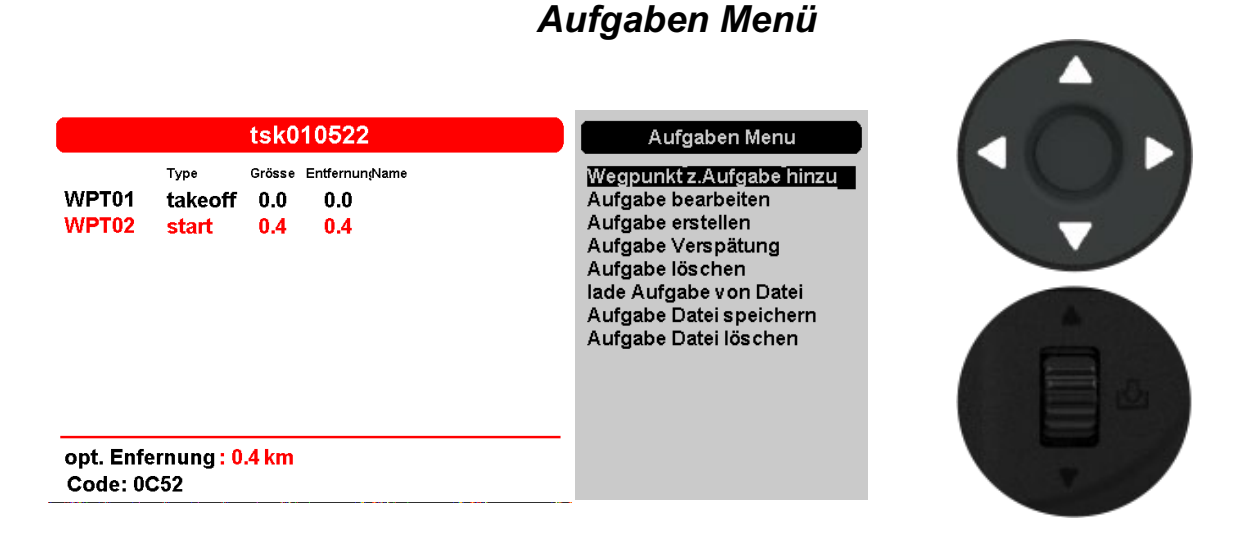

Verwenden Sie die <u>Enter-/Pfeiltaste</u> (nur nach oben und unten) oder das Scrollrad, um eine Option auszuwählen.

Drücken Sie die Enter-/Pfeiltaste oder drücken Sie das Scrollrad nach unten, um die Option auszuwählen.

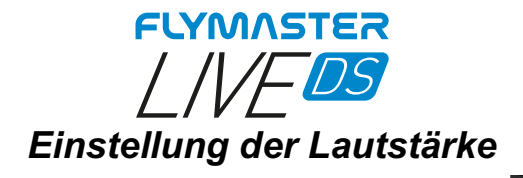

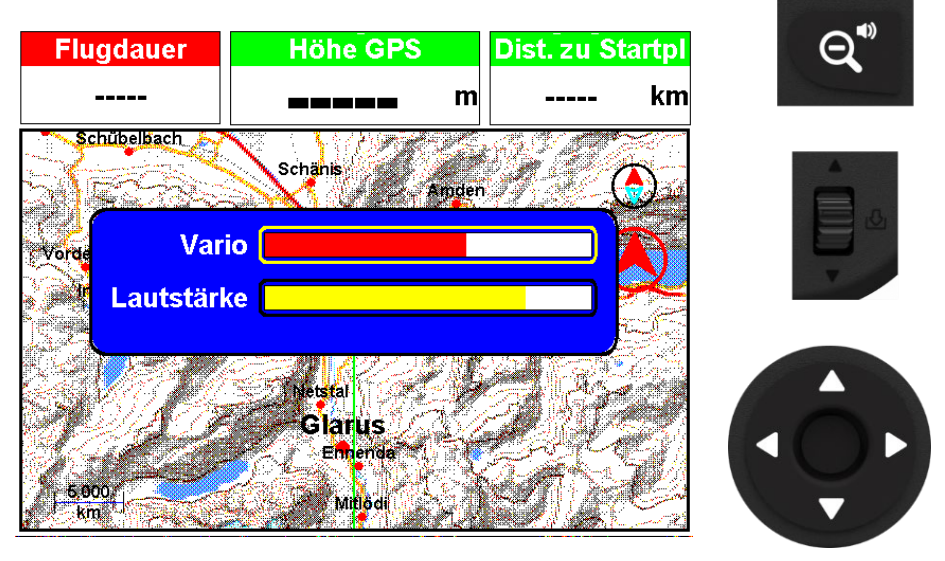

1 – Langes Drücken verkleinert die Ansicht / Ton-Taste

2 – Verwenden Sie das Scrollrad, um die Lautstärke zu ändern.

- 3 Verwenden Sie die AUF und AB Tasten, um zwischen Vario und Lautstärke (Sprachassistent) zu wechseln.
- 4 Drücken Sie die Eingabetaste, um die Einstellung der Lautstärke zu bestätigen und den Modus zu verlassen.

#### Vergrösserungs- und Enter-/Pfeiltaste

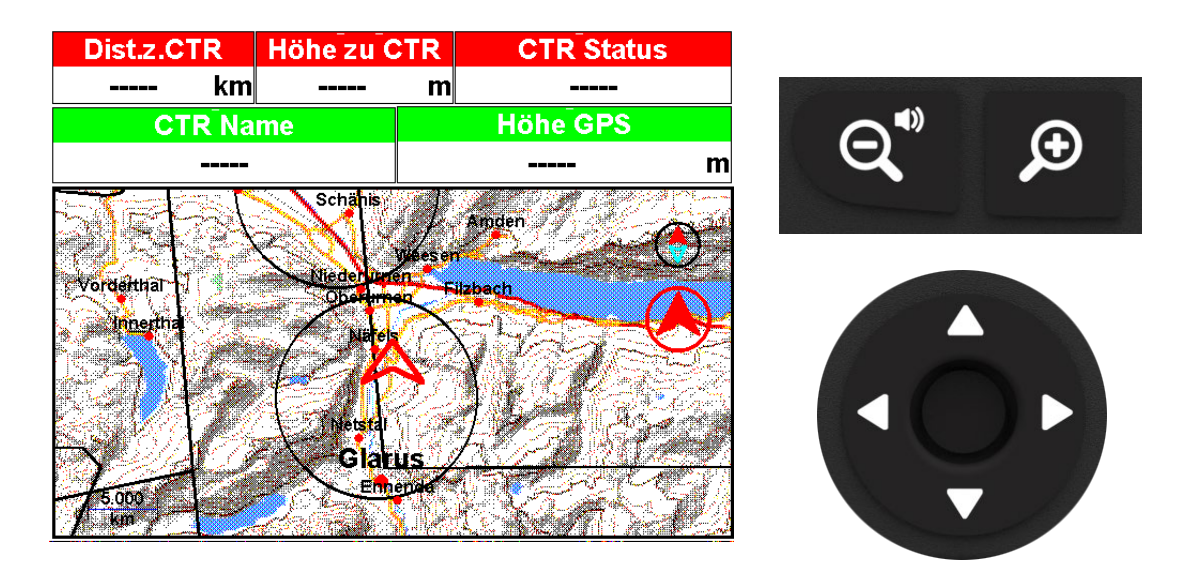

In jedem Layout, das ein Kartenobjekt enthält, ist es möglich, mit speziellen Vergrösserungstasten zu vergrössern. Es ist möglich, mit den Cursortasten zu schwenken.

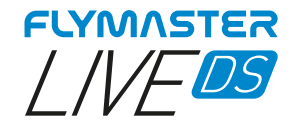

## **Standard Seiten**

Mit dem Flymaster Live DS können Sie bis zu 8 Seiten mit dem Flymaster Instrument Manager erstellen. Im Flug können Sie die Seiten manuell mit der FN-Taste wechseln. Auf den folgenden Seiten zeigen wir Ihnen, welche Seiten Flymaster entworfen hat und welche standardmäßig im Instrument enthalten sind. Die Beschreibung der einzelnen Datenfelder finden Sie in diesem Benutzerhandbuch im Abschnitt "Verfügbare Datenfelder".

Die Beschreibung der einzelnen Objekte finden Sie in diesem Benutzerhandbuch im Abschnitt "Objekte".

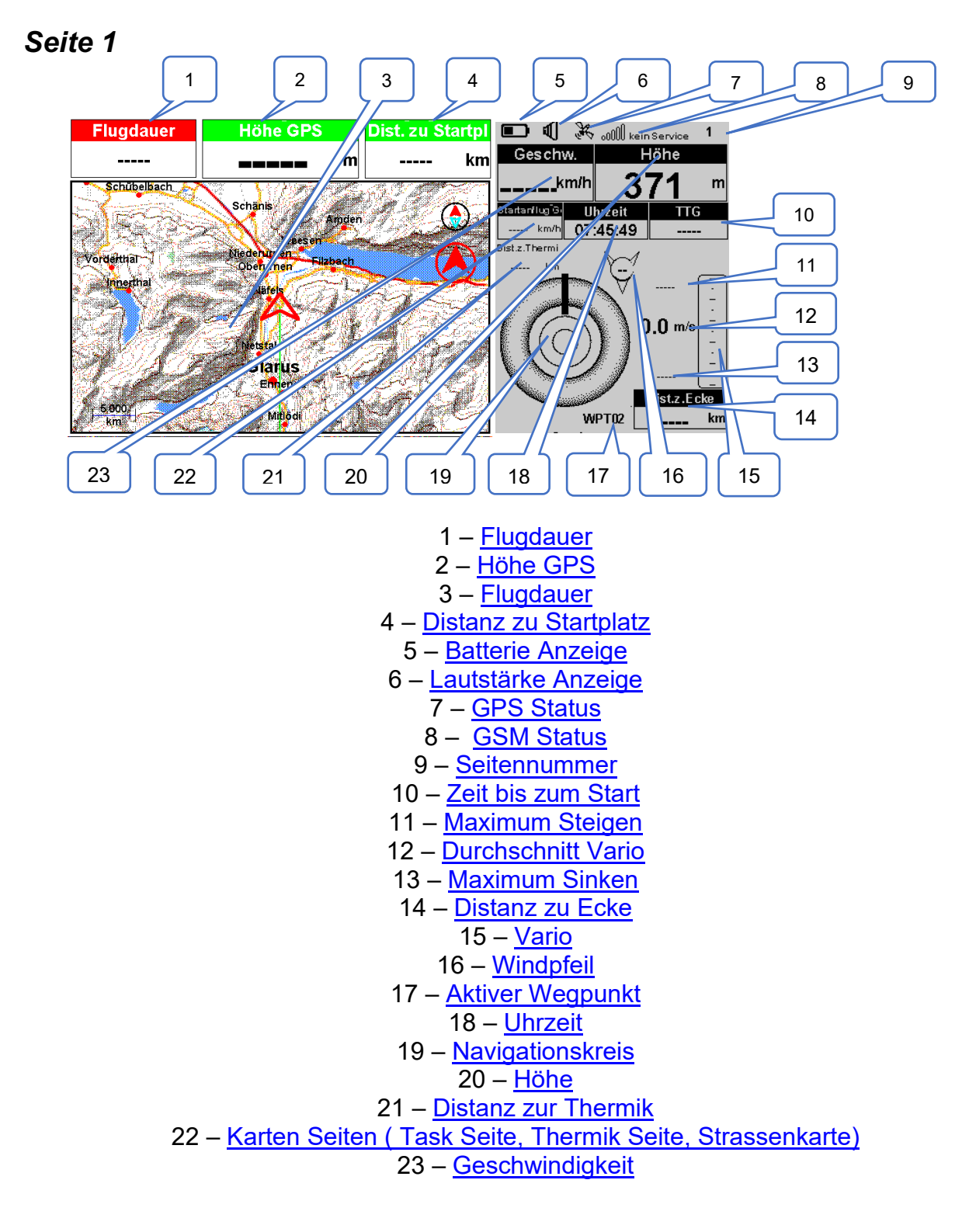

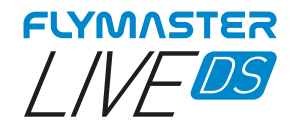

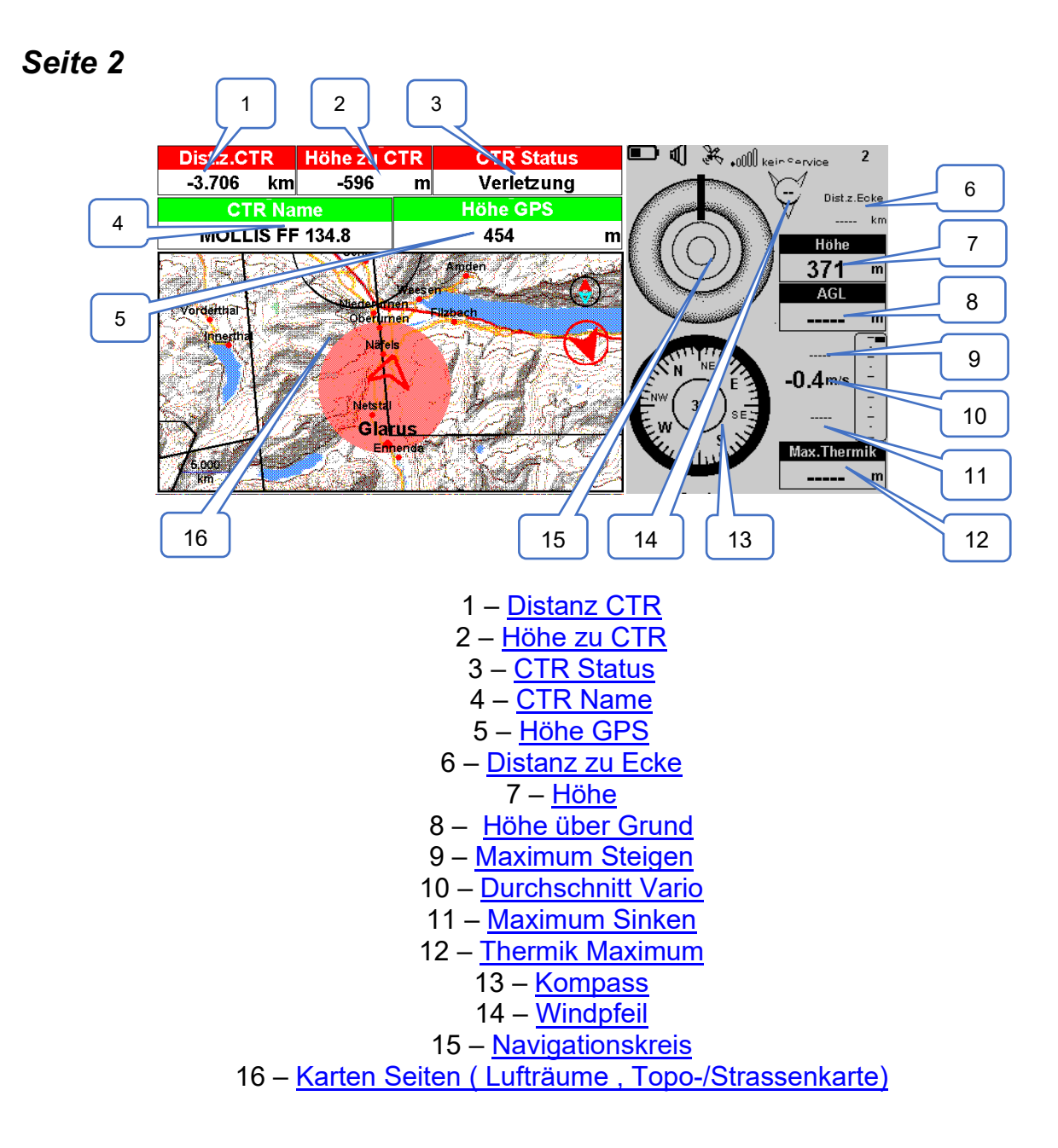

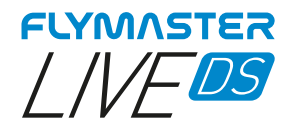

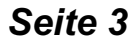

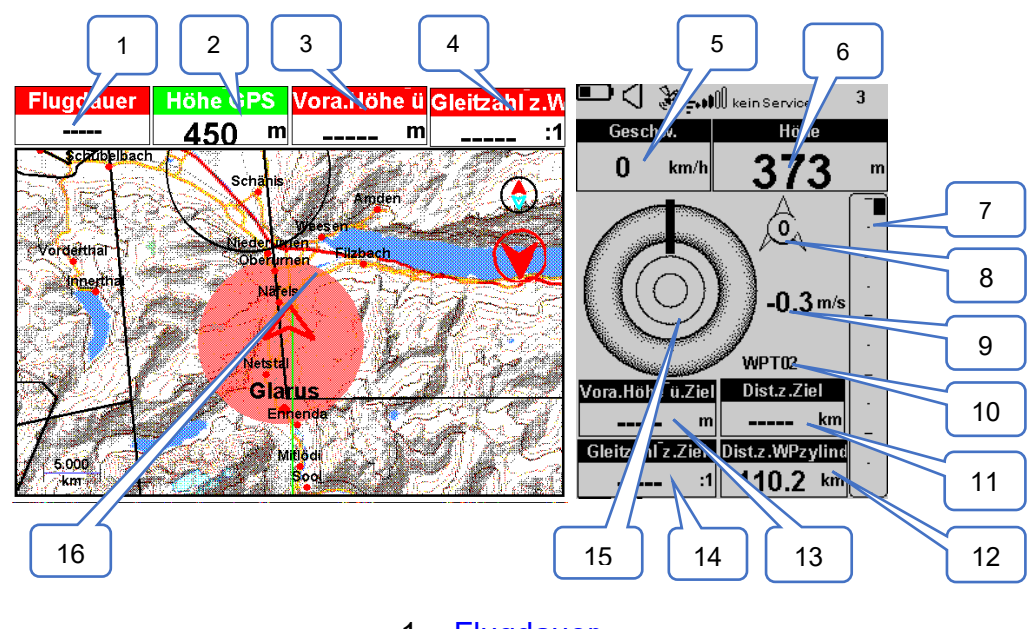

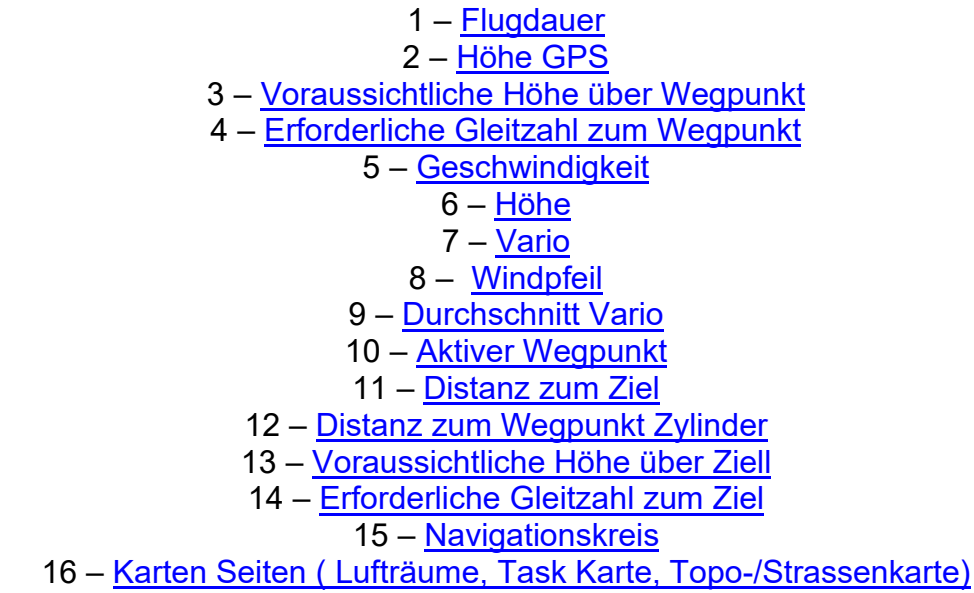

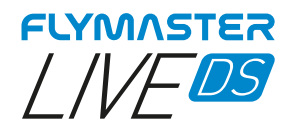

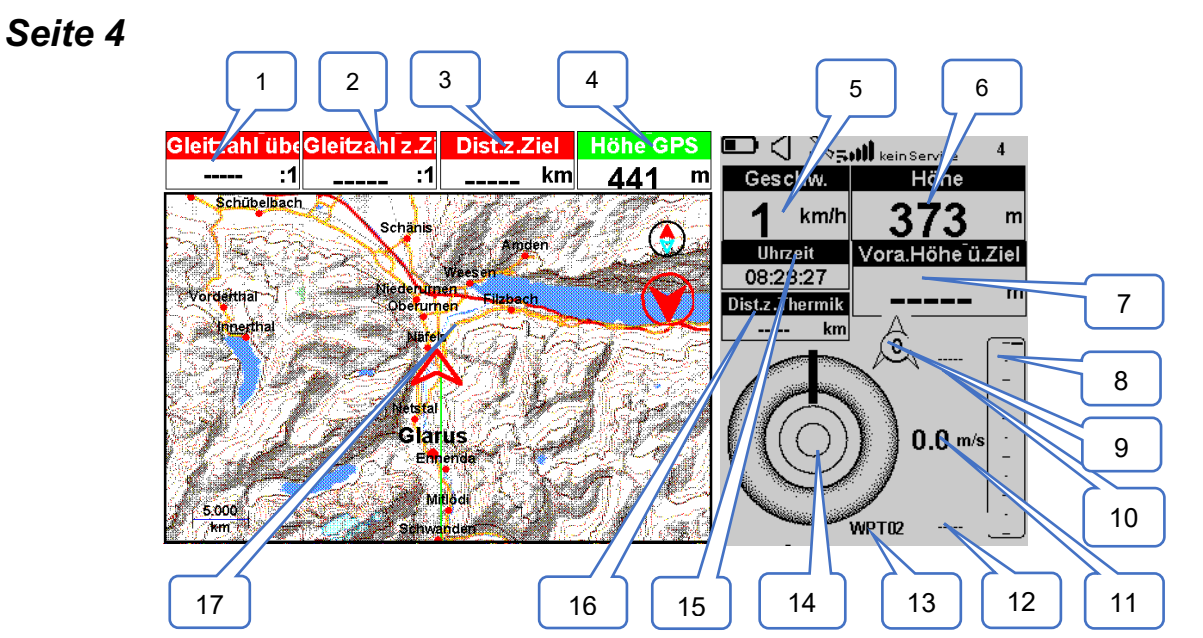

1 – Gleitzahl Übergang 2 – Erforderliche Gleitzahl zum Ziel 3 – Distanz zum Ziel 4 – Höhe GPS 5 – Geschwindigkeit 6 – Höhe 7 – Voraussichtliche Höhe über Ziel 8 – Vario 9 – Windpfeil 10 - Maximum Steigen 11 – <u>Durchschnitt</u> Vario 12 – Maximum Sinken 13 – Aktiver Wegpunkt 14 - Navigationskreis 15 – Uhrzeit 16 – Distanz zur letzten Thermik 17 - Karten Seiten (Task Karte, Topo-/Strassenkarte)

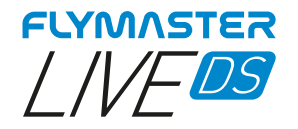

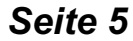

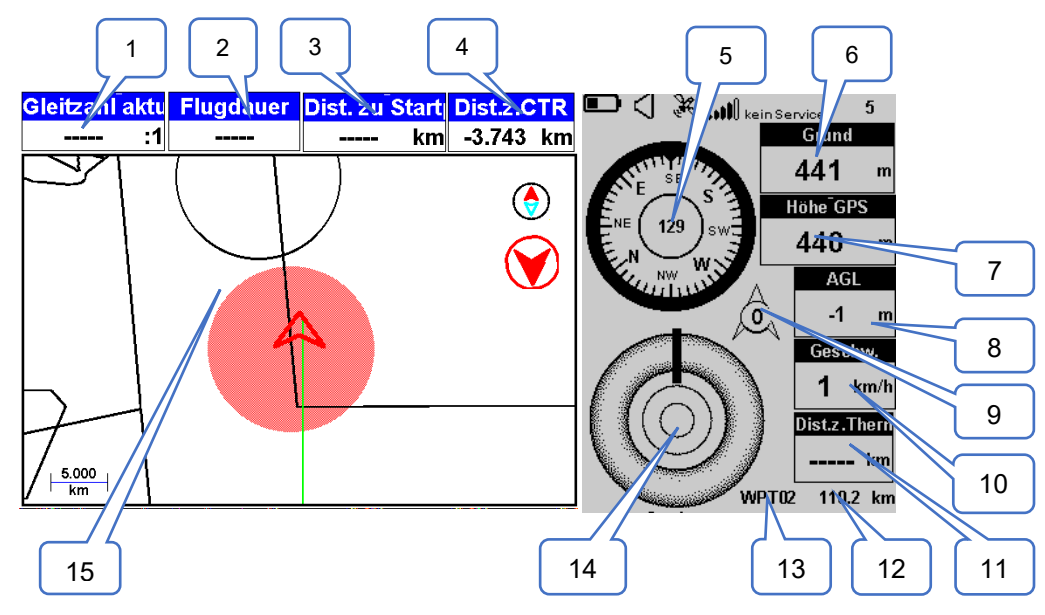

1 - <u>Aktuelle Gleitzahl</u>
2 - <u>Flugdauer</u>
3 - <u>Distanz Startplatz</u>
4 - <u>Höhe über Startplatz</u>
5 - <u>Kompass</u>
6 - <u>Grund (Boden)</u>
7 - <u>Höhe GPS</u>
8 - <u>Höhe über Grund</u>
9 - <u>Windpfeil</u>
10 - <u>Geschwindigkeit</u>
11 - <u>Distanz zur Thermik</u>
12 - <u>Distanz zum Wegpunkt Zylinder</u>
13 - <u>Aktiver Wegpunkt</u>
14 - <u>Navigationskreis</u>
15 - <u>Karten Seite (Lufträume, Task Seite, Thermik Seite)</u>

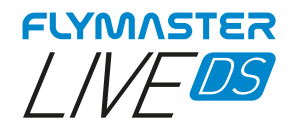

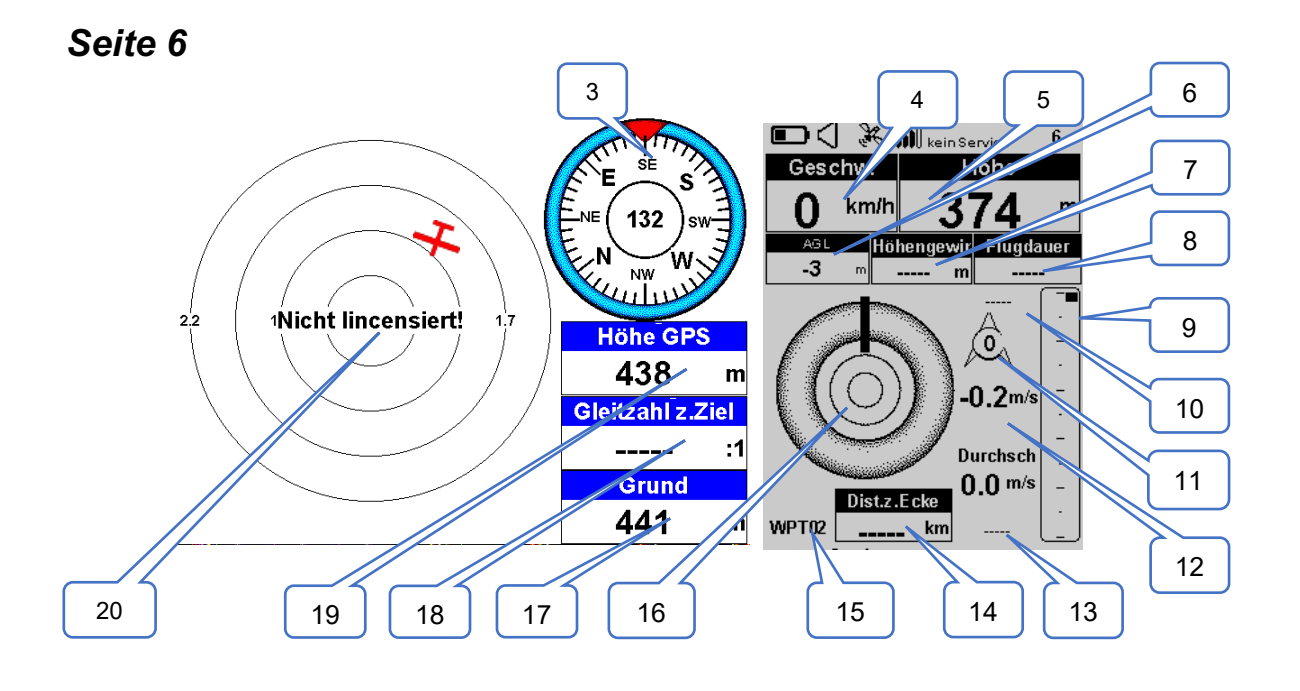

3 - Kompass 4 - Geschwindigkeit 5 – Höhe 6 – Höhe über Grund 7 – Höhengewinn 8 – Flugdauer 9 - Vario10 - Max. Steigen 11 – Windpfeil 12 – Durchschnitt Vario 13 – Max. Sinken 14 – Distanz zu Ecke 15 – Aktiver Wegpunkt 16 – Navigationskreis 17 – Grund (Boden) 18 - Gleitzahl zum Ziel 19 – Höhe GPS 20 - Flarm-AKTIV Radar

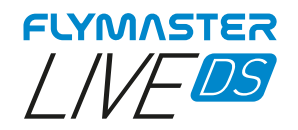

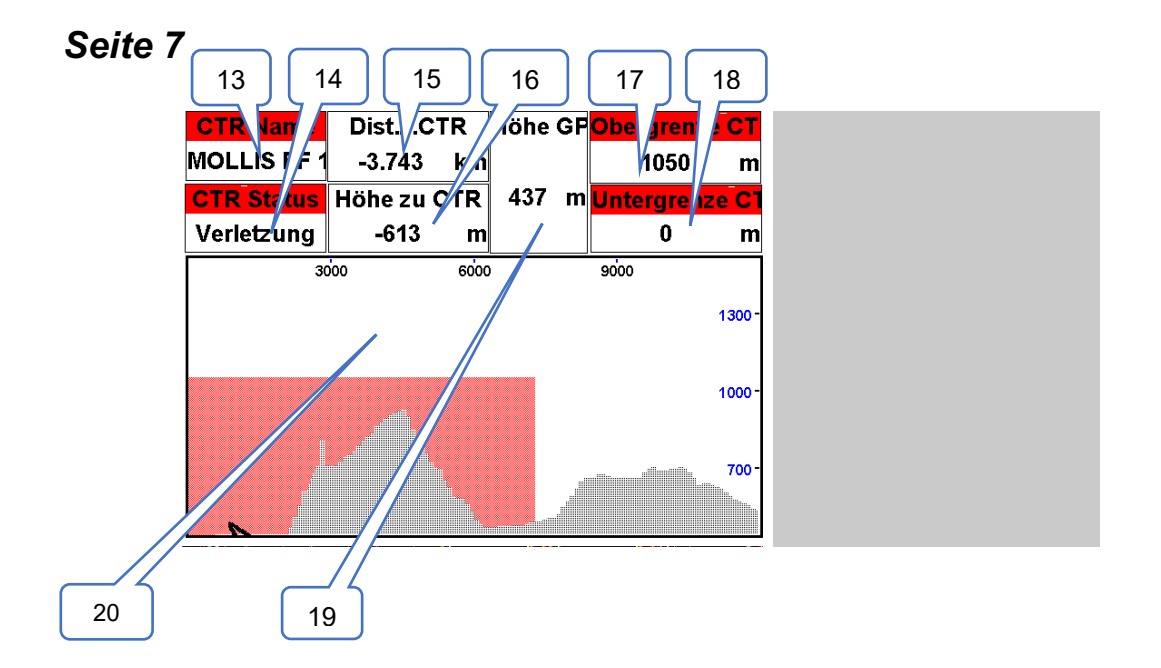

| 13 – <u>CTR Name</u>        |
|-----------------------------|
| 14 – <u>CTR Status</u>      |
| 15 – <u>Distanz zum CTR</u> |
| 16 – <u>Höhe zum CTR</u>    |
| 17 – <u>Obergrenze CTR</u>  |
| 18 – <u>Untergrenze CTR</u> |
| 19 – <u>Höhe GPS</u>        |
| 20 – Seitenansicht CTR      |

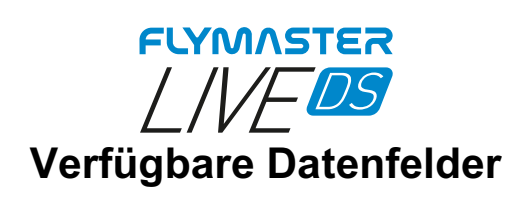

| Höhe ü.Ziel       | Die Höhe über dem Ziel ist die Differenz zwischen der aktuellen Höhe und der Höhe des Ziels auf der Grundlage der barometrischen Druckwerte.                                                                                                    |
|-------------------|----------------------------------------------------------------------------------------------------|
| Höhe ü.Startpl    | Die Flughöhe über dem Start ist die Höhe über dem Ausgangspunkt des Fluges.                                                                                                    |
| Abs.Luftdruck     | Absoluter atmosphärischer Druckwert in Pascal.                                                                                                    |
| Aktiver Wegpunkt  | Name des aktiven Wegpunkts.                                                                                                    |
| Höhe ü,Grund      | Höhe über Grund des aktuellen Standorts, unter Verwendung der GPS-Höhe als Referenz.                                                                                                    |
| Höhengewinn       | Höhengewinn. In der aktuellen Thermik gewonnene Höhe.                                                                                                    |
| Höhenverlust      | Höhengewinn/-verlust. Wenn Sie sich am Höchsten des Aufwindes befinden, wird die gewonnene Höhe ab der Basis des Aufwindes angezeigt, andernfalls die verlorene Höhe seit Erreichen des Gipfelpunktes.                                                                                           |
| Höhe zu CTR       | Vertikale Höhe zum CTR zeigt die Höhe zum kontrollierten Luftraum an, eine negative Zahl bedeutet, dass wir sinken müssen, um aus dem kontrollierten Luftraum herauszukommen.                                                                                                    |
| Höhe              | Aktuelle Höhe. Diese Höhe wird anhand des barometrischen Drucks berechnet und hängt vom QNH-Wert ab.                                                                                                    |
| Höhe2             | Zweiter Höhenmesser, der unabhängig vom Haupthöhenmesser eingestellt werden kann.                                                                                                    |
| Vora.Höhe ü.Ziel  | Geschätzte Ankunftshöhe über dem Ziel. Die Höhe wird unter Berücksichtigung der<br>durchschnittlichen Gleitzahl berechnet, die erreicht wurde. Das bedeutet, dass Wind,<br>Luftaktivität und Segelflugleistung in die Berechnungen einfließen.                                                   |
| Vora.Höhe ü.WP    | Geschätzte Ankunftshöhe über dem nächsten Wegpunkt. Das bedeutet, dass Wind,<br>Tagesqualität und Segelflugleistung in die Berechnungen einfließen.                                                                                                    |
| Durchs.Geschw.    | Durchschnittliche Geschwindigkeit über Grund, die mit einem Filter berechnet wird, um eine<br>geglättete Geschwindigkeit anzuzeigen, die unregelmäßige Geschwindigkeitsänderungen<br>aufgrund des Nickens des Segelflugzeugs usw. eliminiert.                                                    |
| Durchschn. Vario  | Das durchschnittliche Vario wird mit einer Integrationszeitkonstante berechnet, um sanftere Steigraten anzuzeigen.                                                                                                    |
| Durchs.Kurbeln    | Durchschnittliche Drehgeschwindigkeit in Grad pro Sekunde.                                                                                                    |
| Batterie          | Zeigt die Batteriestärke als Prozentsatz der vollständigen Ladung an                                                                                                    |
| Peilung i.Grad    | Verbindungslinie von der aktuellen Position zum Ziel in Grad                                                                                                    |
| Obergrenze CTR    | Zeigt die obere Höhe des Luftraums an, der die Warnung auslöst, d. h. des Luftraums, den Sie verletzen oder kurz davor sind, ihn zu verletzen.                                                                                                    |
| Kompass           | Winkel in Grad zwischen dem magnetischen Norden und dem Instrument.                                                                                                    |
| CTR Name          | Name des Luftraums, der die Warnung oder Verletzung verursacht.                                                                                                    |
| CTR Status        | Die Statusmeldung des Luftraums zeigt "Verletzung" an, wenn Sie sich in einem kontrollierten<br>Luftraum befinden, "Immenent Alt", wenn Sie kurz davor sind, vertikal in den Luftraum<br>einzudringen oder "Pos.Immenent", wenn Sie kurz davor sind, horizontal in den Luftraum<br>einzudringen. |
| Gleitzahl aktuell | Die aktuelle Gleitzahl wird anhand des durchschnittlichen Vario-Werts und der<br>durchschnittlichen Geschwindigkeit über Grund berechnet.                                                                                                    |
| Datum             | Aktuelles Datum. Dieser Wert wird automatisch gesetzt, wenn das Gerät ein gültiges GPS-<br>Signal empfängt.                                                                                                    |
| Dist. zu CTR      | Entfernung zum kontrollierten Luftraum. Wenn mehr als ein Luftraumbereich in Reichweite ist, wird der nächstgelegene angezeigt. Wenn Sie sich innerhalb eines Luftraums befinden, wird die Entfernung zum nächstgelegenen Rand angezeigt.                                                        |
| Dist. zu Ecke     | Distanz zum optimalen Berührungspunkt des nächsten Wegpunkts.                                                                                                    |
|                   | Die Entfernung zum Ziel ist die Gesamtentfernung von der aktuellen Position zum Ziel. Bei der Berechnung der Entfernung wird davon ausgegangen, dass die optimale Route durch alle                                                                                                    |

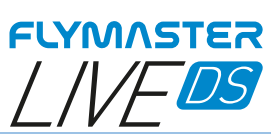

| Dist. zu Ziel       | anstehenden Wendepunkte führt.                                                                                                    |
|---------------------|----------------------------------------------------------------------------------------------------|
| Dist. zu WPzylinder | Kürzeste Entfernung zum Wegpunktlinienkreis. Die Entfernung Linie entspricht der Entfernung Nächste minus dem Radius des Wegpunkts.                                                                                                    |
| Dist. zu Wegpunkt   | Kürzeste Entfernung zum Wegpunktzentrum. Die nächste Entfernung entspricht der Distanzlinie plus dem Wegpunktradius.                                                                                                    |
| Dist. zu Start      | Entfernung zum Start. Kürzeste Entfernung zum Startzylinder.                                                                                                    |
| Dist.Z.Thermik      | Kürzeste Entfernung zum letzten thermischen Steigen (thermischer Punkt).                                                                                                    |
| Dist. zu Startpl    | Die Entfernung zum Start ist die Entfernung zwischen dem aktuellen Punkt und dem Startpunkt des Fluges.                                                                                                    |
| Flugdauer           | Flugdauer. Dauer des aktuellen Fluges.                                                                                                    |
| Druckfläche         | Aktuelle Höhe in Hunderten von Fuß (1FL), basierend auf einem festen QNH von 1013,25hPa.                                                                                                    |
| Untergrenze CTR     | Zeigt die untere Höhe des Luftraums an, der die Warnung auslöst, d.h. der Luftraum, den Sie verletzen oder fast verletzen.                                                                                                    |
| G-Kräfte            | Aktuelle G-Kraft, die der Pilot bei Verwendung des Heart-G-Sensors erfährt.                                                                                                    |
| Gleitzahl z.Ziel    | Gleitzahl zum Ziel. Notwendige Gleitzahl, um das Ziel zu erreichen, wenn die optimale Route durch die verbleibenden Wegpunkte gewählt wird.                                                                                                    |
| G.R.M.G.            | Glide Ratio made Good. Die tatsächliche Gleitzahl in Richtung des aktiven Wendepunkts. Sie wird anhand des integrierten Varios und der VMG berechnet.                                                                                                    |
| Gleitzahl z.WP      | Erforderliche Gleitzahl, um den nächsten Wendepunkt zu erreichen.                                                                                                    |
| Gleitzahl z.Startpl | Erforderliche Gleitzahl zum Erreichen der Startplatz Höhe                                                                                                    |
| Ziel verbl.Zeit     | Verbleibende Zeit bis das Ziel geschlossen wird                                                                                                    |
| Höhe GPS            | Höhenanzeige berechnet vom GPS                                                                                                    |
| Grund               | Höhe vom Grund(Boden)                                                                                                    |
| Kurs GPS            | Flugkurs gemäss GPS.                                                                                                    |
| Land verbl.Zeit     | Während Wettkampfflügen wird - meist aus Sicherheitsgründen -eine Zeit festgelegt, bis zu der gelandet werden muss. Um diese "Land in"-Zeit einzustellen, wird ein Wegpunkt (gewöhnlich das Ziel) zur bestehenden Route (Task) hinzugefügt. Nun wird dieser Wegpunkt als"Landing" definiert und die Zeit bis zu der gelandet werden soll eingegeben. "Land in" zeigt die verbleibende Zeit bis zu der der Pilot landen muss. |
| Letster Send        | Zeit, die verstrichen ist, seit das letzte Datenpaket zur Position an den Live-Tracking-Server gesendet wurde.                                                                                                    |
| Breitengrad         | Aktueller Breitengrad der Position gemäß dem im Einstellungsmenü festgelegten Format.                                                                                                    |
| Längengrad          | Aktueller Längengrad der Position gemäß dem im Einstellungsmenü festgelegten Format.                                                                                                    |
| LPF                 | (Leading Points Factor) Faktor für führende Punkte: stellt einen Wert in Prozent der idealen Zeit dar, in der mehr führende Punkte in einer Aufgabe erreicht werden können.                                                                                                    |
| Max. Höhe           | Maximale Höhe, die während des aktuellen Fluges erreicht wurde. Dies basiert auf der barometrischen Höhe.                                                                                                    |
| Max. Steigen        | Nach dem Start eines Fluges wird die maximale Steigrate angezeigt, die während des Fluges erreicht wird. Dieser Wert bezieht sich auf die momentane Steigrate. Dieser Wert wird zurückgesetzt, wenn das Instrument ausgeschaltet wird.                                                                                                    |
| Max. Sinken         | Nach dem Start eines Fluges wird das maximale Sinken während des Fluges angezeigt. Dieser<br>Wert bezieht sich auf das momentane Vario.<br>Dieser Wert wird zurückgesetzt, wenn das Instrument ausgeschaltet wird.                                                                                                    |
| Max.G               | Maximale Gforce während des Fluges erreicht                                                                                                    |

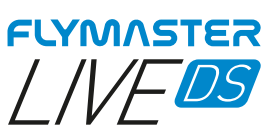

| Max.Geschw.            | Maximale Geschwindigkeit (vom GPS gemessen), die während des Fluges erreicht wurde. Beim Ausschalten des Geräts wird dieser Wert wieder auf Null zurückgesetzt.                                                                                                    |
|------------------------|----------------------------------------------------------------------------------------------------|
| Min. Höhe              | Die während des aktuellen Fluges erreichte Mindesthöhe. Dies basiert auf der barometrischen Höhe.                                                                                                    |
| Dist.total             | Im aktuellen Flug zurückgelegte Entfernung                                                                                                    |
| Seiten Nr              | Nummer der aktiven Seite im aktuellen Layout.                                                                                                    |
| Seite                  | Seitenname                                                                                                    |
| Geschw.Grund           | Zeigt die Geschwindigkeit über Grund an. Die Geschwindigkeit ist nur verfügbar, wenn der GPS-<br>Empfänger ein gültiges Signal hat.                                                                                                    |
| Startanflug<br>Geschw. | Geschwindigkeit bis zum Start. Die Geschwindigkeit, mit der der Pilot fliegen muss, um das<br>Startfenster genau bei dessen Öffnung zu erreichen.                                                                                                    |
| Max.Thermik            | Die höchste Höhe, die während der aktuellen Thermik erreicht wurde.                                                                                                    |
| Thermikeffizienz       | Effizienz der letzten Thermik des durchschnittlichen Steigens.                                                                                                    |
| Uhrzeit                | Aktuelle Ortszeit. Dieser Wert wird automatisch geändert, wenn das Gerät ein gültiges Gps-<br>Signal empfängt. (siehe Anmerkung 2)                                                                                                    |
| Gleitzahl überg.       | Durchschnittliche Gleitzahl bei Übergängen zwischen zweier Thermik.                                                                                                    |
| Dreieckgrösse          | Mögliche Dreiecksgrösse                                                                                                    |
| TTD                    | Verbleibende Zeit bis zum Ziel                                                                                                    |
| TTG                    | Das TTG-Feld ist dynamisch und variiert je nach aktuellem Flugstatus und der Art der definierten Aufgabe. Es zeigt TTG (time to go) vor dem Öffnen des Startgates an und wechselt dann zu "SS" (Speed Section time), das ist die Zeit, die nach dem Öffnen des Starts verstrichen ist. Wenn in der Aufgabe keine Startfenster definiert sind oder keine Aufgabe definiert ist, zeigt dieses Feld "Dauer" an, was in diesem Fall die seit dem Start verstrichene Zeit ist. Das Startereignis wird ausgelöst, wenn die Geschwindigkeit über Grund mehr als 5 km/h beträgt und ein 3D-Fix verfügbar ist. |
| Wegpunkt Grösse        | Radius vom aktuellen Wegpunkt                                                                                                    |
| Vario                  | Aktueller Vario Wert                                                                                                    |
| VMG                    | "Velocity made good", Ist die Geschwindigkeit, mit der der Pilot den aktiven Wegpunkt erreicht                                                                                                    |
| Wind Richtung          | Windrichtung in Grad, errechnet aus GPS, wenn der Flieger driftet.                                                                                                    |
| Wind Geschw.           | Die Windgeschwindigkeit wird anhand der GPS-Geschwindigkeit berechnet.                                                                                                    |
|                        |                                                                                                    |

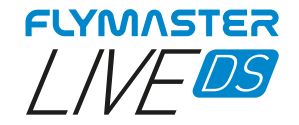

## **Objekte (Graphische Elemente)**

Grafische Elemente zeichnen sich dadurch aus, dass sie Informationen auf grafische Art und Weise bereitstellen. Die meisten grafischen Elemente haben feste Abmessungen, obwohl ihre Position verändert werden kann.

Mit der Weiterentwicklung das LIVE DS-Firmware wird die Liste der grafischen Elemente wahrscheinlich wachsen. Die aktuelle Liste enthält die folgenden grafischen Elemente.

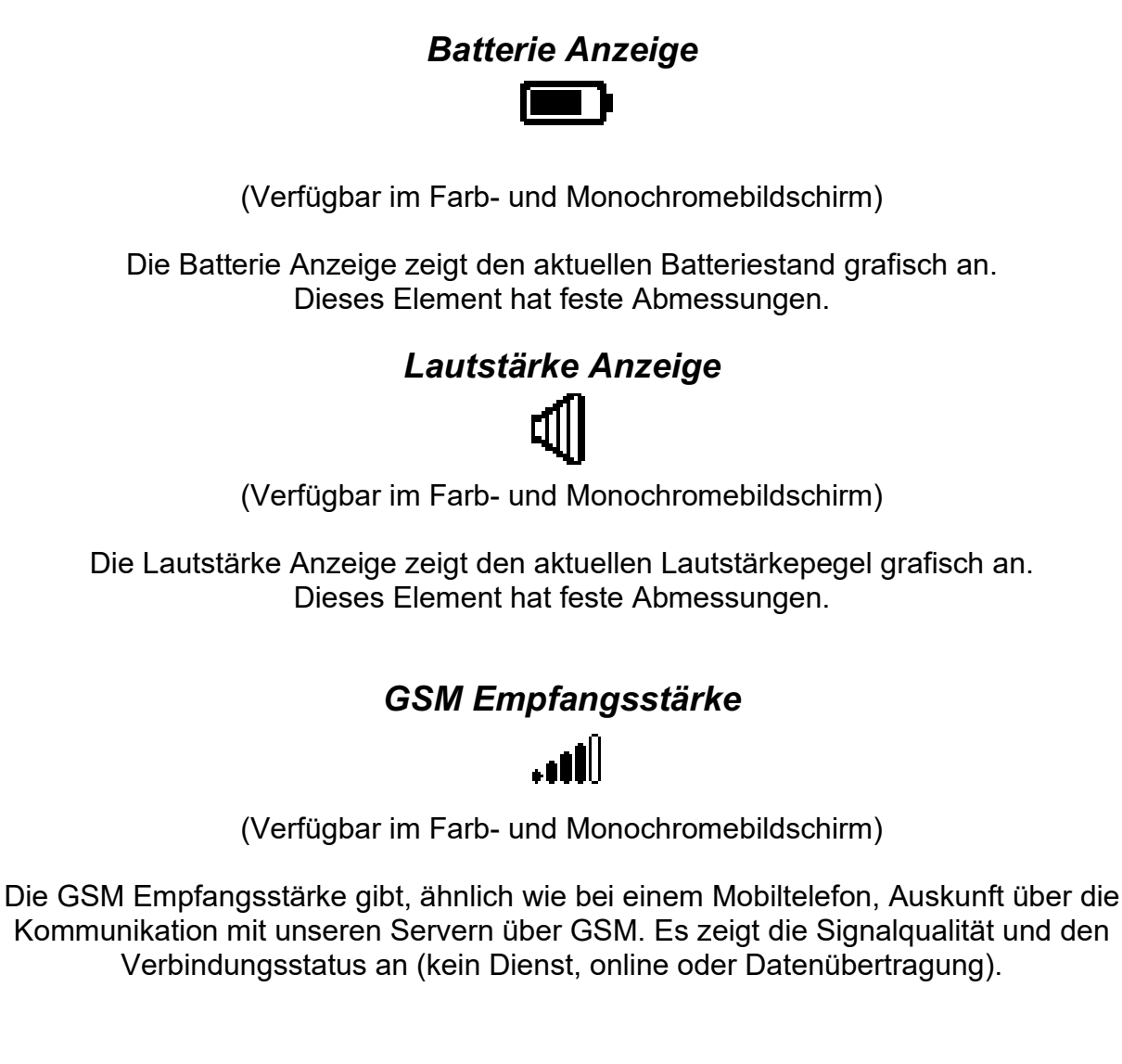

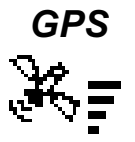

(Verfügbar im Farb- und Monochromebildschirm)

Die GPS Anzeige bietet eine grafische Anzeige der aktuellen GPS-Signalqualität. Grundsätzlich gilt: Je niedriger der PDOP-Wert (Position Dilution of Precision), desto genauer sind die Berechnungen zur Positionsbestimmung. Werte unter 3,0 sind ziemlich genau. Die Pdop-Werte können auf der Info-Seite eingesehen werden (wählen Sie das Symbol Einstellungen, ohne ENTER zu drücken)

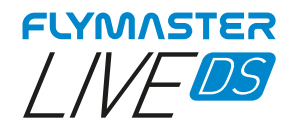

Vario

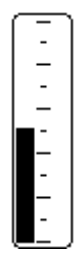

(Verfügbar im Farb- und Monochromebildschirm)

Wenn das LIVE DS erkennt, dass der Pilot steigt, beginnt ein schwarzer Balken auf der linken Seite zu wachsen, vom unteren Ende der Skala bis zum oberen Ende, in Schritten von 0,1 m/s. Derselbe Balken wächst auf der rechten Seite vom oberen Ende der Skala bis zum unteren Ende, wenn ein Sinken festgestellt wird. Dieses Element kann in der Größe verändert werden.

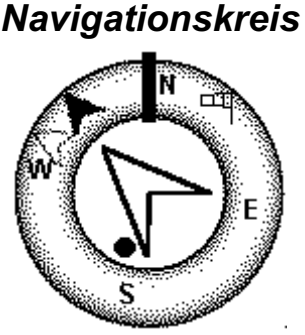

(Verfügbar im Farb- und Monochromebildschirm)

Der Navigationskreis ist ein Multi-Informationselement, das grafisch die Peilung, die Windrichtung und den Thermikkern anzeigt. Wenn ein WP (Wegpunkt) definiert wurde, zeigt der Navigationskreis außerdem die Richtung zum Mittelpunkt des Wegpunkts und die Wegpunktkante an. Dieses Element kann nicht in der Größe verändert werden, aber es kann neu positioniert werden.

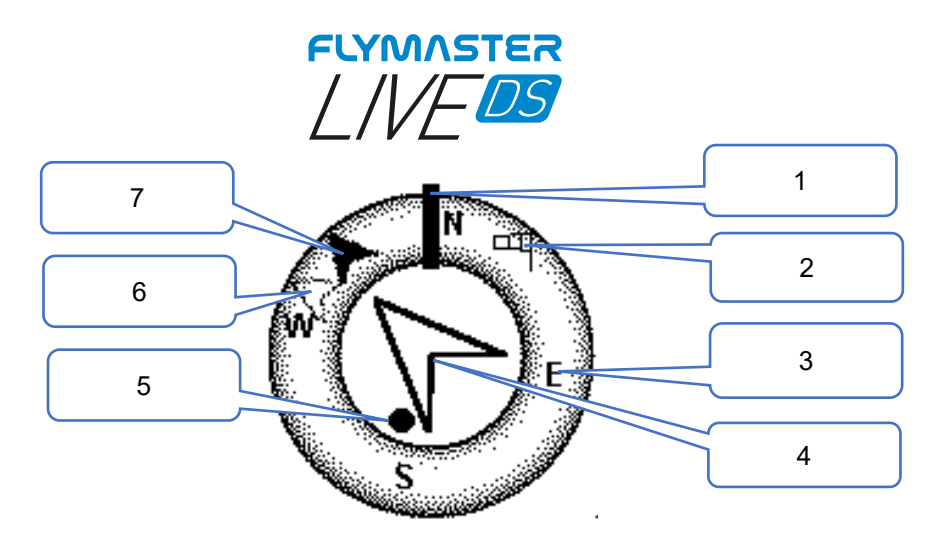

Die Navigationsinformationen werden in den inneren Kreisen angezeigt. Der äußere Kreis enthält die Himmelsrichtungen und die Windfahne. Die aktuelle Fahrtrichtung (Peilung) entspricht dem im oberen Teil des Navigationskreises angegebenen Punkt. In dem in der Abbildung gezeigten Beispiel beträgt die Peilung etwa 350°.

Flugrichtung (Peilung)

 <u>Windfahne</u>
 Himmelsrichtungen

 4- <u>Navigationspfeil (nächster Wegpunkt)</u>

 <u>Thermikzentrum</u>
 <u>Übernächster Wegpunkt</u>
 <u>Nächster Wegpunkt</u>

#### Navigationpfeil

Wenn eine Route aktiv ist, wird die Richtung des nächsten optimalen Punktes durch einen Pfeil angezeigt (größerer Pfeil 4). Der optimale Punkt entspricht dem einzigen Punkt auf dem Wegpunkt-Zylinder, der entlang der optimalen Route liegt. Wenn keine Route definiert ist, zeigt der Pfeil die Richtung zum Startplatz an, nachdem der Startplatz erkannt wurde (Startplatz) ist der Punkt, der beim Start des Fluges genommen wird)

#### **Routen Optimierung**

Bei einem Wettbewerbsflug spart die optimale Tangentennavigation eine Menge Zeit. Der kleinere Pfeil 7 zeigt zum Beispiel auf den Mittelpunkt des nächsten Wegpunktzylinders, und der Pfeil 6 zeigt auf den Mittelpunkt des übernächsten Wegpunktes. Die Kombination aller drei Pfeile liefert eine räumliche Position des Piloten relativ zu den nächsten 2 Wegpunkten.

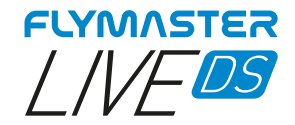

#### Thermikzentrum Anzeige

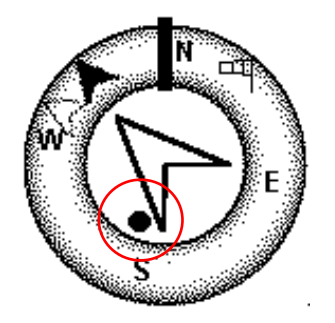

Eine weitere nützliche Funktion des Navigationskreises ist die Thermikzentrum Anzeige. Diese Karte entspricht einem schwarzen Punkt, der im inneren Navigationskreis angezeigt wird (zusammen mit den Navigationspfeilen). Während eines thermischen Steigfluges verfolgt das LIVE DS den Punkt des stärksten Steigens für jede 50m Schicht. Der Punkt des stärksten Steigens wird dann grafisch durch die schwarze Kugel im inneren Navigationskreis dargestellt und zeigt, wo sich das Thermikzentrum relativ zur Position des Piloten befindet. Die Position des Punktes (Thermikzentrum) wird ständig aktualisiert, während sich der Pilot bewegt. Wenn der Pilot mehr als 300 m vom Thermikzentrum entfernt ist, befindet sich der Punkt am Rand des Kreises. Je näher der Pilot dem Thermikzentrum kommt, desto mehr bewegt sich der Punkt in Richtung Zentrum des Navigationskreises.

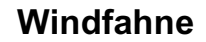

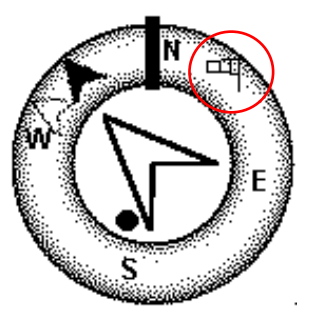

Der äußere Kreis enthält eine kleine Windfahne, die die Windrichtung relativ zur Pilotenrichtung angibt (Richtung, aus der der Wind kommt). Wenn der Pilot z.B. gegen den Wind fliegt, ist die Windfahne oben auf dem Kreis. Im Beispiel von (Abbildung) weht der Wind aus Nordost.

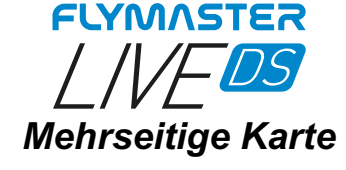

(Verfügbar im Farbbildschirm)

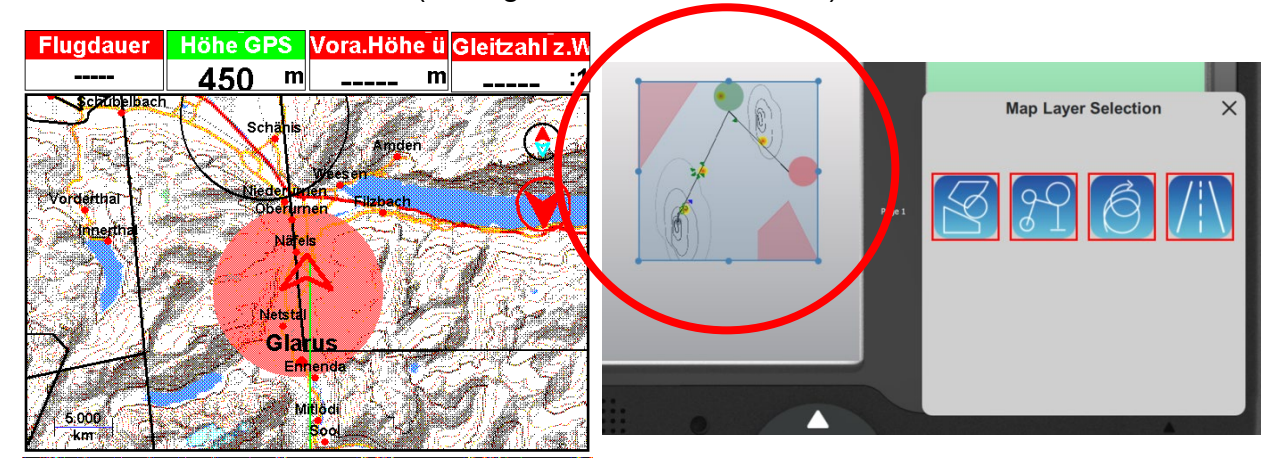

Das Flymaster Live DS verfügt über <u>ein Objekt, das über den Flymaster Instrument Manager konfiguriert</u> werden kann: "Multilayer maps".

Dieses Objekt ist nur für die Verwendung auf dem Farbdisplay verfügbar. Es können verschiedene Arten von Ebenen kombiniert werden, ohne dass es eine Einschränkung zwischen ihnen gibt.

Alle verfügbaren Ebenen haben zwei wichtige kleine Anzeigen (Nord-Süd-Kardinal und Richtung des nächsten Wendepunkts).

Mit der Weiterentwicklung vom Live DS in Bezug auf die Firmware werden weitere Arten von Ebenen hinzukommen.

Derzeit sind 4 verfügbar:

- Lufträume - Aufgabe

- Thermikspur

- Topo-/Strassenkarte

#### Lufträume

Sobald der Flug beginnt, wird die Karte mit einem Pfeil (der den Piloten darstellt) neu gezeichnet, der sich auf der Karte bewegt und die relative Position des Piloten zu jedem der Luftraumbereiche anzeigt. Beachten Sie, dass die Position innerhalb eines Luftraumbereichs (2D) nicht bedeutet, dass der Luftraum verletzt wird, da sich der Pilot oberhalb oder unterhalb der definierten 3D-Form befinden kann. Um mehr Informationen über mögliche Luftraumverletzungen zu erhalten, sollten dem Layout einige Datenfelder hinzugefügt werden. Diese Datenfelder <u>Distanz horizontal zum CTR</u>, <u>Höhe vertikal zum CTR</u>, <u>CTR Status</u>, <u>Obergrenze vom CTR</u> und <u>Untergrenze vom CTR</u> können sehr hilfreich sein.

Die Luftraumbereiche wechseln je nach Status die Farbe von "keine" über "voll gelb" bis "voll rot". Keine Farbe für normal, gelb für drohend und rot für verletzend.

Das Datenfeld **Dist. zu CTR** zeigt die kürzeste horizontale Entfernung zur nächstgelegenen Luftraumlinie an. Dieser Abstand ist immer positiv. In ähnlicher Weise gibt das Datenfeld **Höhe zu CTR** die kürzeste vertikale Entfernung zur nächstgelegenen Luftraumlinie an. Im Gegensatz zur horizontalen Entfernung kann die vertikale Entfernung negativ sein. Ein positiver vertikaler Abstand bedeutet, dass Sie sich außerhalb des Luftraums befinden, während ein negativer Abstand bedeutet, dass Sie sich innerhalb des Luftraums befinden. Zusätzlich zeigt das CTR-Statusfeld an, ob ein Luftraum verletzt wird, indem es "Verletzung" anzeigt. Verletzt der Pilot den Luftraum nicht, sondern befindet sich innerhalb eines vordefinierten Bereichs, werden die Meldungen **Höhe demnächst** oder **Position demnächst** angezeigt. **Alle Luftraumwarnungen können auch über die Audioeinstellungen (Sprache oder Alarm) hörbar gemacht werden.**
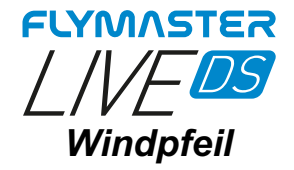

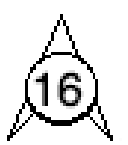

#### (Verfügbar im Farb- und Monochromebildschirm)

Bei Verwendung des Windpfeils auf einer Seite, wird die Windrichtung relativ zur Pilotenrichtung (Richtung, aus der der Wind kommt) anzeigt. Wenn der Pilot zum Beispiel Richtung Norden gegen den Wind fliegt, zeigt der Windpfeil nach Süden (unten auf dem Bildschirm). Über dem Pfeil befindet sich ein Kreis, in dem eine Zahl angezeigt wird, die die Windgeschwindigkeit angibt. Im obigen Beispiel weht der Wind aus Süden. Sowohl die Windgeschwindigkeit als auch die Windrichtung können in einem Datenfeld angezeigt werden.

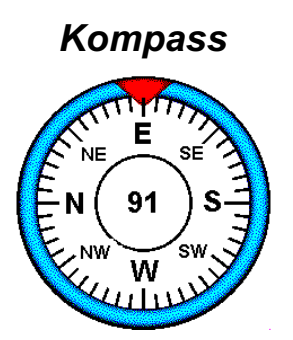

(Verfügbar im Farb- und Monochromebildschirm)

Der Kompass zeigt alle Daten an, die der im LIVE DS eingebaute Magnetkompass liefert. Der Kompass verfügt über einen roten Pfeil oben, der immer auf das LIVE DS ausgerichtet ist. Wenn das LIVE DS gedreht wird, drehen sich auch die Himmelsrichtungen, so dass die Pfeilspitze in die richtige Himmelsrichtung der Flugrichtung zeigt.

Im Beispiel der Abbildung zeigt das LIVE DS fast nach Osten. Die Richtung wird durch den Pfeil dargestellt und auch numerisch in der Mitte angegeben (91°Grad).

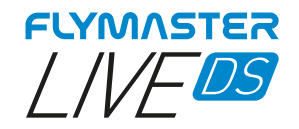

### FLARM-AKTIV Radar

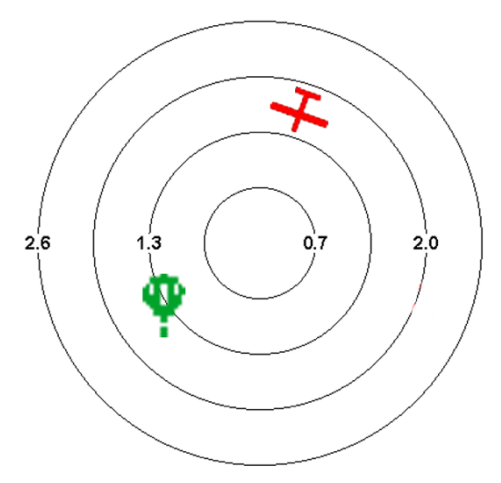

(Verfügbar im Farbbildschirm)

Der Flarm Benutzer Radar ist ein grafisches Anzeige, welche in der Grösse verändert und verschoben werden kann.

Mit diesem grafischen FLARM-AKTIV Radar können Sie die Flugzeuge in Ihrer Umgebung, die mit einer FLARM-Beacon ausgestattet sind, in dem durch die Zoomstufe definierten Bereich in einer Art "Radar" anzeigen lassen.

Dieser Dienst ist optional.

Im Flarm-System gibt es mehrere Arten von Flugzeugen, die je nach Kategorie mit unterschiedlichen Symbolen gekennzeichnet sind: Hubschrauber, Flugzeuge und Segelflugzeuge, Ballone und Drohnen.

Wenn sie sich innerhalb des durch die Zoomstufe definierten Bereichs befinden, werden die Flugzeuge in verschiedenen Farben dargestellt, je nach dem Gefährdungsgrad einer möglichen Kollision.

Grün - Geringes Risiko einer Kollision.

Gelb - Mäßiges Kollisionsrisiko.

Rot - Hohes Kollisionsrisiko.

Gleitschirme und Hängegleiter werden aus offensichtlichen Gründen nicht angezeigt. Die Nähe, in der Gleitschirme und Hängegleiter fliegen, würde einen ständigen Alarm wegen möglicher Kollisionen auslösen.

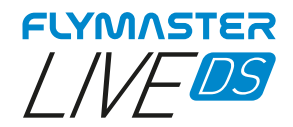

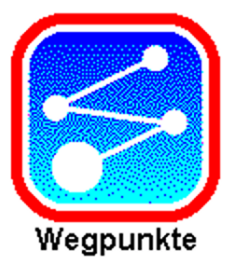

# Wegpunkte

|                | Gehe z.Wegpunkt  |                 | Wegpunkte                                                                                                    |
|----------------|------------------|-----------------|----------------------------------------------------------------------------------------------------|
| WPT01<br>WPT02 | Sind Sie sicher? | 457 m<br>_457 m | Gehe z.Wegpunkt<br>Wegpunkt erstellen<br>Wegpunkt löschen<br>Wegpunkt bearbeiten<br>alle Wegpunkte löschen<br>Iade Wegpunt von Datei<br>Wegpunkt Datei löschen |
|                | <b>Ja</b> Nein   |                 |                                                                                                    |

*Gehe zum Wegpunkt* - Erzwingt die Navigation zu dem ausgewählten Wegpunkt zu gehen. Dies setzt die Aufgabennavigation außer Kraft.

| Wegpunkt Speicher (2                                                                                                    | )     | Wegpunkte                                                                                                    |
|----------------------------------------------------------------------------------------------------|-------|----------------------------------------------------------------------------------------------------|
| WPT01<br>Name WPT03<br>Erklärung<br>Höhe 438 m<br>Breitengrad N 47.05018°<br>Längengrad E 9.07507°<br>Landeplatz Nein<br>Speicheri Abbreche | 457 m | Gehe z.Wegpunkt<br>Wegpunkt erstellen<br>Wegpunkt löschen<br>Wegpunkt bearbeiten<br>alle Wegpunkte löschen<br>Iade Wegpunkt von Datei<br>Wegpunkt Datei löschen |

*Wegpunkt erstellen* - In diesem Menü kann der Benutzer einen neuen Wegpunkt zur Wegpunktliste hinzufügen.

Wenn das GPS Empfang hat, werden die Koordinaten und die Höhe für den neuen Wegpunkt von der aktuellen Position genommen.

Wenn "Landeplatz" auf JA eingestellt ist, wird der Wegpunkt als Landeplatz betrachtet und kann in der Funktion "<u>Nahgelegene Landeplätze</u>" aufgeführt werden.

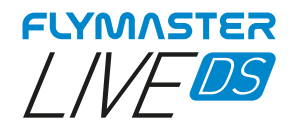

|       | Wegpunkt löschen |        | Wegpunkte                                                                                                    |
|-------|------------------|--------|----------------------------------------------------------------------------------------------------|
| WPT01 |                  | 457 m  | Gehe z.Wegpunkt                                                                                                    |
| WPT02 | Sind Sie sicher? | _457 m | Wegpunkt erstellen<br>Wegpunkt löschen<br>Wegpunkt bearbeiten<br>alle Wegpunkte löschen<br>lade Wegpunt von Datei<br>Wegpunkt Datei löschen |
|       | Ja Nein          |        |                                                                                                    |

**Wegpunkt löschen** - Es ist möglich, nur einen einzelnen Wegpunkt auf dem LIVE DS aus der Wegpunktliste zu löschen. Wählen Sie den zu löschenden Wegpunkt aus. Sobald der Wegpunkt markiert ist, drücken Sie ENTER-Taste und dann JA, um die Löschung zu bestätigen. Der Wegpunkt wird aus der Wegpunktliste entfernt. Wenn ein Wegpunkt in einer aktiven Aufgabe verwendet wird, bleibt diese Aufgabe erhalten. Auch die Wegpunktdatei wird nicht verändert.

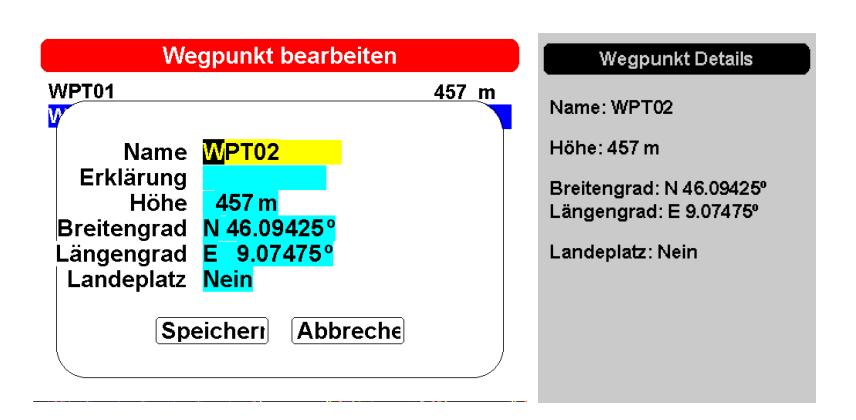

*Wegpunkt bearbeiten* - In diesem Menü können die Eigenschaften des ausgewählten Wegpunkts geändert werden. Der Name des Wegpunktes kann geändert werden, ebenso wie die Höhe, der Breitengrad, der Längengrad und ob der Wegpunkt als Landefeld ausgewiesen werden soll. Um eine der Eigenschaften des Wegpunkts zu ändern, wählen Sie zunächst den Wegpunkt auf dem Farbbildschirm mit dem Navigationsrad aus. Drücken Sie ENTER-Taste, um das Menü aufzurufen, in dem der Wegpunkt bearbeitet werden kann.

Verwenden Sie die <u>Enter-/Pfeiltaste</u> und das Scrollsrad zur Bearbeitung. Drücken Sie SPEICHERN oder ABBRECHEN, um die Bearbeitung zu beenden.

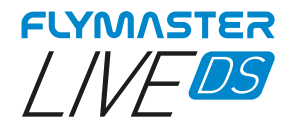

|                | Wegpunkt Speicher (2) |                | Wegpunkte                                                                                                    |
|----------------|-----------------------|----------------|----------------------------------------------------------------------------------------------------|
| WPT01<br>WPT02 |                       | 457 m<br>457 m | Gehe z.Wegpunkt<br>Wegpunkt erstellen                                                                                 |
|                | Sind Sie sicher?      |                | Wegpunkt löschen<br>Wegpunkt bearbeiten<br>alle Wegpunkte löschen<br>lade Wegpunt von Datei<br>Wegpunkt Datei löschen |
|                | Ja Nein               |                |                                                                                                    |

**Alle Wegpunkte löschen** - Es ist möglich, alle Wegpunkte auf dem LIVE DS aus der Wegpunktliste zu löschen. Alle Wegpunkte werden aus der Wegpunktliste entfernt. Wenn ein Wegpunkt in der aktiven Aufgabe verwendet wird, bleibt die Aufgabe erhalten. Jede gespeicherte Aufgabe wird beibehalten. Auch die Wegpunktdatei wird nicht verändert.

| Datei löschen | Wegpunkte                                                                                                    |
|---------------|----------------------------------------------------------------------------------------------------|
| default.gpx   | Gehe z.Wegpunkt<br>Wegpunkt erstellen<br>Wegpunkt löschen<br>alle Wegpunkte löschen<br><u>Iade Wegpunt von Datei</u><br>Wegpunkt Datei löschen |

**Wegpunkte aus Datei laden** - <u>Sie können Wegpunkte aus einer Datei in die Liste laden</u>. Kopieren Sie einfach eine Wegpunktdatei in einem gängigen Format (GPX, GEO, WPT, CUP, etc.) mit dem Flymaster Instrument Manager auf die SD-Karte. Wenn Sie die Funktion "Wegpunkte aus Datei laden" auf dem Monochrom-Display auswählen und ENTER drücken, werden die Punkte in die Liste geladen.

| Datei löschen | Wegpunkte                                                                                                    |
|---------------|----------------------------------------------------------------------------------------------------|
| default.gpx   | Gehe z.Wegpunkt<br>Wegpunkt erstellen<br>Wegpunkt löschen<br>alle Wegpunkt bearbeiten<br>alle Wegpunkte löschen<br>Iade Wegpunt von Datei<br><u>Wegpunkt Datei löschen</u> |

**Wegpunkte Datei löschen** - Es ist möglich, jede Wegpunktdatei von der SD-Karte direkt auf dem LIVE DS zu löschen. Wenn ein Wegpunkt in der aktiven Aufgabe verwendet wird, bleibt die Aufgabe erhalten. Jede gespeicherte Aufgabe wird beibehalten.

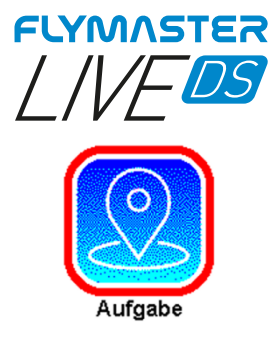

# Aufgabe

| tsk080522                                                   | Wegpunkt Speicher (2) |
|-------------------------------------------------------------|-----------------------|
| Type Grösse EntfernungName WPT01 takeoff 0.0 0.0 W          | WPT01<br>WPT02        |
| Type <mark>Zylinder</mark><br>Grösse <mark>000.40 km</mark> |                       |
| Speicheri Abbreche<br>opt. Enternung : 0.4 Km<br>Code: 0B25 | -                     |

**Wegpunkt zu Aufgabe hinzu -** Um der Aufgabe einen Wegpunkt hinzuzufügen, wählen Sie den hinzuzufügenden Wegpunkt aus, indem Sie das Scrollrad drehen, bis der gewünschte Wegpunkt hervorgehoben ist. Durch Drücken der ENTER-Taste wird der Punkt der Aufgabe auf dem Farbdisplay hinzugefügt. In diesem Moment erscheinen im Aufgabenbereich die Optionen für den neu hinzugefügten Wegpunkt, die es ermöglichen, verschiedene Aspekte des Aufgabenpunkts einzustellen (diese können auch später bearbeitet werden).

|                                                                    | tsk080861                                                                                                    | Aufgaben Menu                                                                                                    |
|--------------------------------------------------------------------|----------------------------------------------------------------------------------------------------|----------------------------------------------------------------------------------------------------|
| D01099<br>B84069<br>B74076<br>D03095<br>M14036<br>M19072<br>M19072 | Type         Grösse         Entfermun/Name           takeoff         0.0         0.0           start         10.0         10.0           0.4         29.2         0.4           0.4         102.2         ess           ess         0.4         176.7           line         0.4         177.1 | WP z.Aufgabe hinzu<br>Aufgabe bearbeiten<br>Aufgabe erstellen<br>Aufgabenverzögerung<br>Aufgabe löschen<br>Iade Aufgabe v.Datei<br>Aufgabe Datei sichern<br>Aufgabedatei löschen |
| opt. Enfe<br>Code: 58                                              | ernung : 177.1 km<br>3CC                                                                                                    |                                                                                                    |

Aufgabe bearbeiten - Für "Aufgabe bearbeiten" sind 3 Optionen verfügbar.

Aufgabe Wegpunkt ändern - Wenn Sie diese Option wählen, können Sie den zu bearbeitenden Wegpunkt aus der aktiven Aufgabe auf dem Farbdisplay auswählen. Sie können die Eigenschaften der Aufgabe ändern, wenn Sie sie auswählen.

Aufgabe Wegpunkt verschieben - Ermöglicht es Ihnen, einen beliebigen Punkt der aktiven Aufgabe neu anzuordnen. Nachdem Sie den Wegpunkt mit der Enter-Taste ausgewählt haben, können Sie ihn innerhalb der Liste der Wegpunkte der Aufgabe verschieben. Drücken Sie die Eingabetaste, um ihn an der gewünschten Stelle in der Liste "festzusetzen".

*Wegpunkt aus Aufgabe entfernen -* Ermöglicht es Ihnen, einen beliebigen Wegpunkt aus der Aufgabe zu entfernen, indem Sie einfach den gewünschten Wegpunkt auswählen und ENTER-Taste drücken.

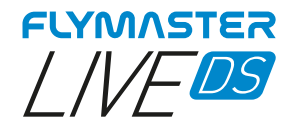

| tsk080522                                                                                                    | Aufgaben Menu                                                                                                    |
|----------------------------------------------------------------------------------------------------|----------------------------------------------------------------------------------------------------|
| Type     Grösse EntfernundName       WPT01     takeoff     0.0     0.0       WPT01     diese Aufgabe löschen       WPT02       Ja     Nein | Wegpunkt z.Aufgabe hinzu<br>Aufgabe bearbeiten<br>Aufgabe erstellen<br>Aufgabe Verspätung<br>Aufgabe löschen<br>Iade Aufgabe von Datei<br>Aufgabe Datei speichern<br>Aufgabe Datei löschen |
| opt. Enfernung <mark>: 0.4 km</mark><br>Code: 1A97                                                                                         |                                                                                                    |

**Aufgabe erstellen -** Mit dieser Funktion können Sie eine Aufgabe erstellen. Achten Sie darauf, dass dieser Vorgang die verwendete Aufgabe löscht. Wenn Sie die aktuelle Aufgabe wieder verwenden möchten, können Sie sie mit der Funktion "Aufgabe Datei speichern" auf der SD-Karte speichern.

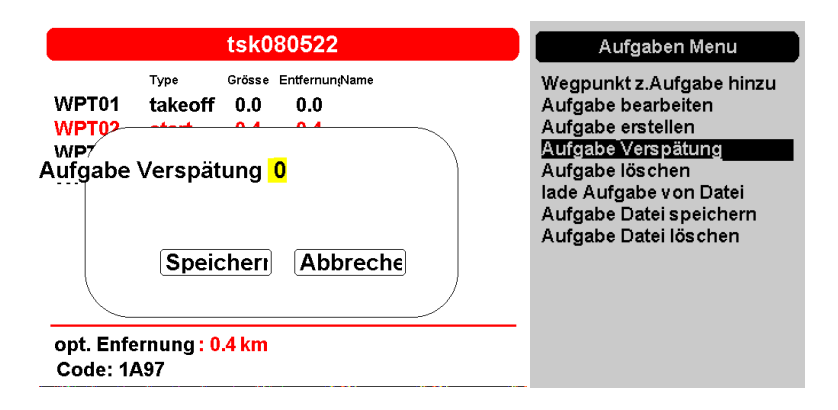

**Aufgabe Verspätung -** Diese Funktion ermöglicht es Ihnen, die Zeiten einer Aufgabe schnell und effizient zu verschieben. Auf diese Weise müssen Sie die Aufgabe nicht erst mühsam bearbeiten und die Zeiten manuell ändern. Verwenden Sie das Scrollrad, um den Wert zu ändern, drücken Sie Esc/Menü oder wählen Sie Abbrechen, um den Vorgang zu beenden, oder geben Sie Speichern ein, um ihn zu bestätigen.

| tsk080522                                                                                                    | Aufgaben Menu                                                                                                    |
|----------------------------------------------------------------------------------------------------|----------------------------------------------------------------------------------------------------|
| Type       Grösse EntfermungName         WPT01       takeoff       0.0         WPT02       diese Aufgabe löschen         WPT03       Ja       Nein | Wegpunkt z.Aufgabe hinzu<br>Aufgabe bearbeiten<br>Aufgabe erstellen<br>Aufgabe Verspätung<br>Aufgabe löschen<br>Iade Aufgabe von Datei<br>Aufgabe Datei speichern<br>Aufgabe Datei löschen |
| opt. Enfernung <mark>: 0.4 km</mark><br>Code: 1A97                                                                                                 |                                                                                                    |

**Aufgabe löschen -** Mit dieser Funktion können Sie die aktuell aktive Aufgabe löschen und leeren. Beim freien Streckenfliegen wird empfohlen, alle aktiven Aufgaben zu löschen.

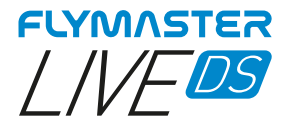

| Task files                   | Aufgaben Menu                                                                                                    |
|------------------------------|----------------------------------------------------------------------------------------------------|
| oos161221.tsk<br>default.gpx | Wegpunkt z.Aufgabe hinzu<br>Aufgabe bearbeiten<br>Aufgabe erstellen<br>Aufgabe Verspätung<br>Aufgabe löschen<br>Iade Aufgabe von Datei<br>Aufgabe Datei speichern<br>Aufgabe Datei löschen |
|                              |                                                                                                    |

**Aufgabe Datei laden -** Mit dieser Funktion können Sie eine gespeicherte Aufgabe laden und sie als aktive Aufgabe festlegen. Beachten Sie, dass dabei die aktuelle Aufgabe gelöscht wird. Alle Aufgabendateien werden auf der SD-Karte im Ordner "Wegpunkte" gespeichert.

| tsk080522                                                                                                    | Aufgaben Menu                                                                              |
|----------------------------------------------------------------------------------------------------|--------------------------------------------------------------------------------------------|
| Type         Grösse         Entfernun(Name           WPT01         takeoff         0.0         0.0           WPT02 | Wegpunkt z.Aufgabe hinzu<br>Aufgabe bearbeiten<br>Aufgabe erstellen                        |
| WP <sup>7</sup><br>WP Dateiname tsk08 <mark>0</mark> 522                                                           | Aufgabe Verspatung<br>Aufgabe löschen<br>lade Aufgabe von Datei<br>Aufgabe Datei speichern |
| Speicheri Abbreche                                                                                                 | Auigabe Daterioschen                                                                       |
| opt. Enfernung : 0.4 km<br>Code: 1A97                                                                              |                                                                                            |

**Aufgabe Datei speichern -** Mit dieser Funktion können Sie die aktive Aufgabe auf der SD-Karte speichern. Verwenden Sie das Scrollrad, um den Namen der Aufgabendatei einzugeben, verwenden Sie Speichern oder Abbrechen.

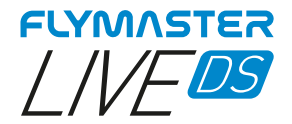

| Delete file                  | Aufgaben Menu                                                                                                    |
|------------------------------|----------------------------------------------------------------------------------------------------|
| oos161221.tsk<br>default.gpx | Wegpunkt z.Aufgabe hinzu<br>Aufgabe bearbeiten<br>Aufgabe erstellen<br>Aufgabe Verspätung<br>Aufgabe löschen<br>Iade Aufgabe von Datei<br>Aufgabe Datei speichern<br>Aufgabe Datei löschen |

*Aufgabe Datei löschen -* Mit dieser Funktion können Sie eine Aufgabe von der SD-Karte löschen.

**Zum Server senden -** Mit dieser Funktion können Sie die Aufgabe auf die Flymaster-Server hochladen. Die Aufgabe kann von anderen livetracking-fähigen Geräten innerhalb desselben Gruppenkontos empfangen und im <u>www.livetrack360.com</u> Tracking angezeigt werden.

**Aufgabe v.Server akzeptieren -** Diese Funktion ermöglicht es, eine Anfrage für eine in einem Flymaster-Gruppenkonto freigegebene Aufgabe zu erhalten.

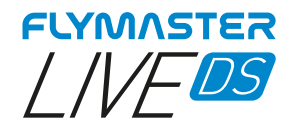

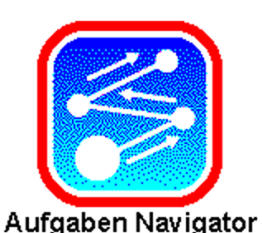

# Aufgaben Navigator

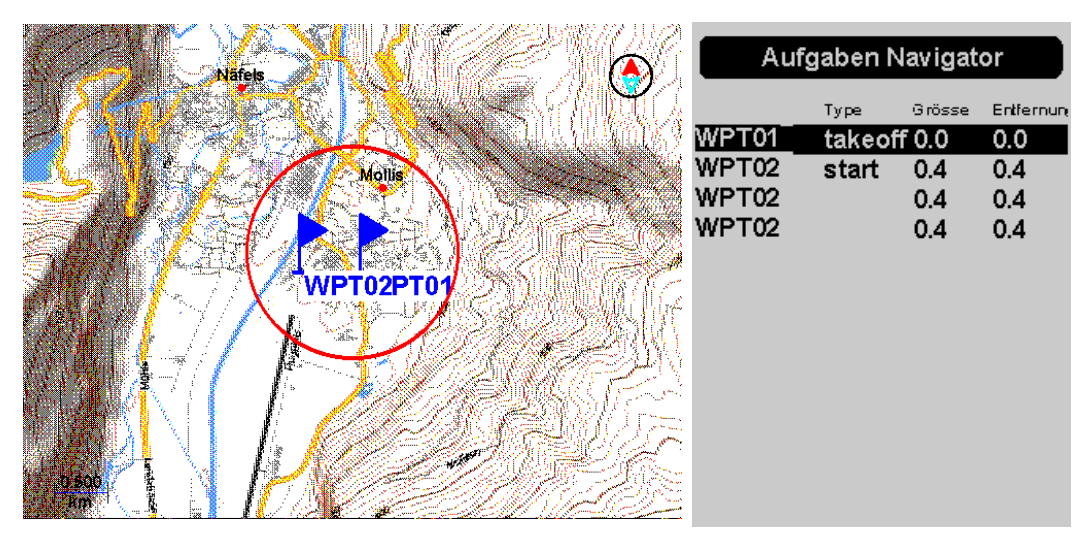

**Aufgaben Navigator -** Mit dieser Funktion können Sie eine Vorschau Ihrer gesamten Aufgabe auf dem Farbbildschirm anzeigen lassen. Wenn Sie mit dem Scrollrad durch die Liste auf dem Monochrom-Bildschirm blättern, werden die Wendepunkte hervorgehoben. Mit den Tasten zum Vergrößern, Verkleinern und Schwenken können Sie auf der Karte navigieren und interagieren. Drücken Sie ESC, um den Aufgaben Navigator zu verlassen.

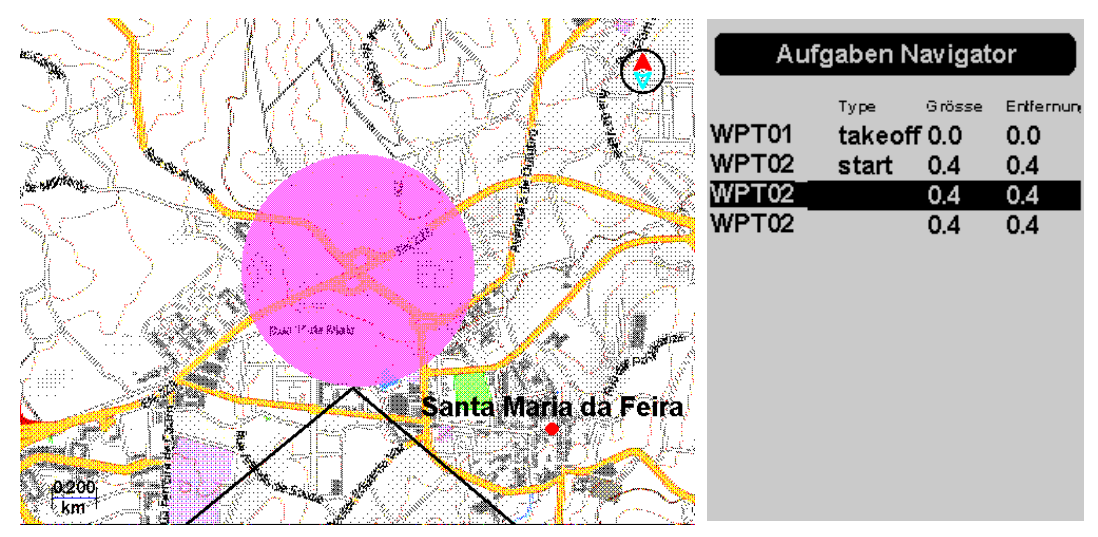

Während des Fluges, im Falle eines Fehlers in der Erstellung der Aufgabe oder der Navigation, können Sie auf den ``Aufgaben Navigator`` zugreifen, um zu einem anderen Wendepunkt "abzukürzen". Öffnen Sie den ``Aufgaben Navigator`` indem Sie mit dem Scrollrad oder der <u>Enter-/Pfeiltaste</u> Taste zu gewünschten Wendepunkt schwenken und mit Drücken bestätigen. Das Gerät beginnt, zu dem gewählten Wendepunkt zu navigieren.

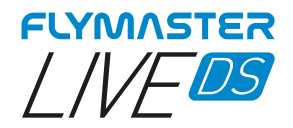

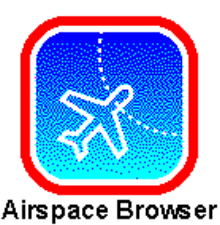

# Luftraumeinstellungen

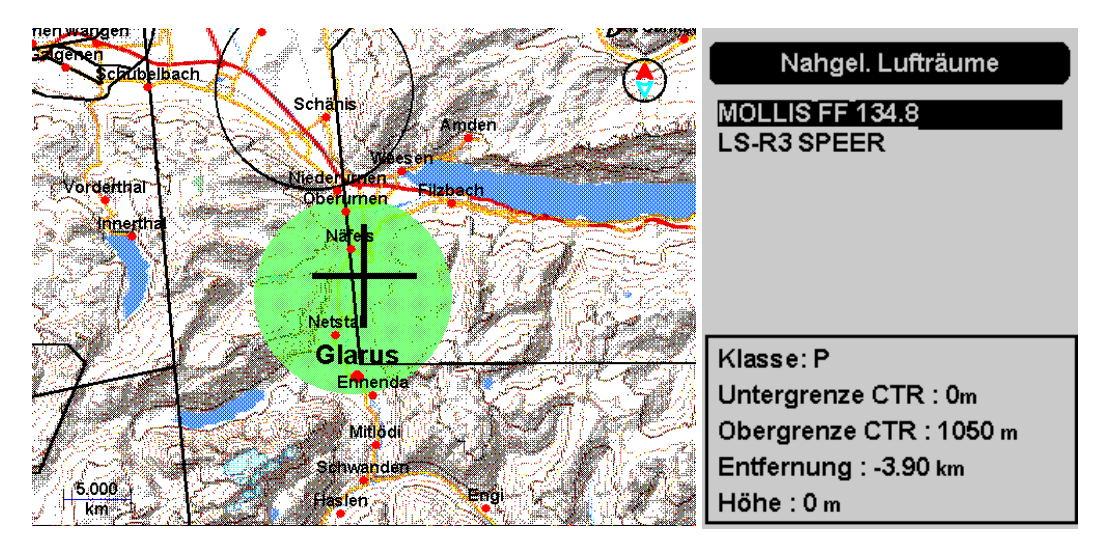

Luftraumeinstellungen - Mit dieser Funktion können Sie alle im Instrument enthaltenen Lufträume anzeigen und mit ihnen interagieren. Standardmäßig werden in der Liste der Lufträume in der Monochrome-Bildschirm die Lufträume angezeigt, die Ihrer aktuellen GPS-Position am nächsten liegen. Wenn es mehr als einen gibt, kann die Liste mit dem Scrollrad navigiert werden, wobei der Luftraum im Farbdisplay grün angezeigt wird. Mit den Zoom- und <u>Enter-/Pfeiltaste</u> können Sie frei auf der Karte navigieren und das Fadenkreuz auf den gewünschten Luftraum ausrichten. Alle Details des Luftraums werden immer auf dem Monochrome-Bildschirm angezeigt.

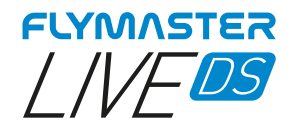

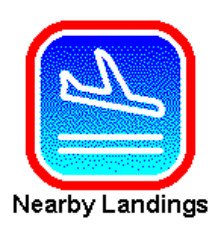

# Nahgelegene Landeplätze

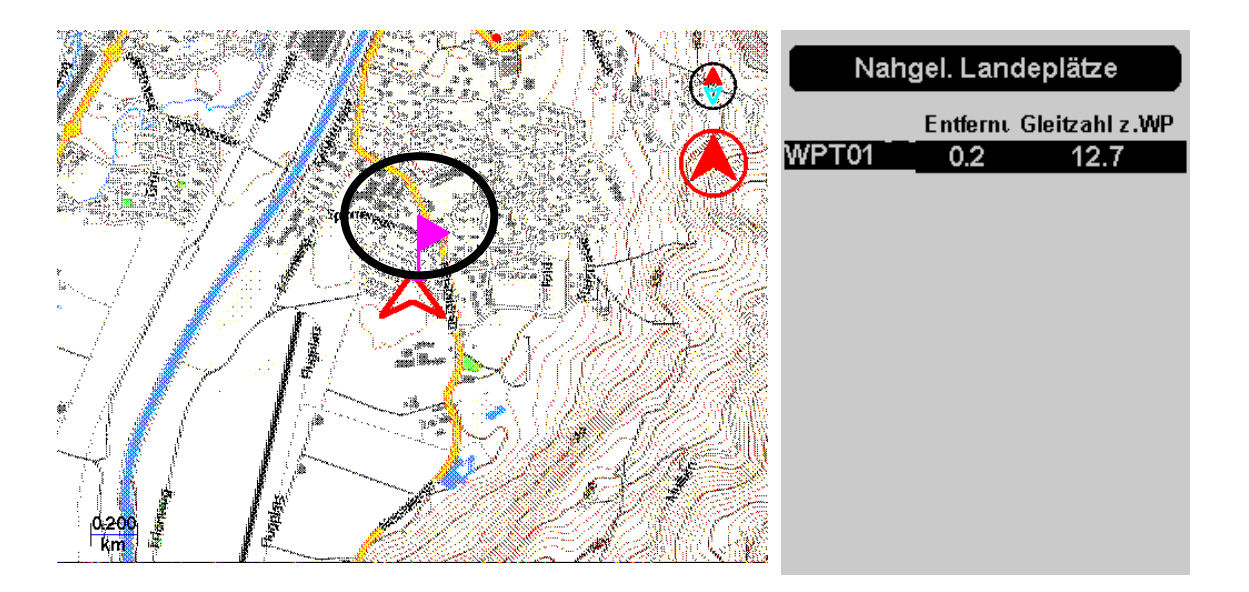

**Nahgelegene Landeplätze -** Mit dieser Funktion können Sie Wegpunkte anzeigen, die als "Landeplatz" gekennzeichnet sind. Um berücksichtigt und aufgelistet zu werden, muss für den Wegpunkt das Feld "Landeplatz" auf JA gesetzt sein.

Der/die Wegpunkt(e) wird/werden auf dem Farbdisplay mit einer Flagge angezeigt. Auf dem Monochrom-Display werden die Landeplätze, die erreichbar sind (d.h. sich unterhalb Ihrer Position befinden), und ihre Entfernung von Ihrer aktuellen Position angezeigt.

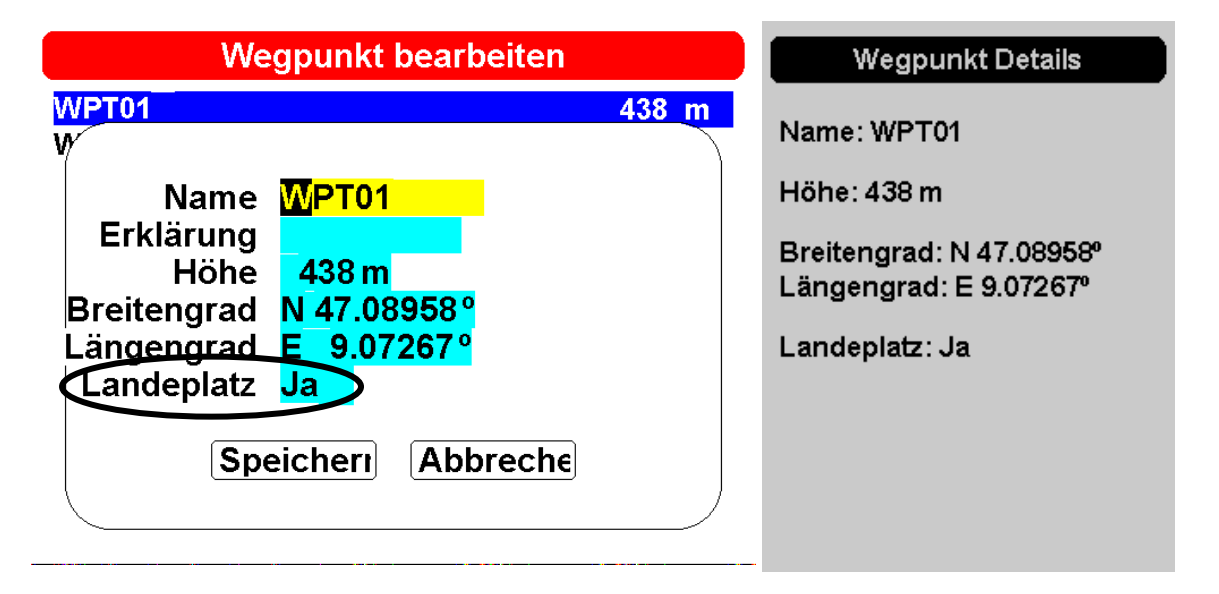

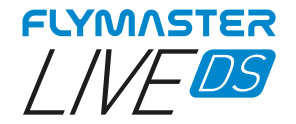

### Zum nächsten Landeplatz navigieren

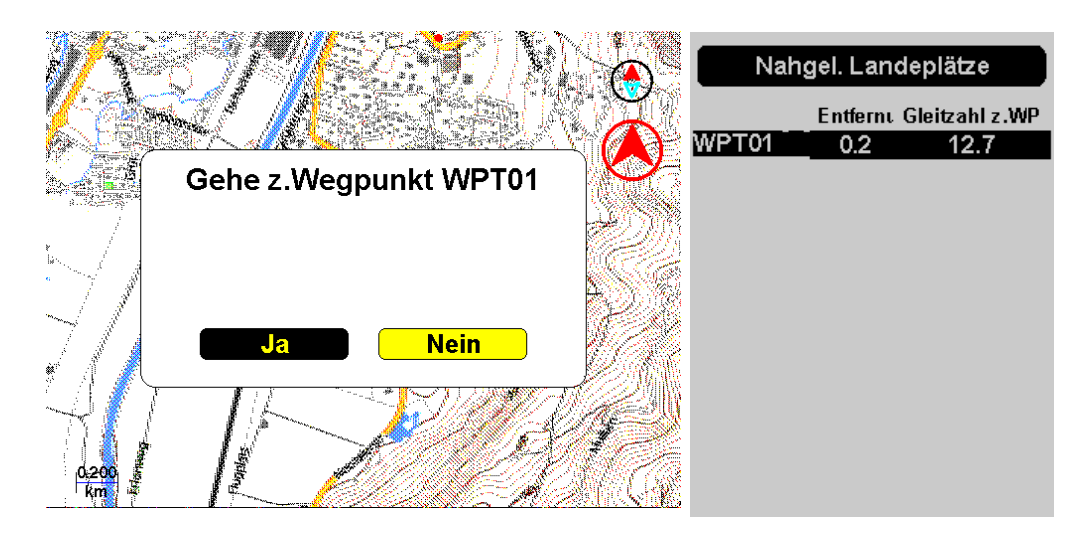

**Navigieren** – Nachdem Sie den Wegpunkt "markiert als Landeplatz" dem Scrollrad ausgewählt haben, drücken Sie das Scrollrad oder die Enter-Taste um dorthin zu navigieren. Beachten Sie, dass dieser Navigationsvorgang jede Aufgabennavigation außer Kraft setzt.

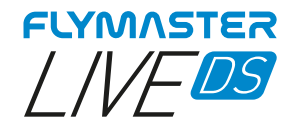

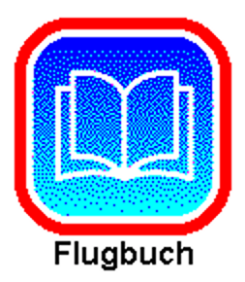

# Flugbuch

Die Option Flugbuch ermöglicht dem Benutzer den Zugriff auf Informationen über frühere gespeicherte Flüge. Auf dem Farbdisplay werden die gespeicherten Flüge nach Flugdatum aufgelistet. Die Liste enthält die Position in der Liste, das Startdatum des Fluges und seine Dauer. Mit dem Scrollrad oder der <u>Enter-/Pfeiltaste</u> können Sie für jeden aufgelisteten Flug den auszuführenden Vorgang im Monochrome-Bildschirm auswählen. Nach dem Bestätigen mit der Eingabetaste wählen sie den gewünschten Flug aus, um die gewünschte Operation auszuführen. Drücken Sie Esc zum Verlassen.

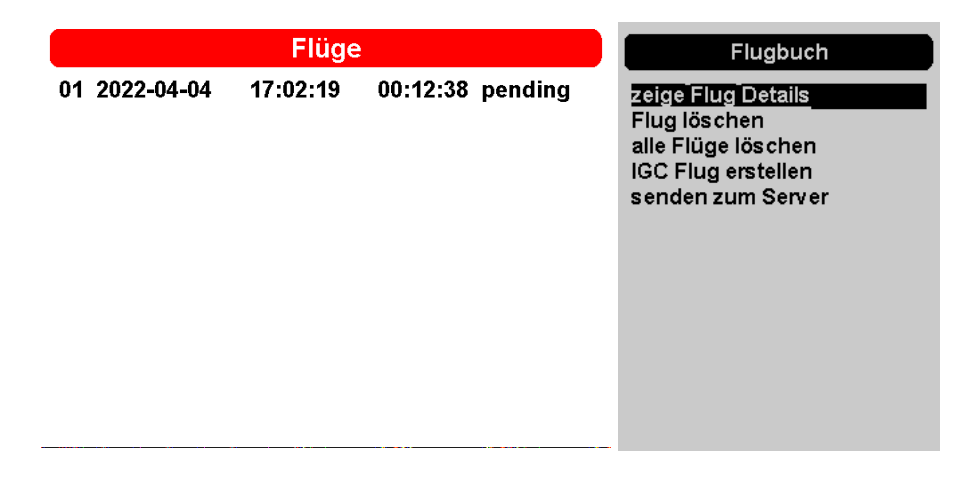

# Übersicht Flugdetails

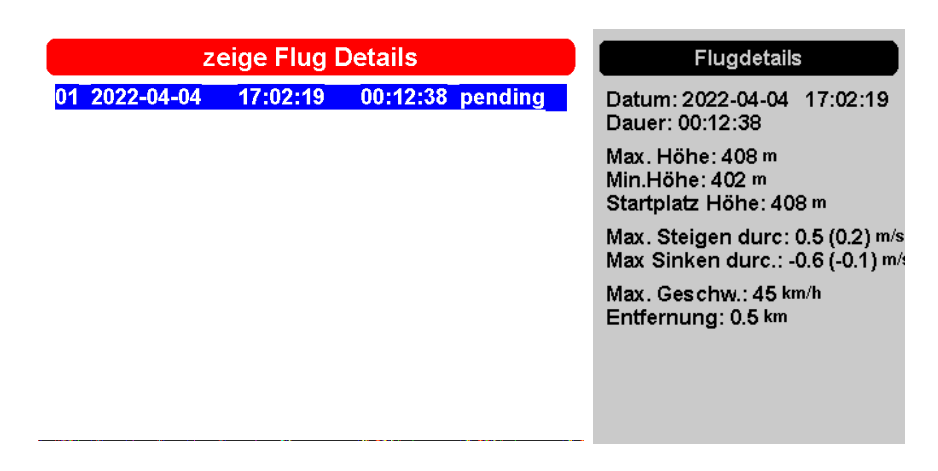

Die Flüge können mit den Tasten AUF und AB oder dem Scrollrad ausgewählt werden. Für den ausgewählten Flug werden zusätzliche Informationen auf dem Monochrom-Display angezeigt.

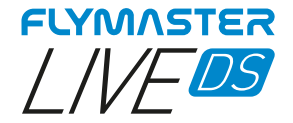

### Flug löschen

| Flug löschen                            | Flugbuch                                                      |
|-----------------------------------------|---------------------------------------------------------------|
| 01 2022-04-04 17:02:19 00:12:38 pending | zeige Flug Details                                            |
| Sind Sie sicher?                        | alle Flüge löschen<br>IGC Flug erstellen<br>senden zum Server |
| Ja Nein                                 |                                                               |

Wenn Sie die Option "Flug löschen" wählen und mit der Eingabetaste bestätigen, wählen sie danach den gewünschten Flug aus welcher aus dem Speicher gelöscht werden soll. Vor dem Löschen des Fluges wird eine Meldung angezeigt, in der der Benutzer aufgefordert wird, den Vorgang zu bestätigen. SEHR WICHTIG: DIESER VORGANG KANN NICHT RÜCKGÄNGIG GEMACHT WERDEN, UND DAS GELÖSCHTE PROTOKOLL IST FÜR IMMER VERLOREN.

### Flug IGC erstellen

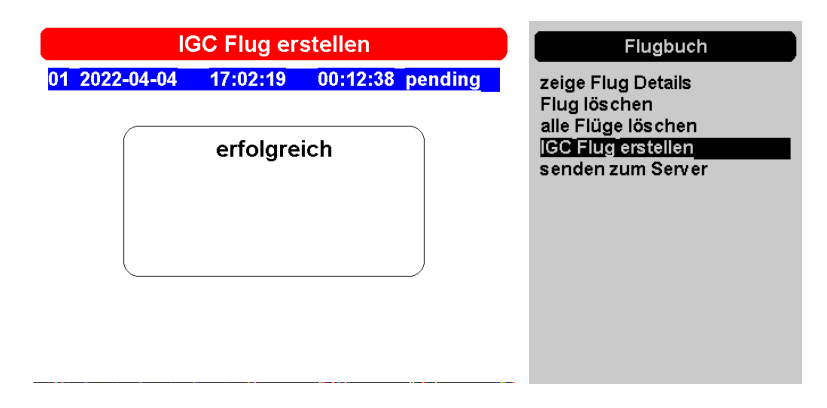

Wenn Sie diese Option wählen und bei dem gewünschten Flug die Enter-Taste drücken, wird eine IGC-Datei mit der entsprechenden digitalen Signatur erstellt und auf die Micro-SD-Karte gespeichert. Diese Flüge werden in einem Ordner namens "igcs" im Stammverzeichnis der Karte gespeichert. Sie können auf sie zugreifen, indem Sie das Gerät an Ihren Computer anschließen und es als Massenspeichergerät verwenden, oder indem Sie die Micro-SD-Karte aus ihrem Steckplatz herausnehmen und ein Kartenlesegerät verwenden. Diese letzte Option wird nicht empfohlen, da die direkte Handhabung der Karte zu einer möglichen Datenbeschädigung führen kann und das Gerät nicht startet.

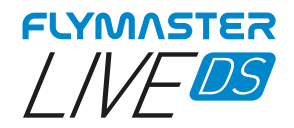

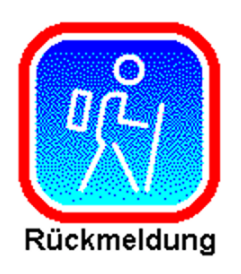

# Rückmeldung

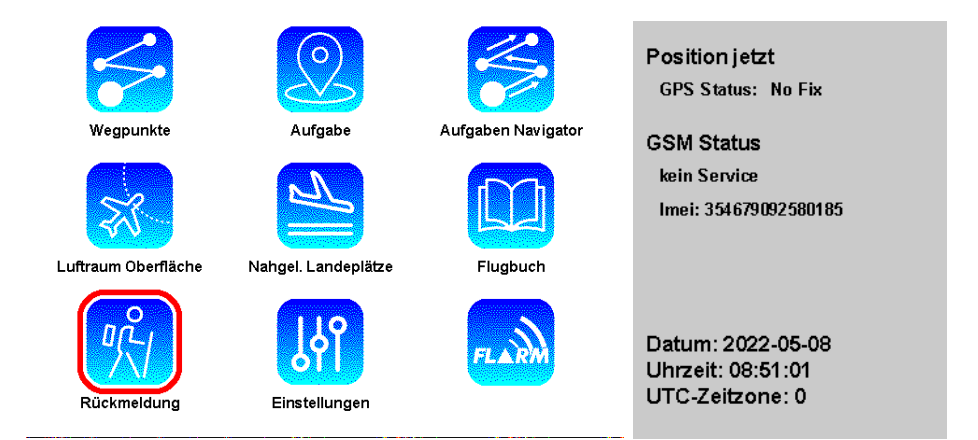

Durch Auswahl des Symbols im Hauptmenü "Rückmeldung" und ohne die Eingabetaste zu drücken, werden einige wichtige Informationen für das eventuelle Senden einer Rückmeldung angezeigt. Die Informationen sind: **Aktuelle GPS-Position, GSM-Status, Datum, Uhrzeit und UTC-ohne Zeitzone.** 

| Rückmeldebericht                                     | Rückmeldung                                                                                               |
|------------------------------------------------------|----------------------------------------------------------------------------------------------------|
| 01:42:30 gesendetStufe 2<br>01:42:36 gesendetStufe 1 | Stufe 3<br>Stufe 2<br><u>Stufe 1</u><br>brauche keinen Rücktranspo<br>brauche Rückholung<br>brauche Hilfe |
|                                                      |                                                                                                    |

Diese Funktion ermöglicht es dem Piloten, vordefinierte Nachrichten an den Flymaster-Server zu senden. Die aktuelle Firmware-Version enthält Nachrichten, die bei Wettbewerben nützlich sind. Um eine Nachricht zu senden, muss der Pilot das Menü aufrufen und die gewünschte Nachricht auswählen. Die Nachricht wird gesendet, wenn die ENTER-Taste gedrückt wird. Im Beispiel wird die Nachricht Level 3 ausgewählt und mehrmals gesendet. Auf dem Farbdisplay kann man den Status jeder Nachricht sehen, ausstehend oder gesendet. Diese Nachrichten werden per SMS, E-Mail oder Telegram an die von Ihnen konfigurierten Empfänger in Ihrem <u>www.livetrack360.com</u> Konto weitergeleitet.

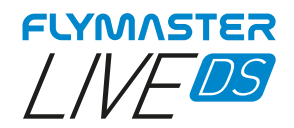

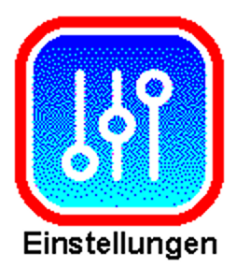

# Einstellungen

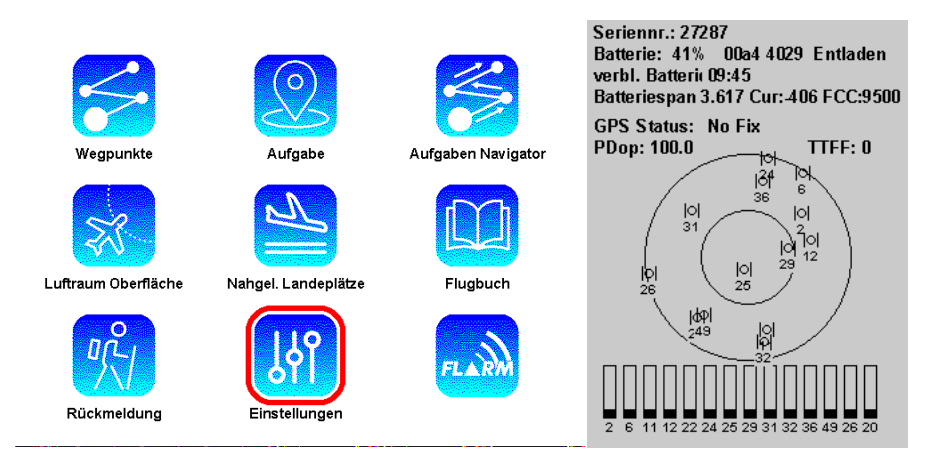

Wenn Sie die Auswahltaste des Hauptmenüs über dieser Option platzieren, ohne die Eingabetaste zu drücken, sehen Sie alle wichtigen Informationen über den Status Ihres Geräts, wie z. B.: Seriennummer, Batterie Ladung, Aufladestatus, verbleibende Zeit bis Vollladung, verbleibende Nutzungsdauer, Aufladespannung, GPS-Status, Pdop-Wert und TTF (Zeit für die erste Ortung).

Seriennummer – Die Seriennummer Ihres Gerätes

Batteriestatus – Der verbleibende Prozentsatz der Batteriekapazität

Aufladestatus – Es zeigt den IC-Status des Ladegeräts an: Aufladen, ladet NICHT oder Aufgeladen.

*Verbleibende Zeit bis Vollladung* – Schätzt die Zeit bis zum Erreichen der vollen Ladung, während das Gerät an eine Stromquelle angeschlossen ist.

Verbleibende Nutzungsdauer – Schätzt die verbleibende Zeit der Nutzung.

Aufladespannung – Der Strom, der von der Stromquelle an das Ladesystem geliefert wird.

GPS Status – Informationen zum Gps-Status: Kein Fix, 2D oder 3D Fix.

**PDOP-Wert** - <u>PDOP steht für Position Dilution of Precision</u>. Einfluss der aktuellen Satellitenkonfiguration oder -geometrie auf die Genauigkeit der vom GPS erfassten Daten.

**TTF (time for first fix)** – ist ein Maß für die Zeit, die das GPS benötigt, um Satellitensignale und Navigationsdaten zu erfassen und eine Positionslösung (genannt Fix) zu berechnen.

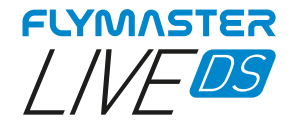

#### Höheneinstellungen

| Höheneinstellungen                   |                                 |   | Einstellungen                                                                                                    |
|--------------------------------------|---------------------------------|---|----------------------------------------------------------------------------------------------------|
| QNH<br>Höhe<br>Höhe2<br>Höhe von GPS | 1013.25<br>374m<br>374m<br>Nein | I | Höheneinstellungen<br>Uhrzeit<br>Vario Akustik<br>Warnungen<br>Fluggrafik<br>Anzeige<br>Sprache/Einheiten<br>Geräteeinstellungen<br>Kalibrierung<br>Navigation<br>Luftraum<br>Lufträume laden<br>Flarm |

Auf der Seite Höhenmesser Einstellungen kann der Benutzer den barometrischen Höhenmesser einstellen. Ein barometrischer Höhenmesser berechnet die Höhe auf der Grundlage des atmosphärischen Drucks und sollte nicht mit der GPS-Höhe verwechselt werden, die auf der Grundlage von Satelliteninformationen berechnet wird. Da der Luftdruck je nach den meteorologischen Bedingungen und damit auch mit der Zeit erheblich schwanken kann, variiert auch die barometrische Höhe entsprechend. Um die richtige Höhe für einen bestimmten Ort zu erhalten, muss der Höhenmesser kalibriert werden.

**Höhe** - Die Kalibrierung des Höhenmessers kann durch Eingabe der bekannten Höhe des Standorts erfolgen. Durch die Eingabe der Höhe wird automatisch das QNH berechnet, d. h. der örtliche Luftdruck, der an die Meereshöhe angepasst ist.

**QNH** - Alternativ kann der Höhenmesser kalibriert werden, indem das QNH an den Ort und die Zeit angepasst wird. Durch Ändern des QNH wird die barometrische Höhe angepasst.

Die Höhe kann auch über das GPS eingestellt werden.

**Höhe von GPS -** Das Feld "Höhe von GPS" kann auf Ja, Nein oder Auto eingestellt werden. Wenn Sie diesen Wert auf Ja einstellen, übernimmt das LIVE DS die Höhe vom GPS und passt die Höhe entsprechend an. Die Einstellung Ja wird nicht gespeichert, da es sich um einen einmaligen Vorgang handelt. Der Wert für die Übernahme vom GPS kann auch auf Auto gesetzt werden, wobei dieser Wert in den Einstellungen gespeichert wird. Wenn Auto ausgewählt ist, stellt das LIVE DS nach dem Einschalten den Höhenmesser automatisch auf die GPS-Höhe ein (sobald ein gültiges GPS-Signal vorhanden ist) oder immer dann, wenn der <u>PDOP-Wert</u> niedriger als der vorherige ist. Beachten Sie, dass die Positionsverdünnung der Genauigkeit (PDOP) Ihnen einen Hinweis darauf gibt, wie zuverlässig die GPS-Höhe im Moment ist. Je niedriger der pdop-Wert ist, desto genauer ist die Positionsbestimmung.

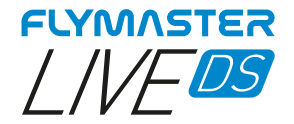

Uhrzeit

| Uhrzeit                                                                                                    | Einstellungen                                                                                                    |
|----------------------------------------------------------------------------------------------------|----------------------------------------------------------------------------------------------------|
| Integrationszeit <mark>10 Sekunden</mark><br>Protokollierungsinterv <u>1 Sekunden</u><br>UTC-Zeitzone 0:00 | Höheneinstellungen<br>Uhrzeit<br>Vario Akustik<br>Warnungen<br>Fluggrafik<br>Anzeige<br>Sprache/Einheiten<br>Geräteeinstellungen<br>Kalibrierung<br>Navigation<br>Luftraum<br>Luftraum<br>Lufträume laden<br>Flarm |

Auf der Seite "Uhrzeit" kann der Benutzer die Vario-Integrationszeit, die Track-Log-Parameter und der Zeitunterschied zur koordinierten Weltzeit (UTC) einstellen.

**Integrationszeit -** Das integrierte Vario wird berechnet, indem die vertikale Geschwindigkeit über einen Zeitraum von X Sekunden, der durch diesen Wert definiert ist, integriert wird. In diesem Beispiel beträgt die Integrationszeit 5 Sekunden (Standardwert).

**Protokollierungsinterval** - Während eines Fluges speichert das LIVE DS alle Sekunden eines Track-Intervalls einen Track-Log-Punkt. Die Streckenaufzeichnung beginnt automatisch, wenn der Flug beginnt, oder 30 Sekunden vorher, wenn der FAI COMP-Modus verwendet wird.

Wenn jedoch eine Aufgabe aktiv ist, speichert das LIVE DS sofort einen Track-Log-Punkt, wenn er einen Wendepunktzylinder, ein Ziel oder einen Start erreicht.

**UTC Zeitzone -** Anhand der GPS-Daten passt das LIVE DS die interne Uhr automatisch an die koordinierte Weltzeit (UTC) an. Der Benutzer sollte den UTC-Zeitzone so einstellen, dass die vom LIVE DS angezeigte Zeit mit der Ortszeit übereinstimmt.

| Vario Akustik                                                                                                    |                                                                                 | Einstellungen                                                                                                    |  |
|----------------------------------------------------------------------------------------------------|---------------------------------------------------------------------------------|----------------------------------------------------------------------------------------------------|--|
| Sinkton Grenzwert<br>Steigton Grenzwert<br>Sinkton Alarm<br>Grundtonhöhe<br>Tonsteigerung um<br>Kadenz<br>Buzzer<br>Dämpfung<br>Dynamische Frequenz<br>Automatisch Stumm | -2.0 m/s<br>0.1 m/s<br>-25.0 m/s<br>600 hz<br>10 hz<br>0<br>3<br>6<br>EIN<br>Ja | Höheneinstellungen<br>Uhrzeit<br>Vario Akustik<br>Warnungen<br>Fluggrafik<br>Anzeige<br>Sprache/Einheiten<br>Geräteeinstellungen<br>Kalibrierung<br>Navigation<br>Luftraum<br>Luftraum<br>Lufträume laden<br>Flarm |  |

#### Vario Akustik

Der Menüpunkt Varioeinstellungen ermöglicht dem Benutzer die Änderung von Vario-Ton-bezogenen Parametern. Welche Sensibilität der Vario-Ton vom Steigen oder Sinken haben soll, kann über die jeweiligen Schwellenwerte eingestellt werden. Der Benutzer kann in der Option Akustische Schwellenwerte auch für den Sinkalarm und die Lautstärke des LIVE DS festlegen.

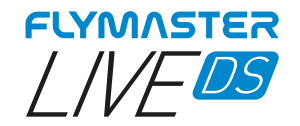

**Sinkton Grenzwert** - Die Sinkschwelle ist die Sinkgeschwindigkeit, bei der das Vario einen tieffrequenten Ton abgibt. Im Gegensatz zum Steigton ist der Sinkton kontinuierlich. Je tiefer die Sinkgeschwindigkeit ist, desto niedriger ist die Tonfrequenz. Der Standardwert für diesen Parameter ist -2 m/s. Wir empfehlen, einen Wert einzustellen, der niedriger ist als die natürliche Sinkgeschwindigkeit des Gleitschirms beim Fliegen mit Speedbar in ruhiger Luft ist.

**Steigton Grenzwert -** Die Steigflugschwelle definiert die Steiggeschwindigkeit, bei der das Vario anfängt zu piepen. Die Häufigkeit des ersten Signaltons wird durch den Parameter Basisfrequenz definiert und erhöht sich stetig mit dem Wert des Parameters Inkremente.

Der Standardwert für Steigton Grenzwert ist 0,1m/s. Das bedeutet, dass das Piepen beginnt, sobald der momentane Vario-Wert über 0,1m/s steigt.

**Sinkton Alarm -** Der Sinkalarm definiert einen vertikalen Geschwindigkeitswert, bei dem ein Ton (Alarmsirene) ertönt. Wenn der Sinkalarm z. B. auf -10m/s eingestellt ist, wird ein Alarm ausgelöst, wenn das momentane Vario unter -10m/s fällt. Dieser Alarm kann verwendet werden, um hohe vertikale Geschwindigkeiten zu erkennen, wie z.B. bei einer Steilspirale. Der Parameter Sinkalarm kann von 0 bis - 25m/s variieren. Setzen Sie den Sinkalarm auf AUS, um den Alarm zu deaktivieren.

**Grundtonhöhe** - Die Tonfrequenzen können durch Einstellen der Basisfrequenz und der Inkremente an die Vorlieben des Benutzers angepasst werden.

Die Basisfrequenz ist die erste Frequenz, die verwendet wird, um den ersten Ton zu erzeugen, der der Steigflugschwelle entspricht (standardmäßig 0,1 m/s). Später, wenn die Steiggeschwindigkeit zunimmt, wird ein breiteres Geräusch erzeugt, bei dem sich die Kadenz und die Frequenz ebenfalls erhöhen. Die Basisfrequenz kann zwischen 500 und 1500 Hz eingestellt werden. Je höher der Frequenzwert ist, desto höher ist der Ton.

Um den Wert der Basisfrequenz zu ändern, drücken Sie die ENTER-Taste, nachdem die Menüoption Audiofrequenzen hervorgehoben wurde. Dadurch wird der Wert Basisfrequenz hervorgehoben und kann mit der AUF-Taste erhöht oder mit der AB-Taste verringert werden. Drücken Sie dann die ENTER-Taste, um die Einstellung für Basisfrequenz zu bestätigen. Der voreingestellte Wert für Basisfrequenz ist 700 Hz.

**Tonsteigerung um -** Der Parameter Inkremente legt die Frequenzerhöhung für jede Erhöhung der Steigrate um 0,1 m/s fest. Die Inkremente können von 1 bis 99 Hz eingestellt werden. Der voreingestellte Wert für Inkremente ist 10 Hz.

Bei einem Inkrementenwert von 10 und einer Basisfrequenz von 700 Hz beträgt die Variofrequenz bei 1 m/s 800 Hz.

**Kadenz** - Wenn die Steigrate höher ist als die Steigschwelle, gibt der LIVE DS einen Piepton aus. Die Frequenz (Kadenz) der Pieptöne erhöht sich mit zunehmender Steigrate. Dieser Anstieg der Rate ist nicht linear. Der Trittfrequenz-Parameter gibt an, welche Trittfrequenzkurve verwendet werden soll. Derzeit gibt es 2 Möglichkeiten, die in der Grafik in der Abbildung unten dargestellt sind.

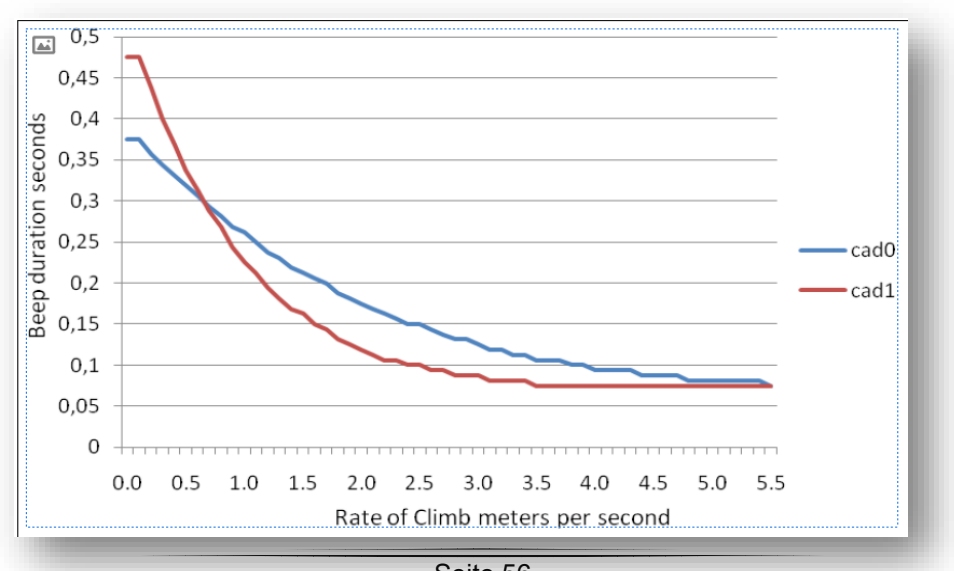

Seite 56 Flymaster Live DS Benutzerhandbuch v.1.0a

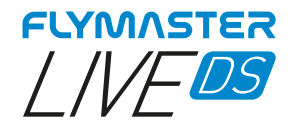

Buzzer - Er wird so genannt, weil er ein Geräusch abgibt, das einem Summton ähnelt.

Der Summerton wird erzeugt, wenn die Steiggeschwindigkeit fast, aber noch nicht den festgelegten Steigflugschwellenwert erreicht hat. Dieser Wert wird zwischen 0 und 9 eingestellt, wobei jede Einheit 0,1 m/s entspricht, d.h. 3 ist 0,3m/s. Zieht man diesen Dezimalwert von der Steigschwelle ab, erhält man den Wert, bei dem das LIVE DS zu summen beginnt. Bei den Standardwerten des LIVE DS, Steigflugschwelle=0,1m/s und Buzzer=3 (0,3m/s), beginnt der Summton beispielsweise bei -0,2m/s, da 0,1 - 0,3= -0,2. In diesem Fall gibt das LIVE DS bei 0,1m/s direkt unter der Steigschwelle einen konstanten Ton ab, der sich schnell in der Tonhöhe von etwa 100hz bis zur eingestellten Grundfrequenz ändert, bei der der erste Piepton ertönt. Dies ist der Summerton, der einem Knurren ähneln kann. Wenn Sie den Wert für Buzzer auf O' setzen, wird die Buzzer-Funktion deaktiviert.

Obwohl der Summer am Boden evtl. störend wirkt, verhilft er dem Piloten in der Luft sehr schwache Thermik aufzuspüren.

Ein praktisches Beispiel für die Vorteile der Buzzer-Funktion ist in der Abbildung unten zu sehen. In diesem Beispiel sinken beide Piloten mit -1,0 m/s. Der orange Gleitschirm hat einen LIVE DS, bei dem die Steigschwelle auf 0,1 m/s und der Buzzer-Parameter auf 3 (0,3 m/s) eingestellt ist. Das grüne Gleitsegel hat ein typisches Vario, bei dem die Steigschwelle auf 0,1 m/s eingestellt ist.

Wie in der Abbildung zu sehen ist, ist beim Einfliegen beider Piloten in die Thermik nichts zu hören. Die Luft steigt mit 0,1 m/s, aber die beiden Piloten sinken mit -0,9 m/s. In der zweiten Zone des Aufwindes steigt die Luft mit 0,8 m/s, so dass die Piloten mit -0,2 m/s absteigen. In dieser Phase beginnt der orangefarbene Pilot den Buzzer brrrr seines LIVE SD zu hören, was ihm hilft, die Thermik zu zentrieren, während der grüne Pilot die Thermik noch nicht wahrnimmt. Schließlich, in der Zone 3, steigt die Luft mit 1,2 m/s, und beide Piloten steigen mit 0,2 m/s. Das LIVE SD-Pilot fängt an, sein Vario piep... zu hören, und erst jetzt hört der grüne Pilot den ersten Piepton seines Instruments.

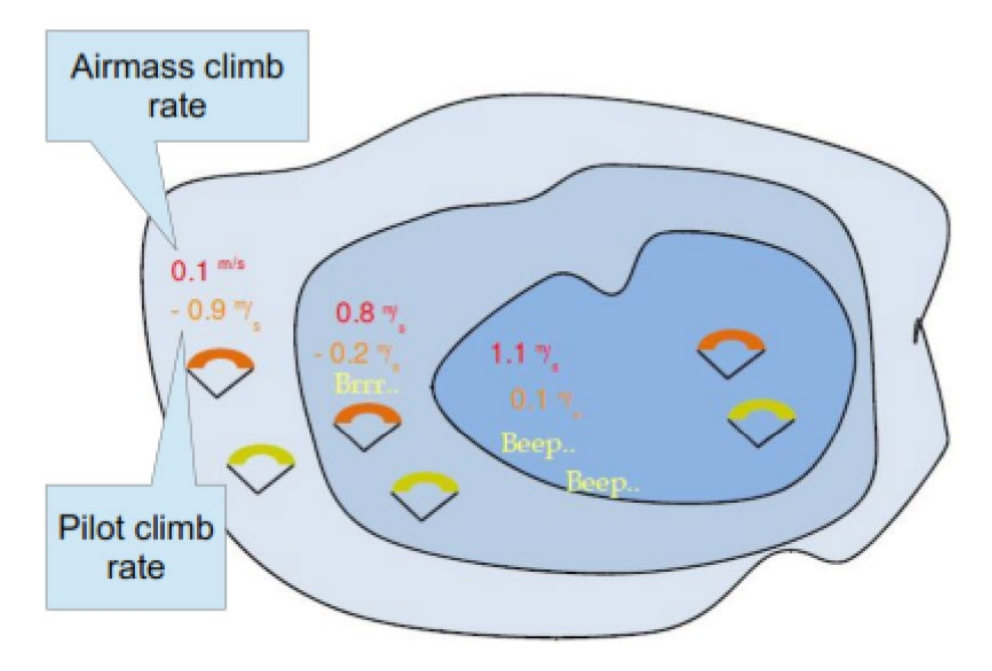

**Dämpfung** - Die Berechnung der Vertikalgeschwindigkeit des LIVE SD basiert auf Luftdruckschwankungen. Es ist sehr selten, dass der Luftdruck absolut stabil ist. Die Turbulenzen, die durch die Luftbewegung in der Nähe des Sensors entstehen, reichen aus, um kleine Druckschwankungen zu verursachen. Aus diesem Grund filtert (mittelt) das LIVE DS die Druckdaten, um zu verhindern, dass ständig kleine Druckschwankungen festgestellt werden. Der Wert, der bestimmt, wie stark der Druck gefiltert wird, ist der Dämpfer. Wenn Sie einen niedrigeren Wert für den Dämpfer einstellen, reagiert das LIVE DS schneller, aber härter. Umgekehrt bewirkt ein höherer Wert, dass das LIVE DS weniger empfindlich, aber sanfter reagiert. Der Standardwert ist 6.

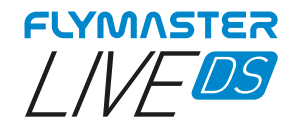

**Dynamische Frequenz** - Das LIVE DS piepst in einer bestimmten Tonhöhe (Frequenz), wenn eine bestimmte Steigrate erreicht wird. Wenn die dynamische Frequenz auf Null gesetzt ist, bleibt die Tonhöhe (Frequenz) des Signaltons konstant, wenn sich die Steiggeschwindigkeit ändert. Bei eingeschalteter dynamischer Frequenz kann die Tonhöhe des Signaltons variieren, wenn sich die Steigrate während des einzelnen Signaltons ändert.

**Automatisch Stumm -** Wenn Sie die Option Autom. Stumm auf EIN stellen, bleibt das Vario des LIVE DS stumm, bis ein Startflug erkannt wird. Diese Funktion verhindert, dass Sie den Ton des Varios hören, während Sie auf den Start warten. Der Ton bleibt dann so lange aktiv, bis das LIVE DS ausgeschaltet wird. Der Standardwert für den Parameter Auto Silent ist EIN.

| Warnung                                                                                                    | en                                                              | Einstellungen                                                                                                    |
|----------------------------------------------------------------------------------------------------|-----------------------------------------------------------------|----------------------------------------------------------------------------------------------------|
| Ziel erreichbar<br>Wegpunkt erreicht<br>Startfreigabe<br>Kursabweichung<br>Luftraum Alarm<br>Höhen Alarm<br>Höhen Limit<br>Startanflug Geschw.<br>Stimmauswahl | AUS<br>Stimme<br>Stimme<br>Stimme<br>AUS<br>40 km/h<br>männlich | Höheneinstellungen<br>Uhrzeit<br>Vario Akustik<br>Warnungen<br>Fluggrafik<br>Anzeige<br>Sprache/Einheiten<br>Geräteeinstellungen<br>Kalibrierung<br>Navigation<br>Luftraum<br>Lufträume laden<br>Flarm |

#### Warnungen

In diesem Menü können Sie das Gerät so einstellen, dass es Sie akustisch und sprachlich (Sprachassistent) warnt, wenn bestimmte Bedingungen eintreffen. Es gibt 6 verschiedene Warnmeldungen. Jeder dieser Alarme kann durch Auswahl von AUS, Surrton Stimme oder beide (Surrton und Stimme) mit dem Navigationsrad aktiviert werden und durch Drücken von Enter bestätigt werden. Umgekehrt wird durch die Auswahl von AUS der jeweilige Alarm ausgeschaltet.

**Ziel erreichbar -** Eine Warnung (Surrton) und/oder eine Sprachwarnung zeigt an, dass es möglich ist das Ziel zu erreichen. Dies basiert auf einer positiven Gleitzahl für <u>Gleitzahl z.Ziel</u>. Diese wird auf der Grundlage der durchschnittlichen Gleitzahl berechnet und berücksichtigt den Wind.

**Wegpunkt erreicht -** Es ertönt ein Alarm (Surrton) und/oder eine Sprachwarnung, die anzeigt, dass sich der Pilot einem Wendepunkt nähert oder diesen überquert hat.

**Startfreigabe** - Nach Ablauf der Startzeit ertönt ein sirenenartiger Ton und/oder eine Stimme. Dieser Ton bzw. diese Stimme bedeutet nicht, dass ein erfolgreicher Start erfolgt ist, sondern nur, dass der Start offen ist.

**Kursabweichung -** Fast immer, wenn ein Pilot einen Gaswechsel vornimmt, ist seine Aufmerksamkeit zu 80 % darauf gerichtet, das Verhalten des Flügels zu beobachten und sich auf andere Dinge zu konzentrieren als auf das Instrument. Um den Piloten zu unterstützen, kann das Live DS mit einem Sprachassistenten warnen, dass der Pilot von seiner idealen Route abweicht. Diese Warnung ertönt nur, wenn der Kurs nicht ideal ist oder davon abweicht.

**Luftraum Alarm -** Es werden ein sirenenartiger Ton und Sprachwarnungen erzeugt, die darauf hinweisen, dass der Pilot in die Pufferzone in der Nähe des Luftraums eingetreten ist.

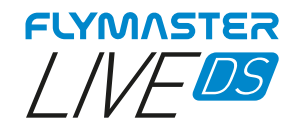

**Höhen Alarm -** Es ertönt ein sirenenartiges Ton und/oder Sprachwarnungen, die anzeigen, dass sich der Pilot dem Höhenlimit nähert oder dieses erreicht hat (siehe unten).

**Höhen Limit** - Es ist möglich, unabhängig von den Lufträumen einen bestimmten Höhenalarm einzustellen. In vielen Fällen können bei einem Wettbewerb die Lufträume ignoriert werden oder sie sind für den Wettbewerb reserviert. Aber auch dann kann es Höhenbeschränkungen für den Standort geben, die in diesem Datenfeld eingestellt werden können. Die Einstellung dieses Wertes (barometrische Höhe oder GPS-Höhe, je nach den Einstellungen in Ref. Höhe in den Luftraumeinstellungen), wird der Höhenalarm ausgelöst.

**Startanflug Geschw.** – Durch einstellen der Sollgeschwindigkeit wie man die Startline direkt anfliegen muss, errechnet das LIVE DS anhand der Startentfernung und der Sollgeschwindigkeit die dazu benötigte Flugdauer. Bei Eintreffen dieser Zeitdauer vor dem Startzeit, ertönt ein sirenenartiger Ton und/oder eine Stimme. Dieser Ton bzw. diese Stimme bedeutet, dass der Pilot jetzt mit der eingestellten Sollgeschwindigkeit direkt zur Startline los fliegen soll, um die Startzeit genau zu treffen.

**Stimmauswahl -** Es ist möglich, zwischen einem männlichen und einem weiblichen Sprachassistenten auszuwählen.

| Fluggrafik                                                                                                    | Einstellungen                                                                                                    |
|----------------------------------------------------------------------------------------------------|----------------------------------------------------------------------------------------------------|
| Flugausrichtung <mark>Nein</mark><br>Autom. Vergrösserung <mark>Nein</mark><br>Thermik Vergrösserun <mark>16</mark><br>Flugspur zeigen/dicke <mark>2</mark> | Höheneinstellungen<br>Uhrzeit<br>Vario Akustik<br>Warnungen<br>Fluggrafik<br>Anzeige<br>Sprache/Einheiten<br>Geräteeinstellungen<br>Kalibrierung<br>Navigation<br>Luftraum<br>Luftraum<br>Luftraume laden<br>Flarm |

Fluggrafik

Mit diesen Optionen wird das Verhalten auf der Seite der Fluggrafikdarstellung festgelegt

**Flugausrichtung -** Mit der "Flugausrichtung" kann die aktuelle Flugrichtung entweder relativ zu Norden oder die Kurs Richtung oben am Bildschirm dargestellt werden. Das heisst wenn die "Flugausrichtung" mit EIN gewählt ist, sehen Sie wie sich die Karte um den Piloten dreht während bei "Flugausrichtung" mit AUS die Himmelsrichtungen um den Piloten bewegen.

**Automatische Vergrösserung -** Die Einstellung EIN bewirkt, dass beim Einfliegen in eine Thermik automatisch in die Kurve hinein vergrössert, so dass die Lage der Thermik leicht zu erkennen ist.

**Thermik Vergrösserung -** Hier können Sie die automatische Vergrösserungsstufe für die Seite <u>"Thermik Spur"</u> einstellen. Dieser Wert reicht von Stufe 1 bis 16, wobei 16 höher oder stärker "vergrössert" ist.

**Thermikspur zeigen/dicke -** Mit dieser Option können Sie festlegen, welche Spurdicke Sie auf der Seite <u>"Thermik Spur"</u> sehen möchten. Der Wert reicht von 1 (feinste) bis 3 (dickste). Sie können die "Thermik Spur" ausschalten, indem Sie den Wert auf "Aus" setzen.

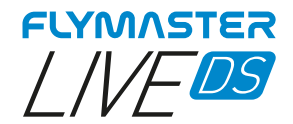

## Sprache / Einheiten

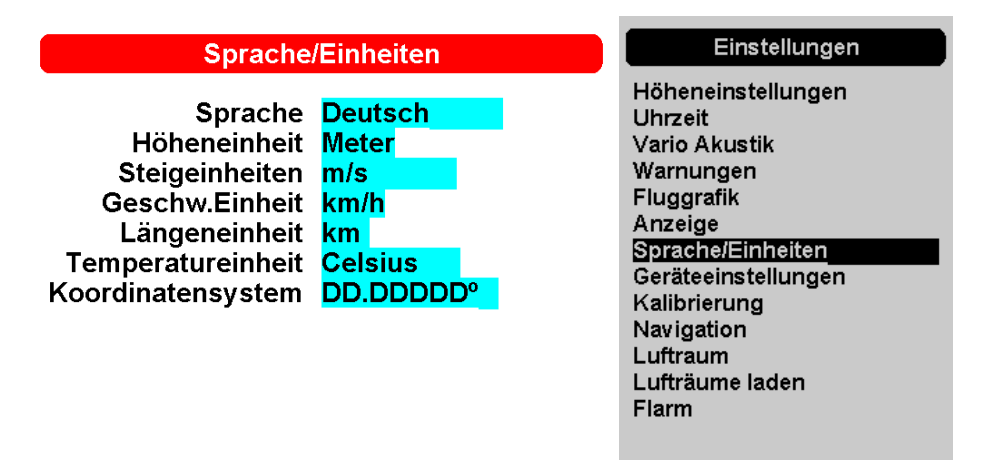

Die Menüoption "Sprache/Einheiten" ermöglicht es dem Benutzer, die Sprache und die Einheiten des LIVE DS zu ändern.

Die AUF und AB Tasten der <u>Enter-/Pfeiltaste</u> können zur Auswahl der einzelnen Optionen verwendet werden. Verwenden Sie das Scrollrad, um die Einstellung zu ändern. Durch Drücken der ENTER-Taste wird der aktuelle Feldwert bestätigt und das folgende Feld markiert. Drücken Sie ESC zum Verlassen.

Sprache - Definiert die Sprache

**Höheneinheit -** Die Höhe kann in Metern oder in Fuß angezeigt werden.

Steigeinheiten - Einheiten der Steigrate. ROC kann in m/s, oder 10 x Feet/ min angezeigt werden.

Geschwindikeitseinheit – Definiert die Einheiten km/h, knts oder mi/h

Längeneinheit - Entfernungseinheiten können in km oder Meilen angegeben werden.

**Temperatureinheit -** Die Temperatureinheiten können Celsius oder Fahrenheit sein.

**Koordinatensystem -** Format der Koordinaten. Diese können folgende sei: DD°MM'SS; DD°MM.mmm'; DD.dddd; UTM

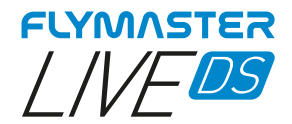

### Geräte Einstellungen

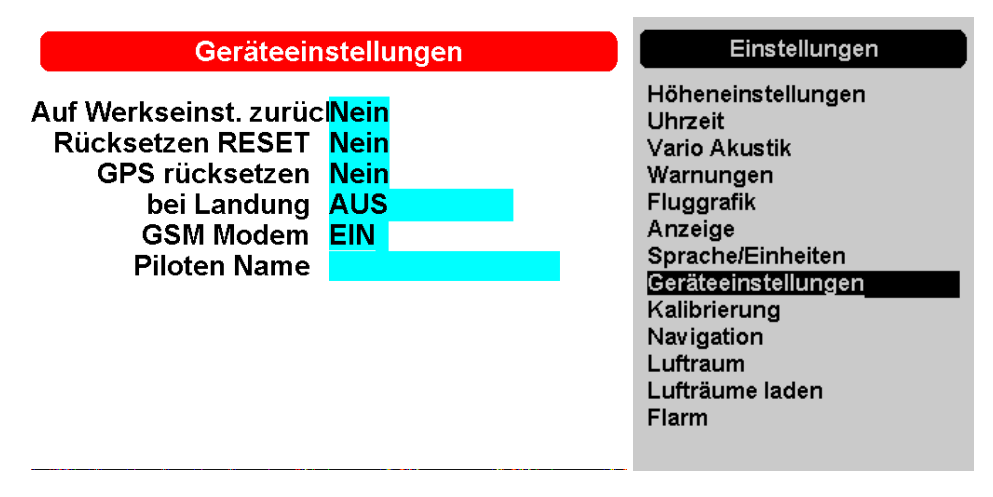

Mit dieser Menüoption kann der Benutzer einige Wiederherstellungsfunktionen ausführen. Mit den Tasten AUF und AB der <u>Enter-/Pfeiltaste</u> kann jede Option ausgewählt werden. Verwenden Sie das Scrollrad, um die Einstellung zu ändern. Durch Drücken der ENTER-Taste wird der aktuelle Feldwert bestätigt und das folgende Feld markiert. Drücken Sie ESC zum Verlassen.

**Werkseinstellung** – Setzt alle Parameter auf die werkseitigen Standardwerte zurück. Dadurch wird das Layout nicht auf das werkseitige Standardlayout zurückgesetzt. Es ist Vorsicht geboten, da alle vom Benutzer vorgenommenen Einstellungen verloren gehen.

**Rücksetzen (Reset)** – Führt einen Hardware-Zurückstellung des Geräts durch.

**GPS rücksetzen** – Dadurch wird das GPS-Modul neu gestartet und ein "Kaltstart" des Moduls erzwungen.

**Bei Landung** – In diesem Datenfeld können Sie das Verhalten des Geräts nach der Erkennung einer eventuellen Landung festlegen. Es gibt 3 Optionen:

Aus - Führt keine Operation durch und zeigt kein Optionsfenster an.

Rückmeldung - Es erscheint ein Fenster, in dem Sie die Art der Rückmeldung auswählen können, die Sie senden möchten (siehe Abschnitt <u>"Rückmeldung"</u>).

Automatische Abschaltung - Das Instrument schaltet sich automatisch aus. Diese Option muss mit äußerster Vorsicht verwendet werden, da eine falsche Erkennung einer Landung dazu führen kann, dass sich das Instrument auf unerwünschte Weise aus schaltet.

**GSM Modem** – Damit können Sie das GSM-Modem ein- und ausschalten.

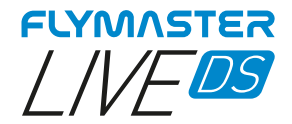

## Kalibrierung

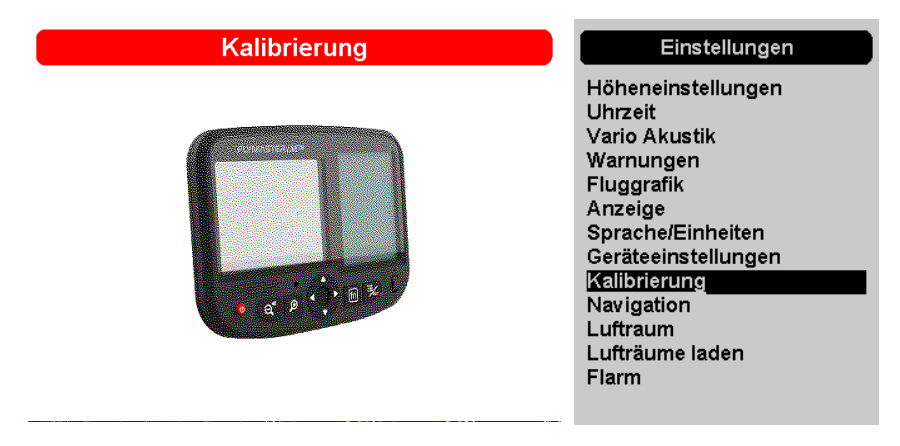

Das Live DS ist mit einem Magnetometer und einem Beschleunigungssensor ausgestattet. Mithilfe dieser Sensoren kann das LIVE DS die G-Kraft und den magnetischen Kompasskurs anzeigen. Obwohl der Kompass digital ist, gibt es einen Algorithmus zur Neigungskompensation, der eine genaue Kompassausrichtung gewährleistet, selbst wenn das LIVE DS geneigt ist.

Mit der Menüoption Kalibrierung kann der Benutzer die Beschleunigungs- und Magnetometersensoren des LIVE DS kalibrieren. Die Kalibrierung ist besonders wichtig für das Magnetometer, da Sie ohne sie ungenaue Daten vom Kompass erhalten. Obwohl alle Flymaster-Instrumente werkseitig kalibriert sind, können durch verschiedene äußere Einflüsse, wie z.B. das Vorhandensein von starken Magnetfeldern oder die Zeit, Fehler auftreten. Um diese Fehler zu beseitigen, sollte eine ordnungsgemäße Magnetometerkalibrierung durchgeführt werden. Die Kalibrierungsparameter bleiben erhalten, wenn das LIVE DS ausgeschaltet, zurückgesetzt oder ein Firmware-Update durchgeführt wird. Der Vorgang der Magnetometerkalibrierung wird im Folgenden beschrieben.

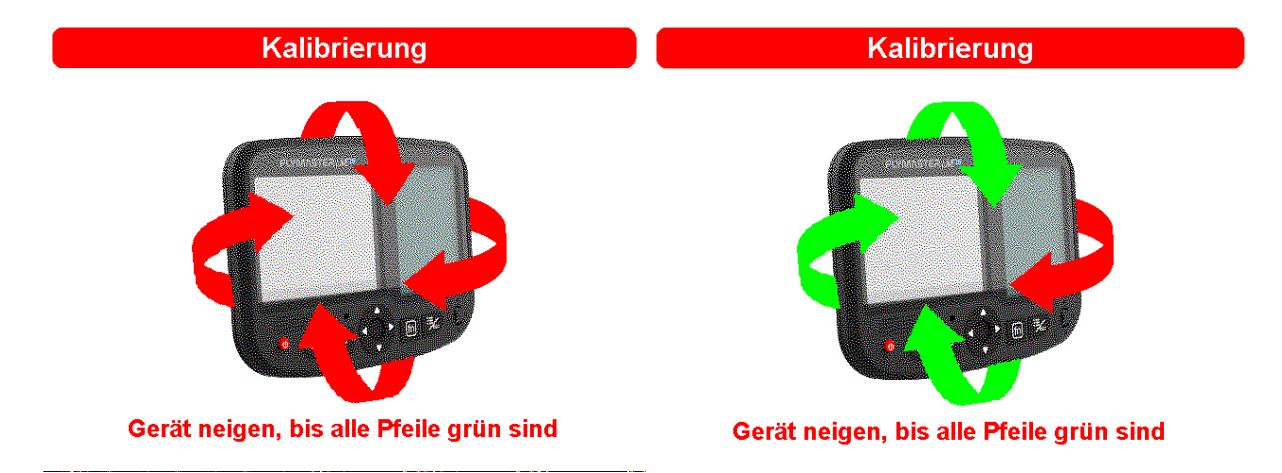

Nachdem Sie bei der Option "Kalibrierung" die Eingabetaste gedrückt haben, zeigt das Farbdisplay die Angaben zu allen Achsen an, die das Gerät drehen muss. Sie müssen das Instrument in den 4 Hauptachsen um 360 Grad oder mehr drehen. Während jede Achse kalibriert wird, werden die Anzeigepfeile grün. Am Ende des Vorgangs ertönt bei erfolgreicher Kalibrierung die Sprachansage "Kalibrierung abgeschlossen". Wenn die Kalibrierung nicht erfolgreich war, ertönt die Sprachansage "calibration failed". Sie müssen den Vorgang wiederholen, damit das Magnetometer richtig kalibriert ist.

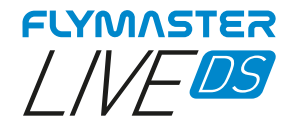

### Navigation

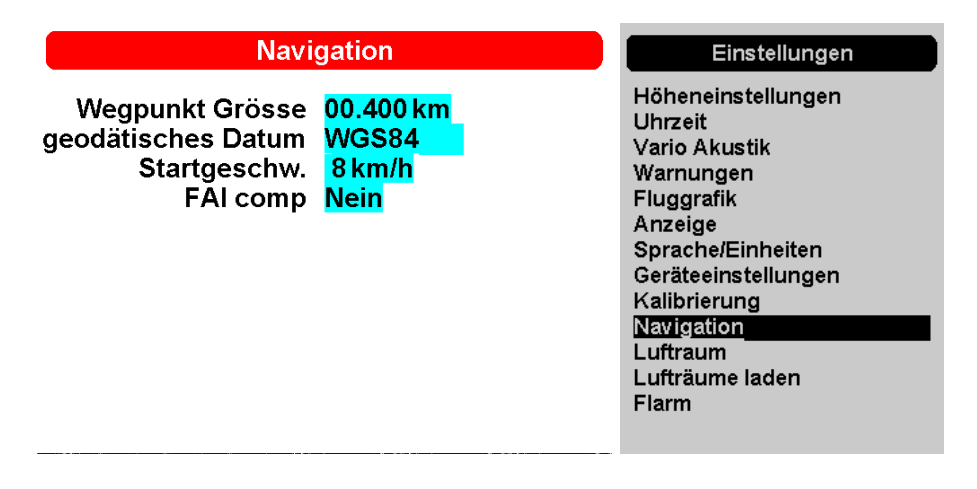

**Wendepunkt Grösse -** In diesem Menü wird die Standardgröße des Wendepunktzylinders eingestellt. Die Größe des Zylinders kann geändert werden, indem Sie mit den Tasten AUF und AB durch die Zahlen blättern. Durch Drücken von ENTER-Taste wird zur nächsten Ziffer gewechselt. Dieser Wert wird bei der Aufgabenerstellung als Standardzylindergröße verwendet.

**geodätisches Datum -** Auf dem LIVE DS können zwei Datumsmodelle eingestellt werden. Zur Auswahl stehen WGS 84 und FAI-Kugel. Überprüfen Sie zu Beginn eines jeden Wettbewerbs, welches Datum vom Wertungssystem verwendet wird, um sicherzustellen, dass die richtigen Entfernungen gemeldet werden.

**Start Geschwindigkeit** - Die Startgeschwindigkeit ist eine der Startflugbedingungen und wird verwendet, um die minimale GPS-Geschwindigkeit in km/h zu definieren, die erreicht werden sollte, um den Flug zu starten. Beachten Sie, dass das Startflug-Ereignis für viele andere Funktionen wichtig ist, daher sollten Sie diesen Wert sorgfältig einstellen. Wenn z.B. Auto stumm eingeschaltet ist, piept das Vario erst nach dem Start des Fluges. Auch die Streckendaten werden erst nach dem Start des Fluges gespeichert. Bei der Einstellung AUS wird der Flug sofort nach der GPS-Positionsbestimmung gestartet. Diese Einstellung wird nur in Ausnahmefällen empfohlen, z. B. bei Walk-and-Fly-Aktivitäten, da bei jedem Einschalten des Geräts ein Tracklog erstellt wird.

**FAI comp** - Aufgrund neuen FAI (CIVL)-Anforderungen bezüglich der Flugzertifizierung ist das Instrument nur dann flugbereit, wenn vor dem eigentlichen Start mindestens 30 Sekunden Tracklog mit 3D-GPS-Position aufgezeichnet wurden, wenn diese Einstellung auf JA gesetzt ist. Solange diese Bedingung nicht erfüllt ist, erscheint auf dem Instrument eine Meldung mit der Aufschrift "WAIT", die Sie darauf hinweist, nicht zu starten. Auch nach der Landung müssen die gleichen 30 Sekunden des Tracklogs gespeichert werden, und das Gerät schaltet sich erst dann aus, wenn diese Bedingung erfüllt ist.

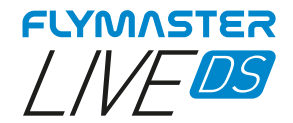

#### Luftraum

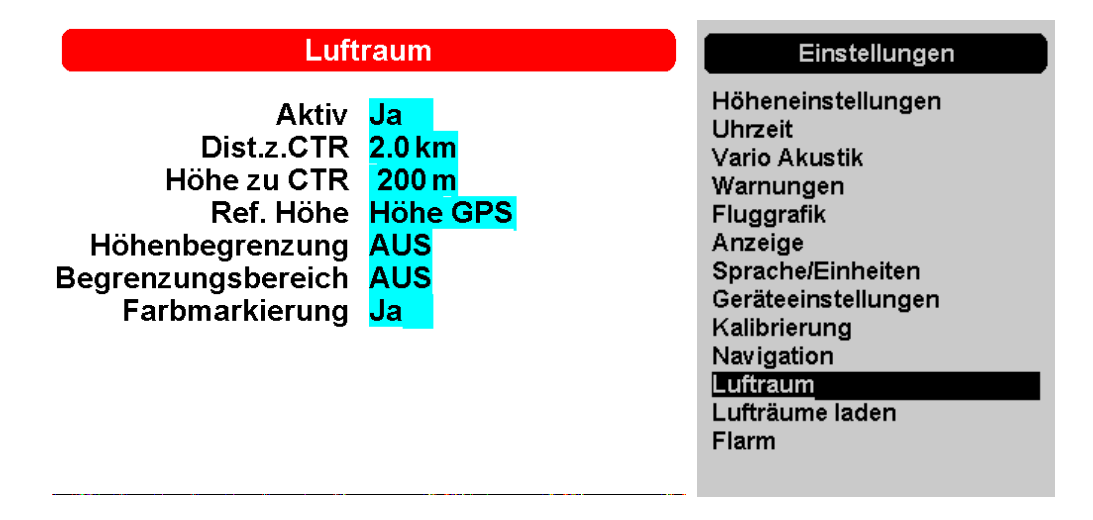

In diesem Menü kann der Benutzer bestimmte Parameter für die Lufträume festlegen. Jeder der Parameter kann mit dem Scrollrad geändert werden. Verwenden Sie der <u>Enter-/Pfeiltaste</u> AUF und AB, um zwischen den Einstellungen zu navigieren. Durch Drücken der ENTER-Taste wird der Wert bestätigt und zum nächsten Parameter gesprungen. Änderungen können durch Drücken der ESC-Taste rückgängig gemacht werden. Wie in der Abbildung dargestellt, gibt es 7 Parameter, die sich auf den Luftraum beziehen und im Folgenden erläutert werden.

**Aktiv** - Wenn dieser Parameter auf JA gesetzt ist, sind alle Funktionen für Lufträume eingeschaltet, einschließlich der Warnungen und der Darstellung der Kartenebene.

**Horizontpuffer CTR -** Horizontale Mindestentfernung, die ein Pilot von einem Luftraum haben kann, ohne eine Luftraumwarnung auszulösen. Wird diese Schwelle überschritten, wird eine Warnung ausgegeben.

**Vertikalpuffer CTR -** Vertikale Mindestentfernung, die ein Pilot von einem Luftraum haben kann, ohne eine Luftraumwarnung auszulösen. Wird diese Schwelle überschritten, wird eine Warnung ausgegeben.

**Ref. Höhe -** Der Parameter Ref. Höhe kann der Benutzer die Höhe festlegen, die für die Bewertung der Nähe des Luftraums verwendet wird. Der Parameter kann eingestellt werden auf:

GPS-Höhe - Vom GPS angegebene Höhe

Baro. Höhe - Barometrische Höhe

Flugfläche - Barometrische Höhe, ausgedrückt in Hunderten von Fuß und berechnet unter der Annahme der internationalen Standardatmosphäre von 1013,25 hPa (QNH).

**Höhenbegrenzung -** Hier können Sie einstellen, ab welcher Höhe Sie Lufträume ignorieren können. Nach der Einstellung eines Wertes, über dem sie ignoriert werden, werden sie nicht gezeichnet und es werden keine Warnungen oder Alarme in den Lufträumen erzeugt, die sich über diesem Wert befinden.

**Farbmarkierung -** Wenn diese Option auf JA gesetzt ist, wird in der Karte, die einen Luftraum enthält, die Verletzung (in rot) oder die bev orstehende Verletzung (in gelb) eingefärbt.

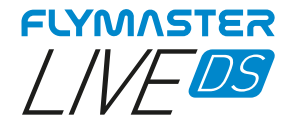

#### Lufträume laden

| Höheneinstellungen<br>Uhrzeit<br>Vario Akustik<br>Warnungen<br>Fluggrafik<br>Anzeige<br>Sprache/Einheiten<br>Geräteeinstellungen<br>Kalibrierung<br>Navigation<br>Luftraum<br>Lufträume laden |
|----------------------------------------------------------------------------------------------------|
|                                                                                                    |

In vielen Fällen und aufgrund verschiedener Faktoren ist es notwendig, zusätzliche Lufträume zu laden. Mit dieser Option können Sie Lufträume im Open Air Format in das Instrument laden. Die Dateien können mit dem Flymaster Instrument Manager auf der Speicherkarte gespeichert werden.

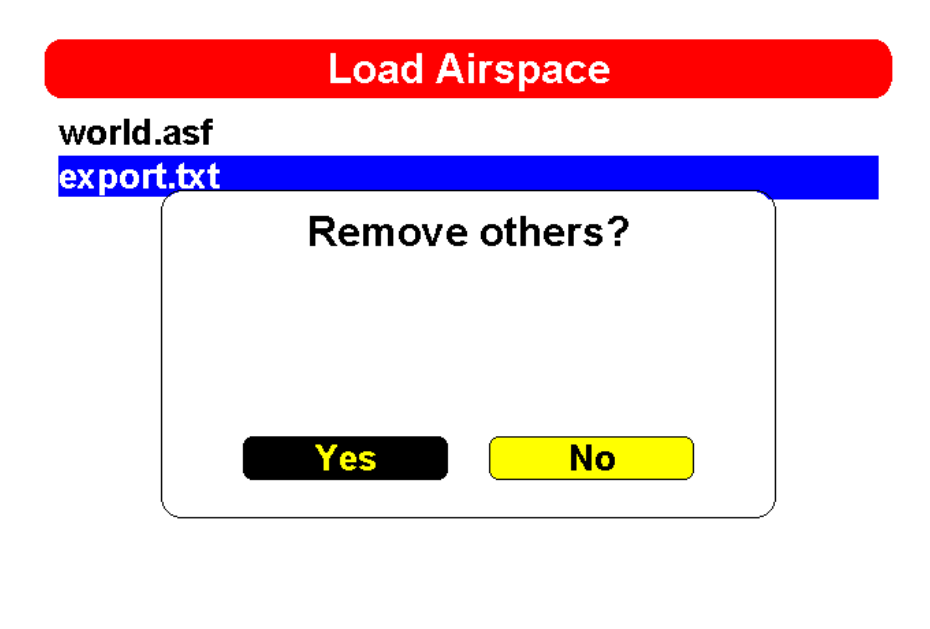

JA – Alle zuvor geladenen Lufträume (einschließlich der eingebauten World.asf) werden entfernt und nur die .txt-Datei wird berücksichtigt.

NEIN – Das Instrument arbeitet gleichzeitig mit der World.asf (Weltluftraumdatei - bereitgestellt von Flymaster) und der geladenen Open Air Datei.

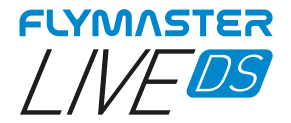

# Flymaster Instrument Manager Software

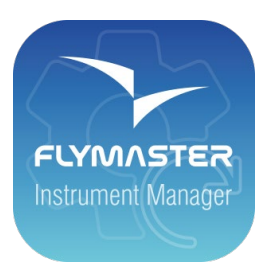

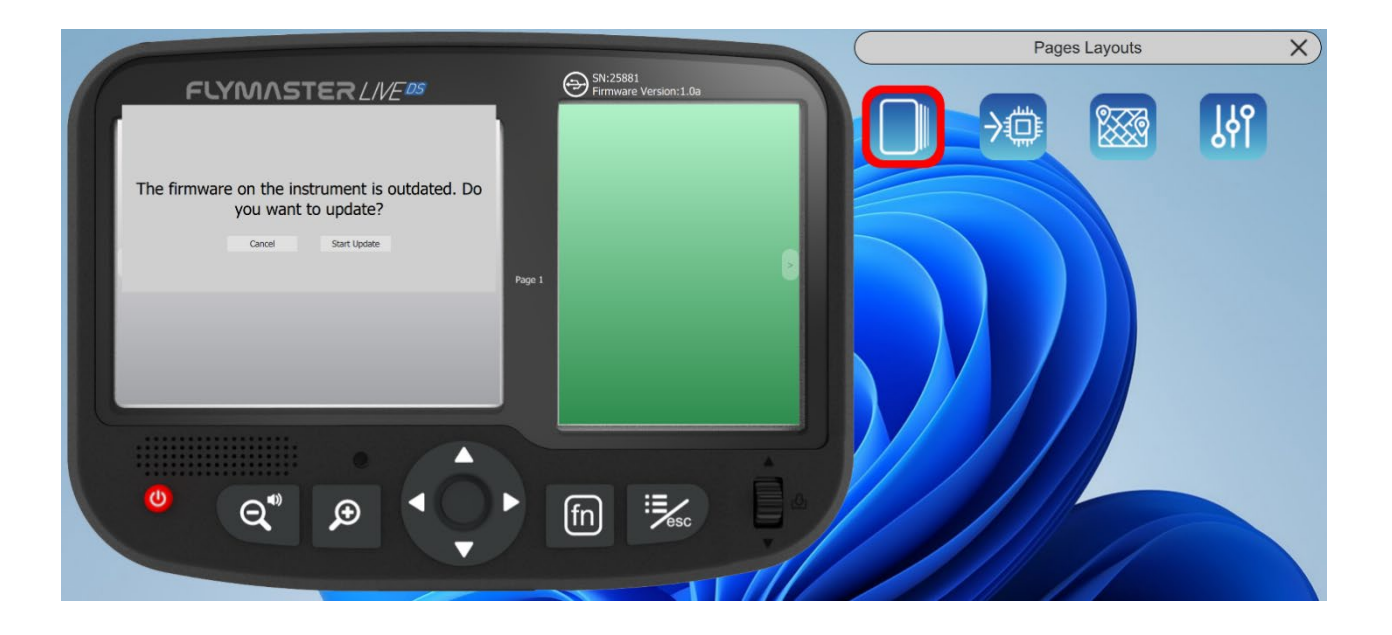

**Automatisches firmware Update** - After launching the "Flymaster Instrument Manager" application and if your instrument is connected to your computer's USB port, it may be possible that there is a new firmware version available for your instrument. If you want to update, just answer "start update" and the process will be automatic. Your instrument will restart, and a progress bar will appear on the colour screen with the indication "installing firmware".

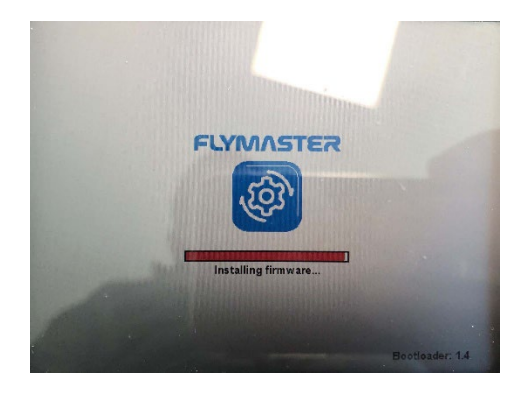

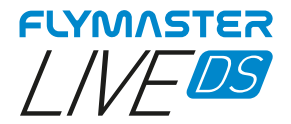

## Hauptbildschirm und Werkzeige

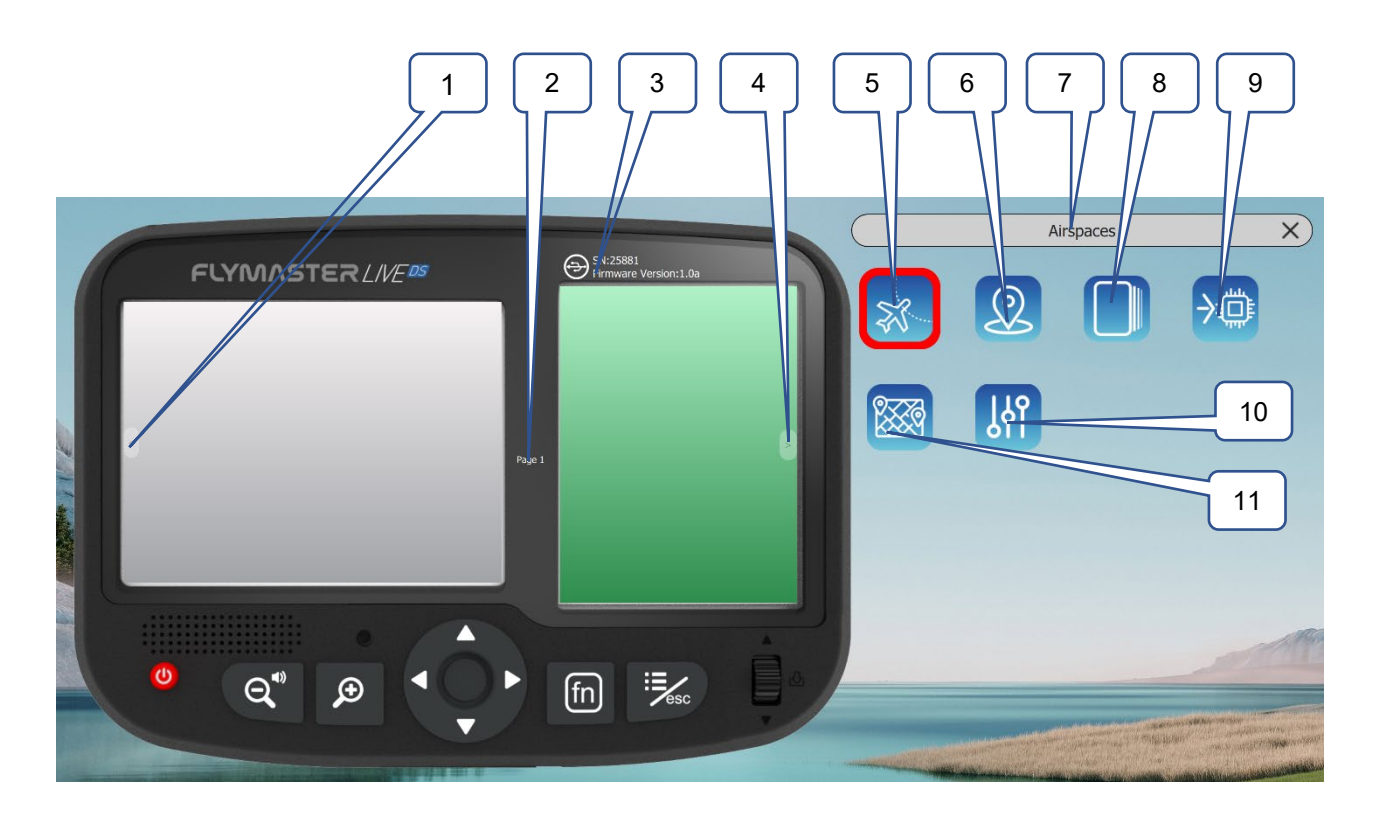

1 – Previous Page 2 – Page name (click to edit. <u>Can be visible in a data field)</u> 3 – Connection state and info 4 – Next Page 5 – Copy Airspace file to instrument (open Air) 6 – Upload Waypoints file 7 – Current tool 8 - Pages Layouts 9 - Update firmware tool 10 – Settings 11 – Maps tool (maps management)

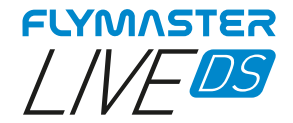

### Kopieren von Luftraum Dateien zum Instrument (Open Air)

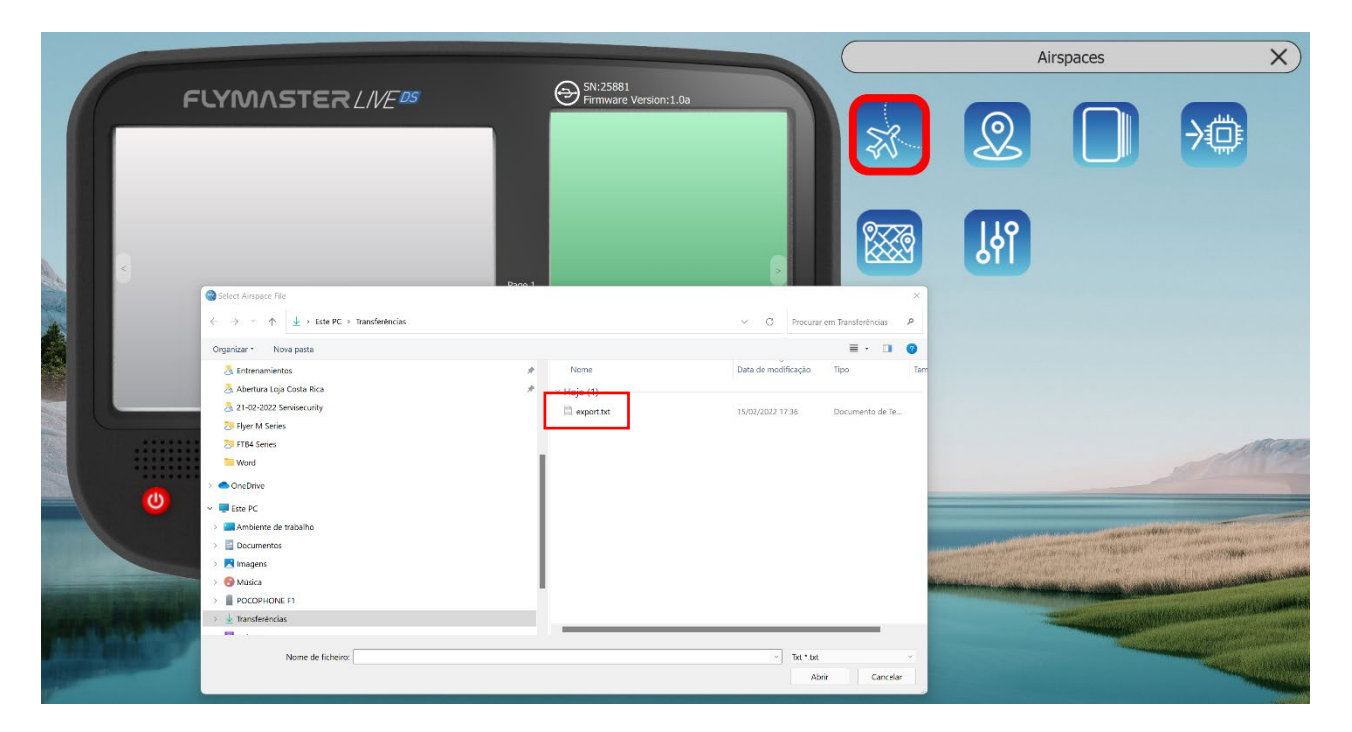

Here you can copy any Open Air file (txt) into the instrument (SD card). Later you can use it to activate it (load to memory) using the Airspace Settings.

| Kopie  | ren von Weg                                                            | ounkten zum l                             | nstrument (0                                                                                 | Open Air                                         | <b>) x</b> ) |
|--------|------------------------------------------------------------------------|-------------------------------------------|----------------------------------------------------------------------------------------------|--------------------------------------------------|--------------|
| FLYMAS | TER///E <sup>05</sup>                                                  | SN:25881<br>Firmware Version:1.0a         |                                                                                              | 2) 🔲<br>H                                        |              |
|        | <ul> <li>Stelect Waysoint File</li> <li> <ul> <li></li></ul></li></ul> | Fiene<br>Fiene<br>Fiene<br>Fiene<br>Fiene | Cata de modificação Tipo<br>Data de modificação Tipo<br>Nentum Item corresponde à perspaisa. | Procurar em Transformensia                       |              |
|        | Nome de licheiro:                                                      |                                           | ×                                                                                            | GPX *gpx WPT *.wpt CUP *.cup ×<br>Abrir Cancelar |              |

Here you can copy any waypoints file (GPX, WPT,CUP) into the instrument (SD card).

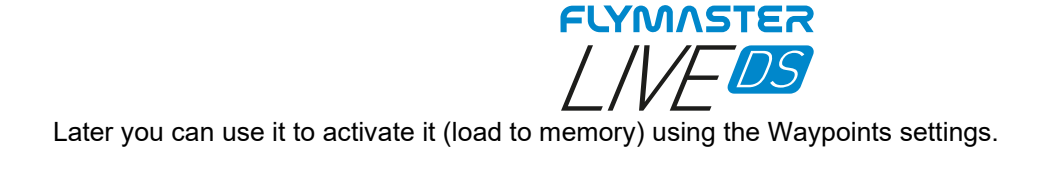

# Seiten Darstellung Datenfelder und Objekte

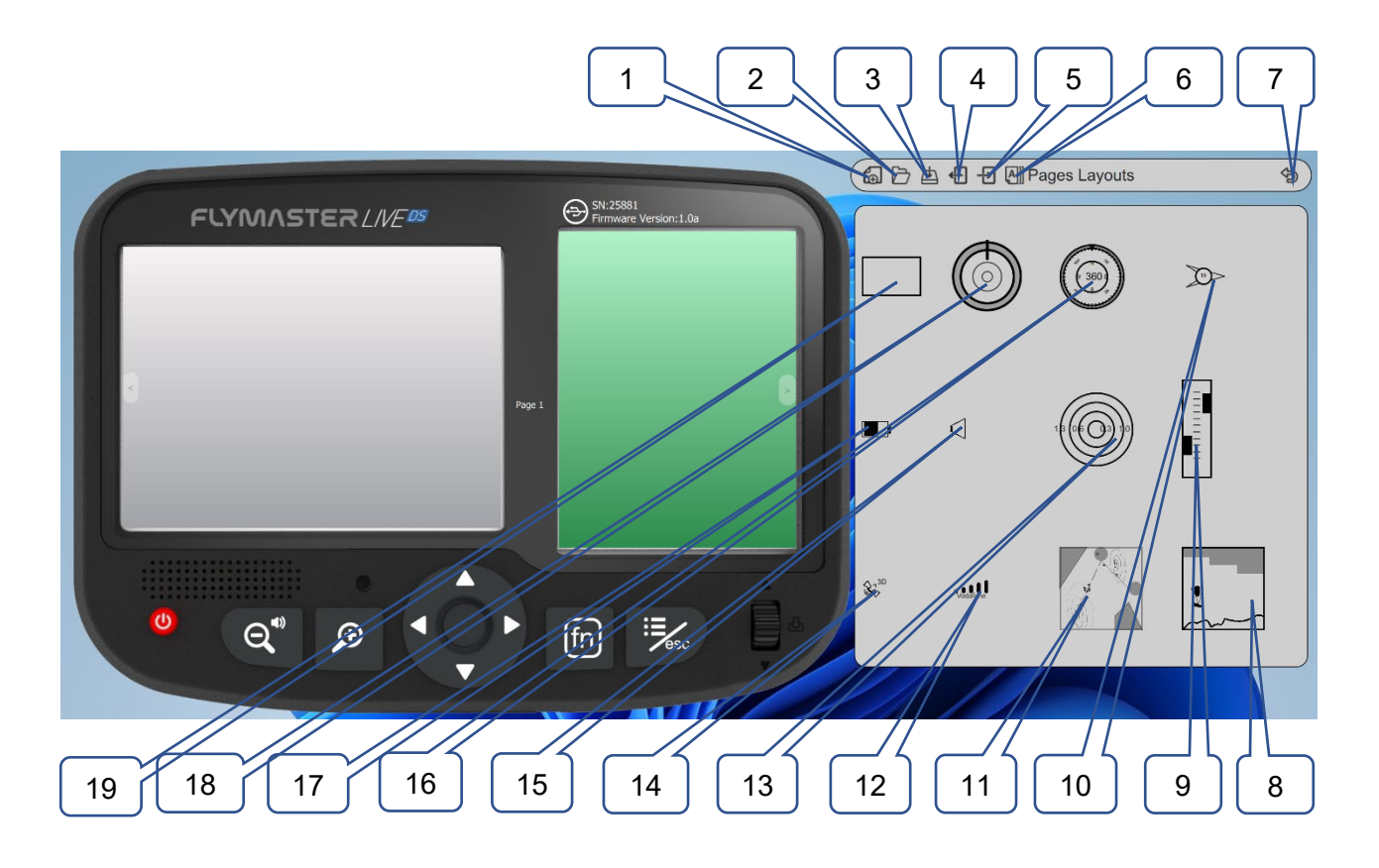

1 – New pages layout 2 - Open pages layout 3 - Save pages layout as a file 4 – Import pages layout from instrument 5 – Send pages layout to instrument 6 – Page Triggers (auto page switching behaviour) 7 - Back to main F.I.M. page 8 – Cut Side view object 9 - Vario object 10 – Wind arrow object 11- Map object (configurable layers) 12 – GSM status object 13 - Flarm Aware radar object 14 – GPS Status object 15 – Volume indicator object 16 – Compass 17 - battery indicator 18 – Navigation wheel 19 - Data field

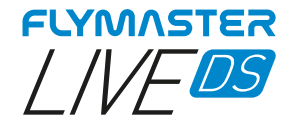

# Individuelle Datenfelder und Objekte

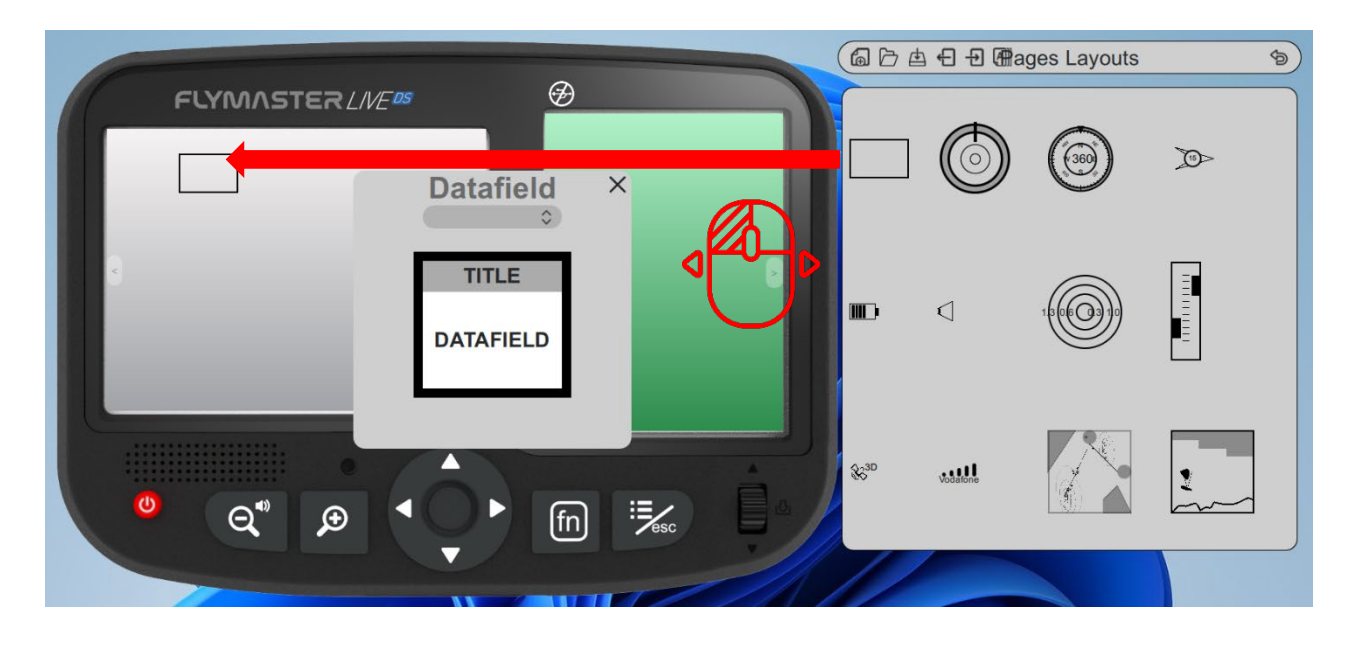

After dragging a data field or double click it will show the customization pop-up window of it.

- It's possible to change :
- The datafield (data you want to see)
  - The title colour and font size
    - The title background
      - The border colour
    - The datafield font and color
    - The data field background

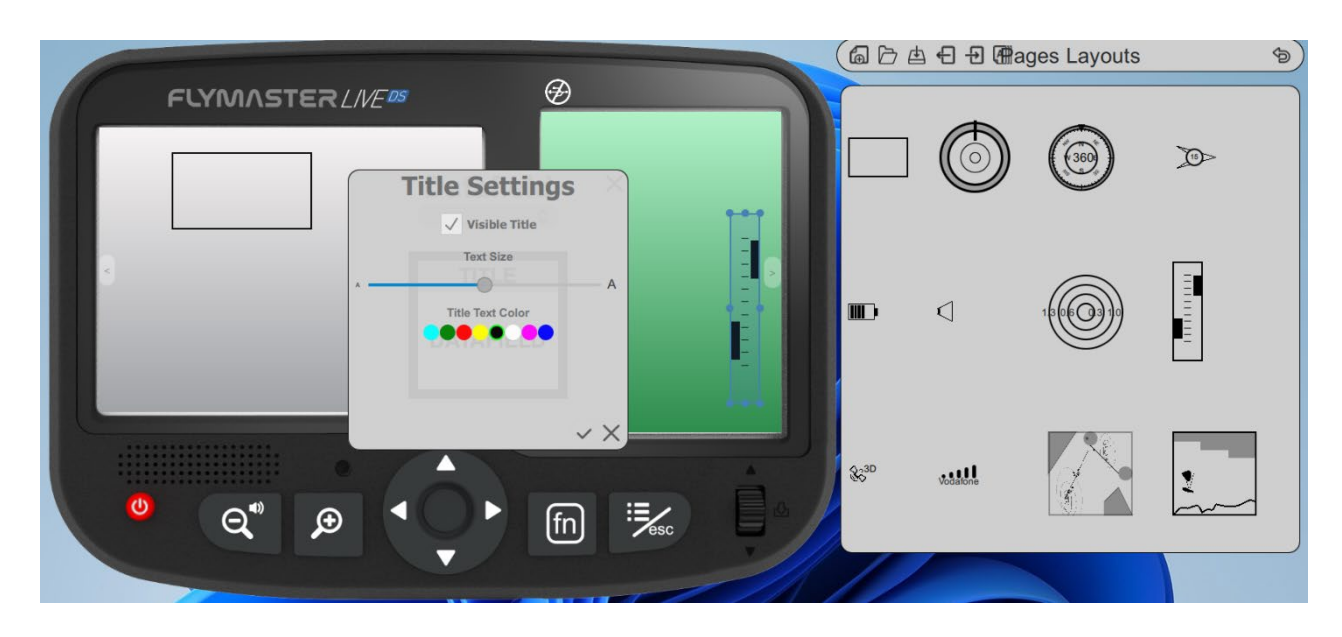

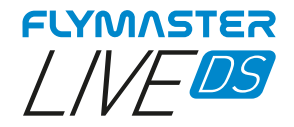

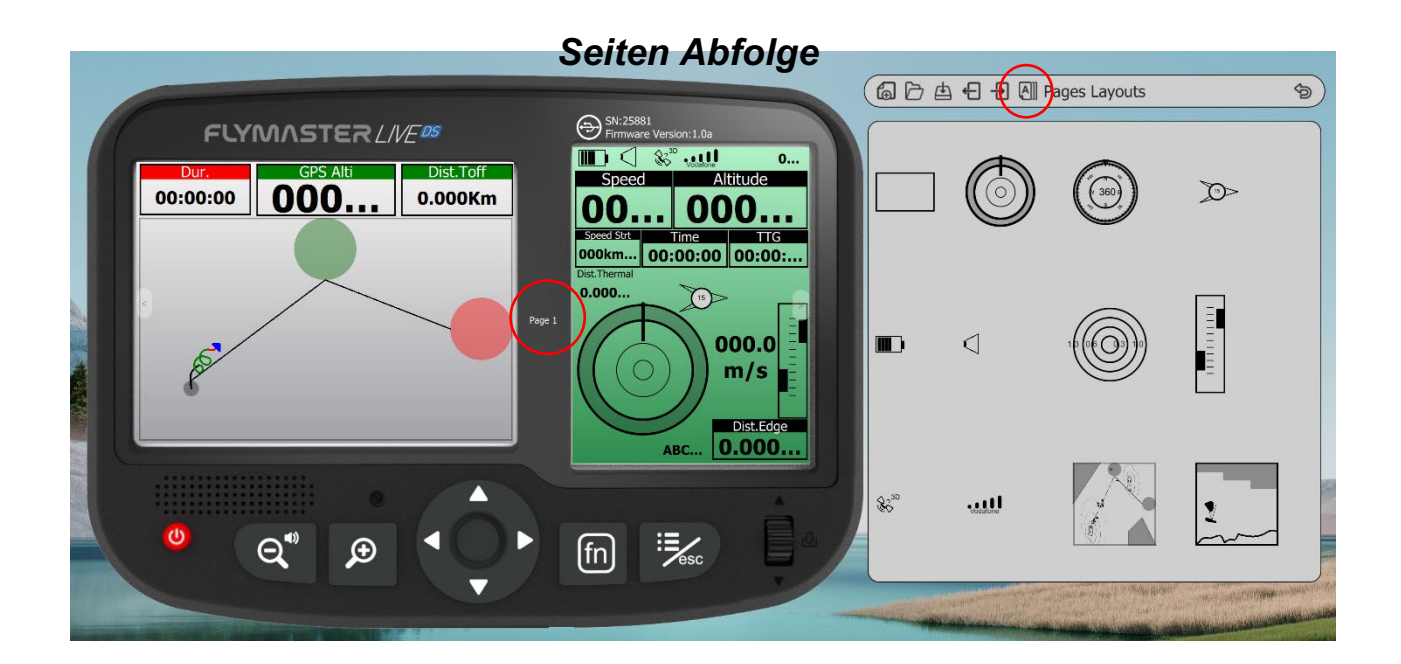

After you design or open a page layout you can configure the page trigger for each page. The page trigger it's a auto page switching when the instrument "understands" the pilot position of behaviour.

When that behaviour is achieved the page is automatically called.

1 – Create or open a Layout

2 – Click on "triggers" tool

| C SUISEBRE                                                                                                    | Carle A De A Pages Layouts |
|----------------------------------------------------------------------------------------------------|----------------------------|
| FLYMASTERL//E05                                                                                                    |                            |
| Entering Thermal Page 7 Communication (Revising Internal) Page 3 Communication (Revising Internal) Page 3 Communication |                            |
|                                                                                                    |                            |

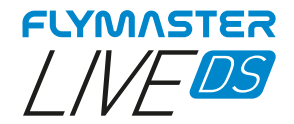

# Manuelles Firmware Update

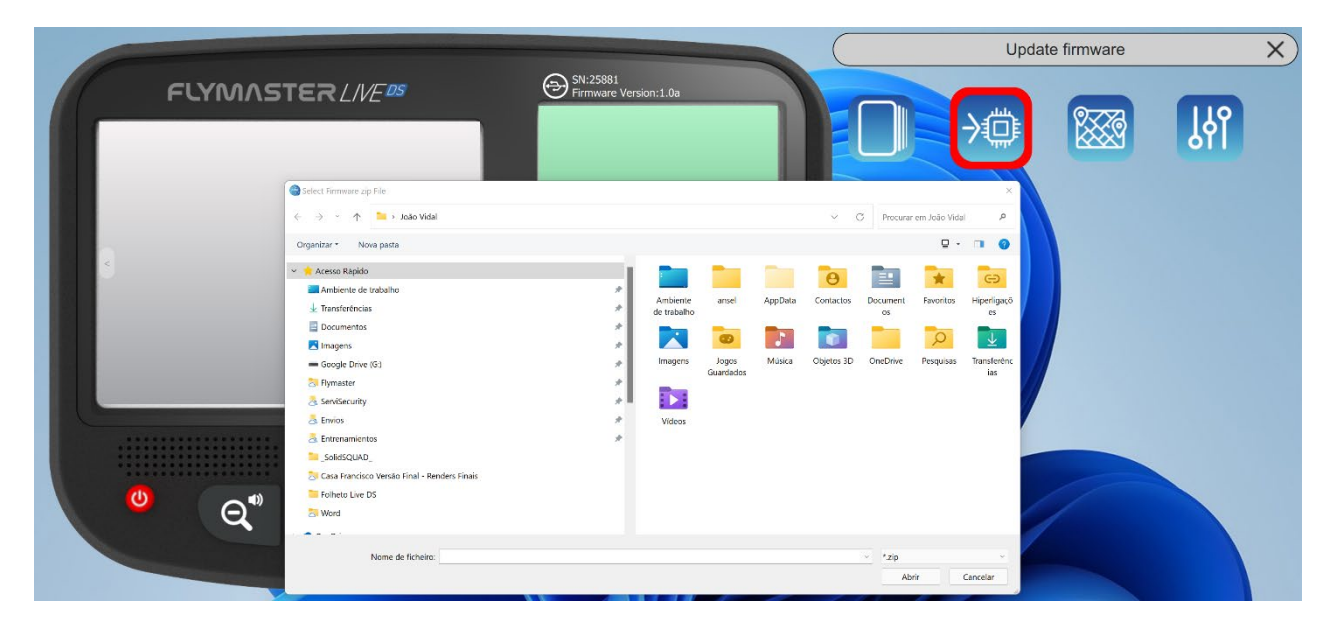

In this tool you can force manual firmware update. Just download the firmware package file, from the Flymaster website and save it to your hard drive. Then just point your location and the process will proceed normally.
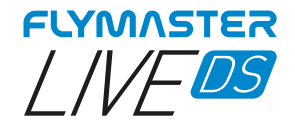

### Karten Management

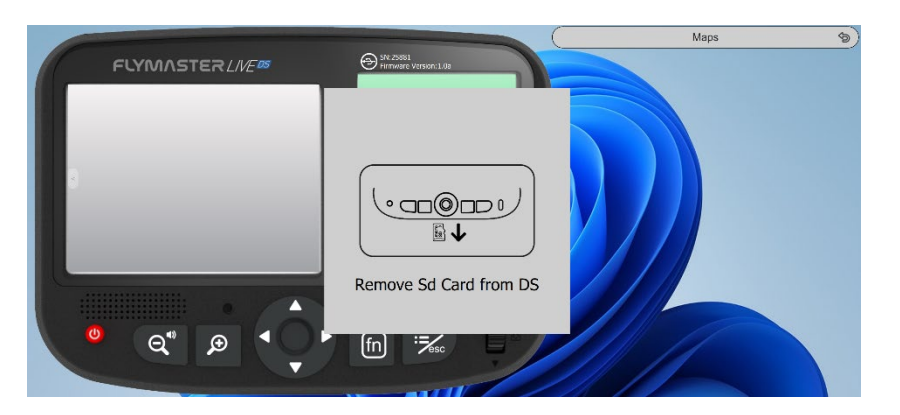

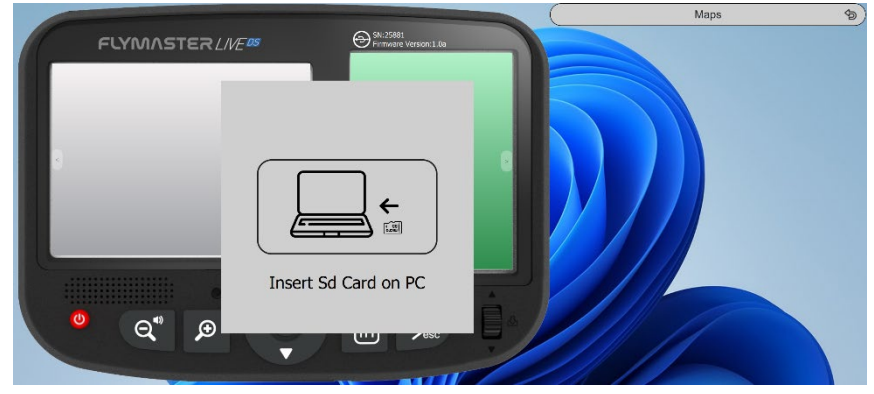

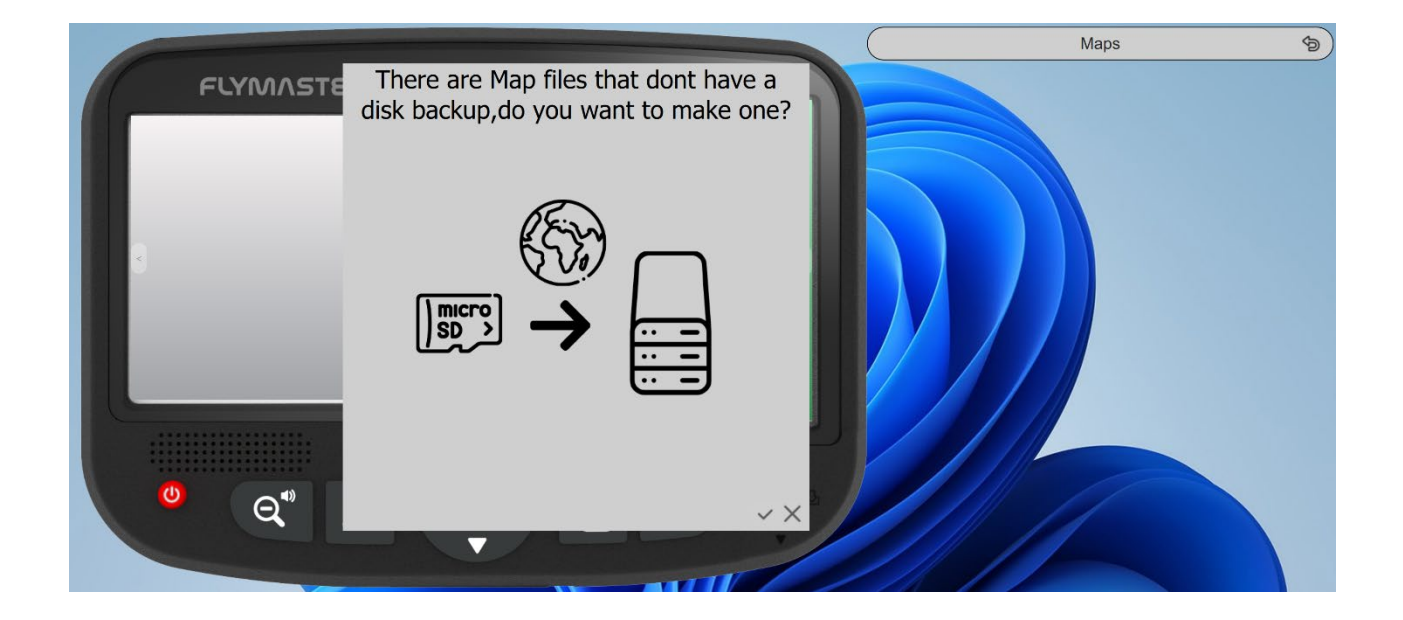

When selecting the "maps" tool, the F.I.M. will give you instructions to eject the micro SD card from your instrument, and insert it into your SD card reader/writer. After this phase and if there are maps on your card that are not stored on your computer, F.I.M. will ask if you want to make a backup of them. It is convenient to proceed using the check, and make the backup, because in the future, if you want to use the same maps, you no longer need to download them.

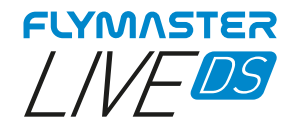

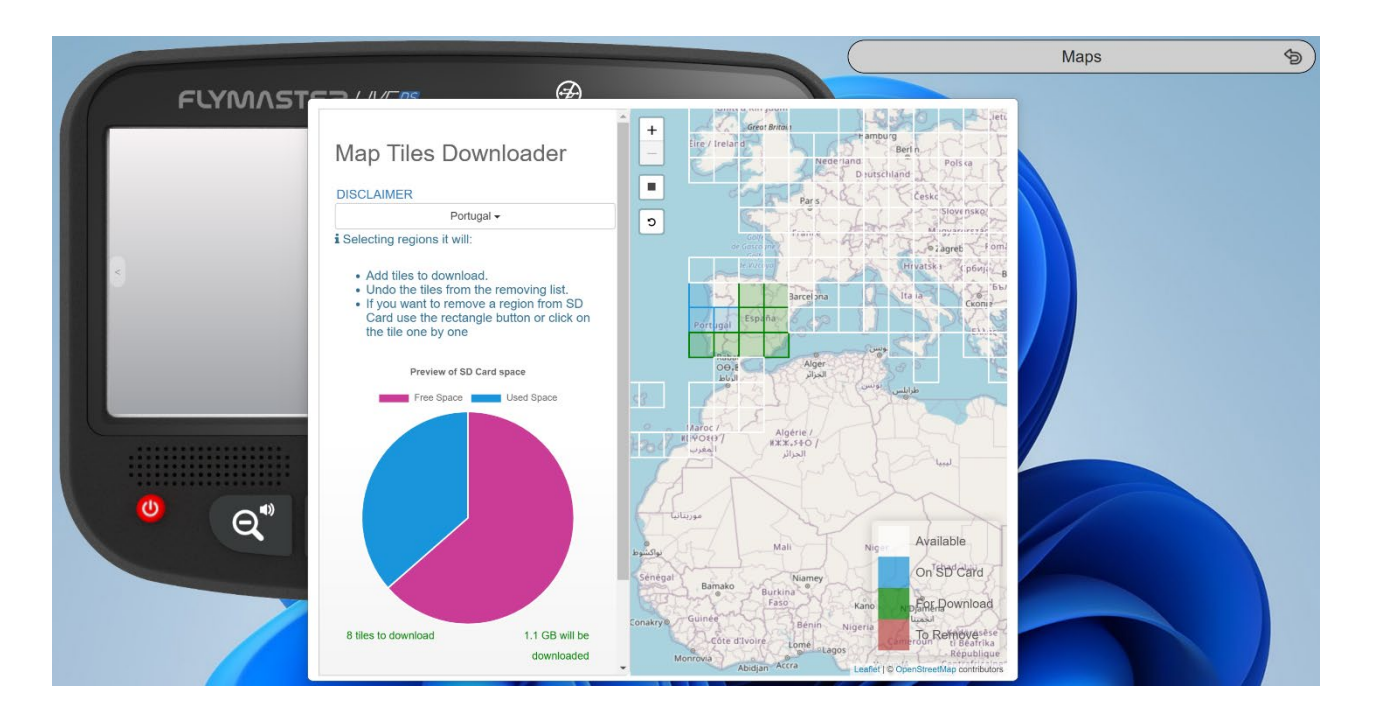

After the backup phase is finished, the SD card and Maps management window will appear. You can click on the available "tiles", you can add tiles, remove them, or check which ones you actually want to download.

Is also possible to select automatically by regions.

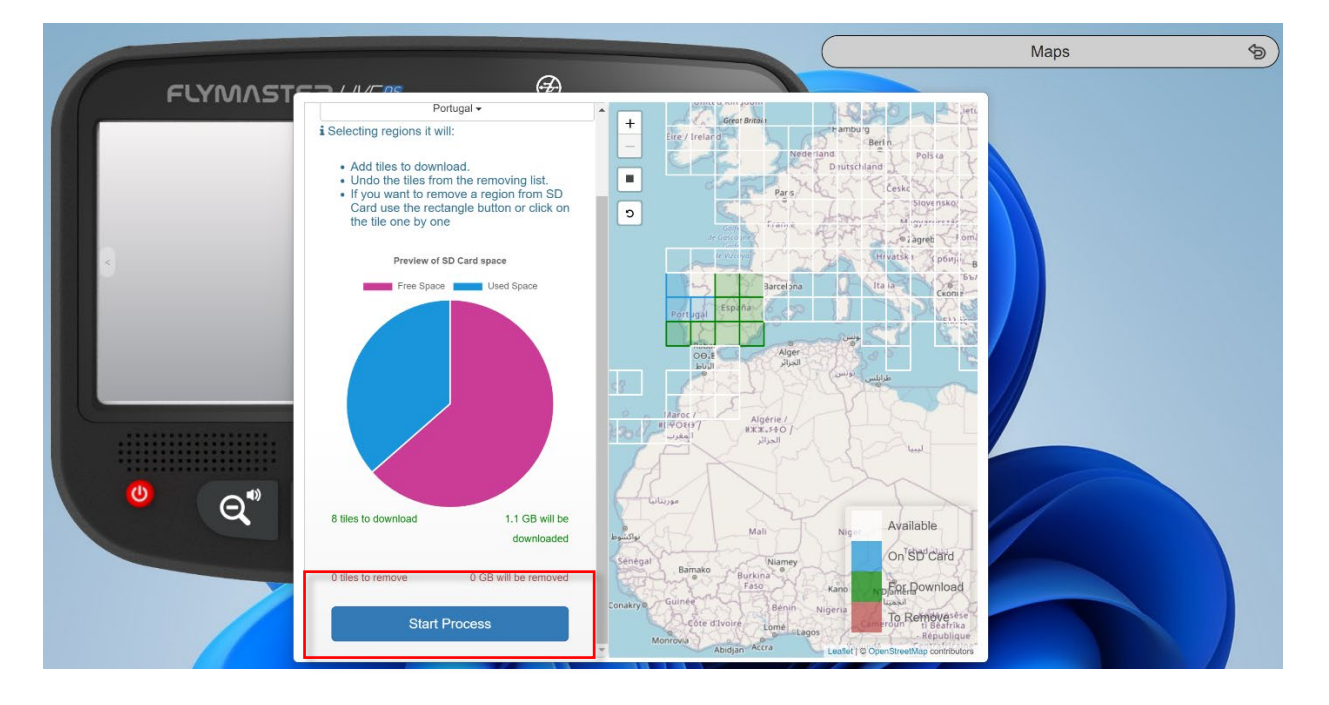

After clicking on "start process", the entire sequence of copying and managing the maps is automatic. At the end of the process, you receive a message saying that you are ready to eject the card and insert into LIVE DS.

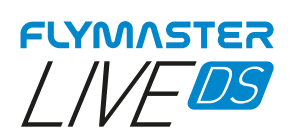

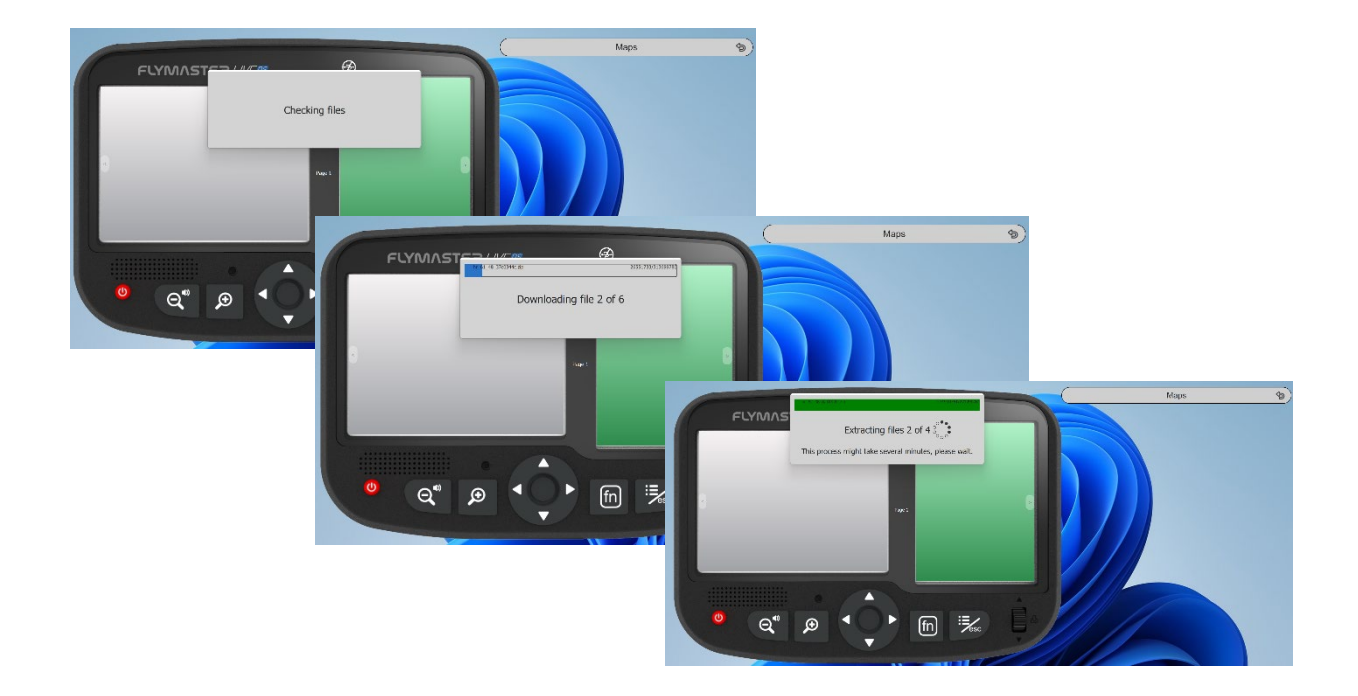

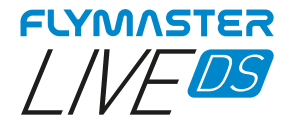

## **Einstellung und Instrumenten Info**

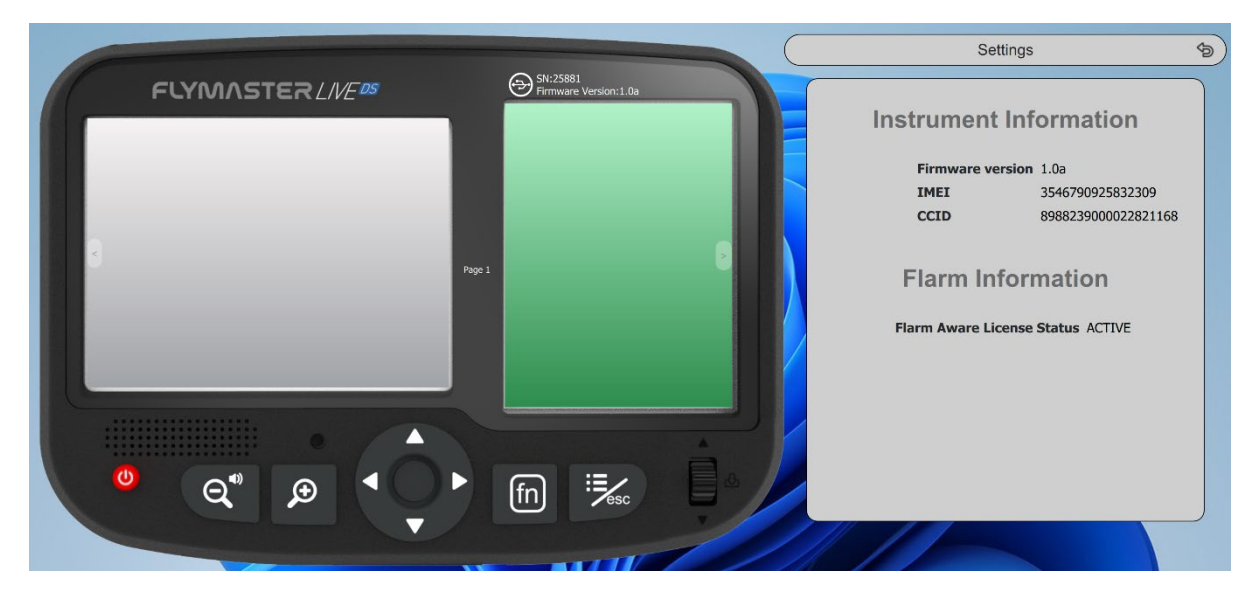

In this tool it is possible to see information about the instrument such as:

#### IMEI

#### CCID

#### Status von der FLARM-AKTIVE Lizenz

Is also possible to use this page to activate the Flarm Aware licence.

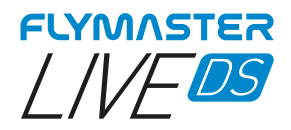

# Updates und Änderungen